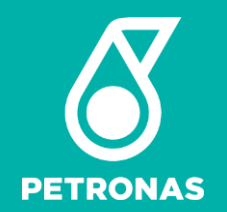

### PETRONAS XPRESS USER MANUAL AND FAQ

29.09.2022 Version 1.1

© 2022 Petroliam Nasional Berhad (PETRONAS)

All rights reserved. No part of this document may be reproduced in any form possible, stored in a retrieval system, transmitted and/or disseminated in any form or by any means (digital, mechanical, hard copy, recording or otherwise) without the permission of the copyright owner.

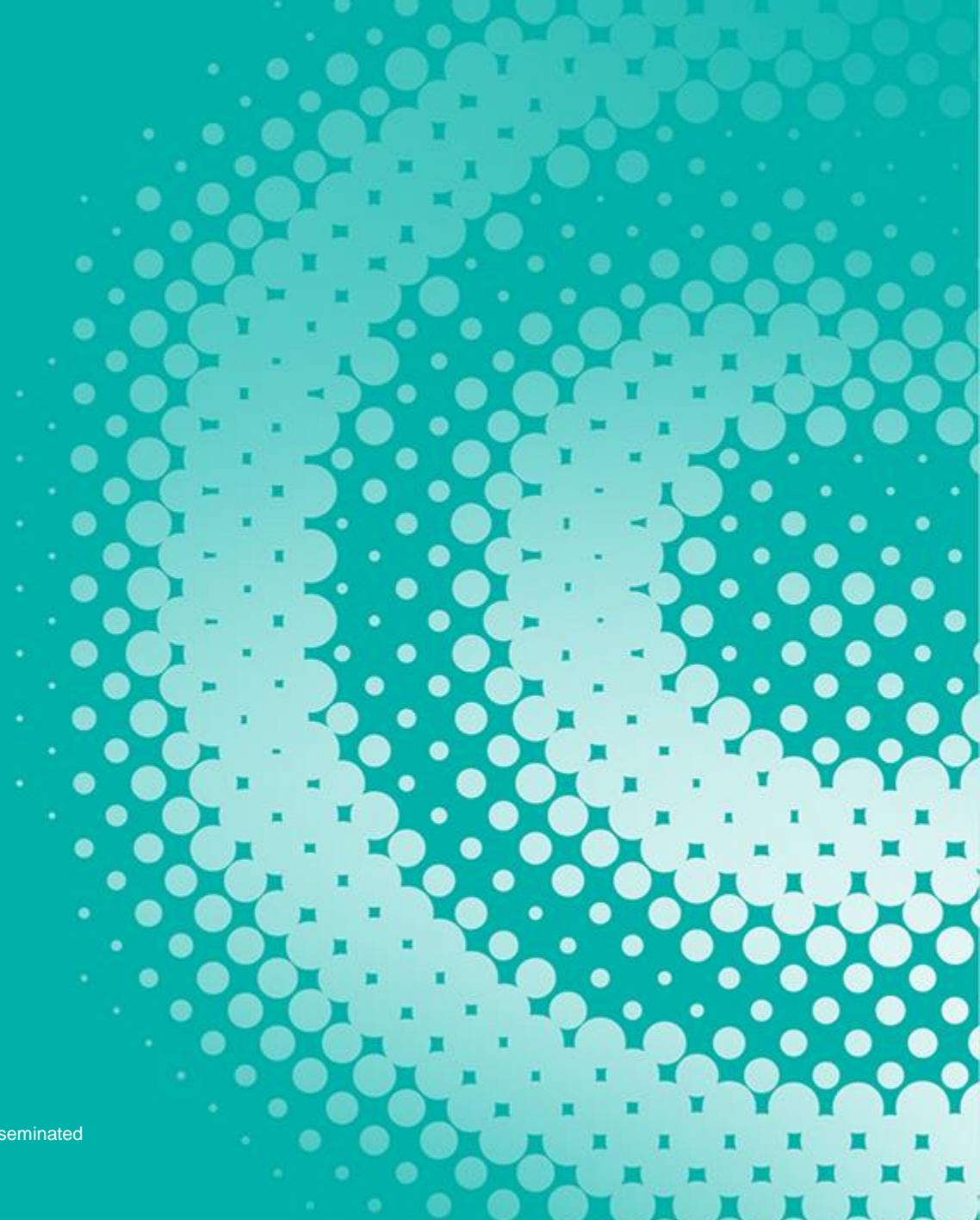

### **VERSION HISTORY**

| Version | Date         | Author | Comments                                                                                          |
|---------|--------------|--------|---------------------------------------------------------------------------------------------------|
| 1.0     | 13 June 2022 | Nabila | Initiation                                                                                        |
| 1.1     | 29 Sept 2022 | Nabila | Self Registration Form (Contract info update and security), permissions, header descriptions, FAQ |

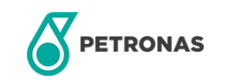

### BACKGROUND

### **XPRESS**

XPRESS is an online platform for contractors to pre-register prior to working with PETRONAS.

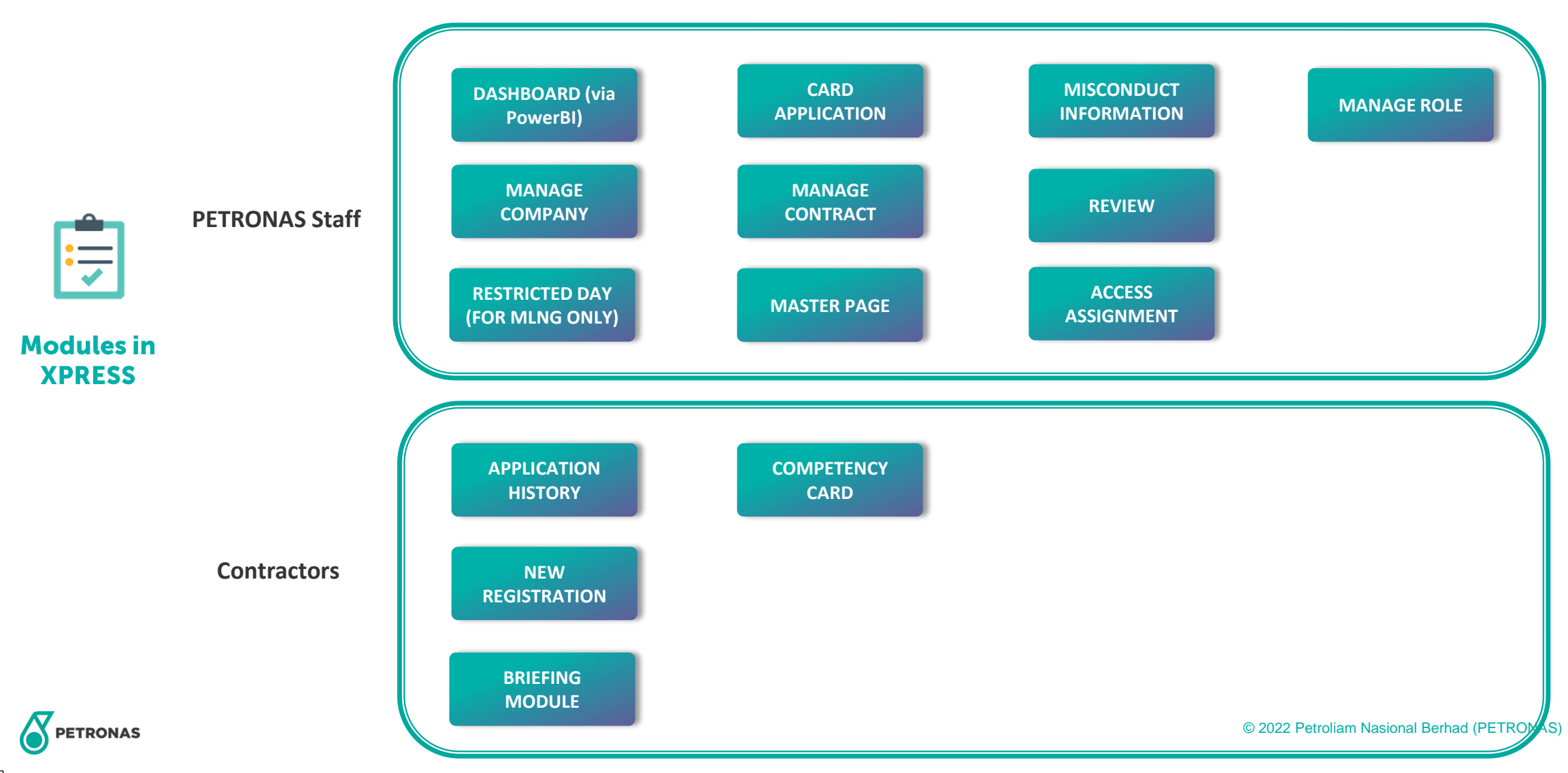

## User roles & modules

Contains all users inside XPRESS

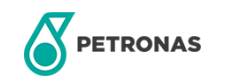

1

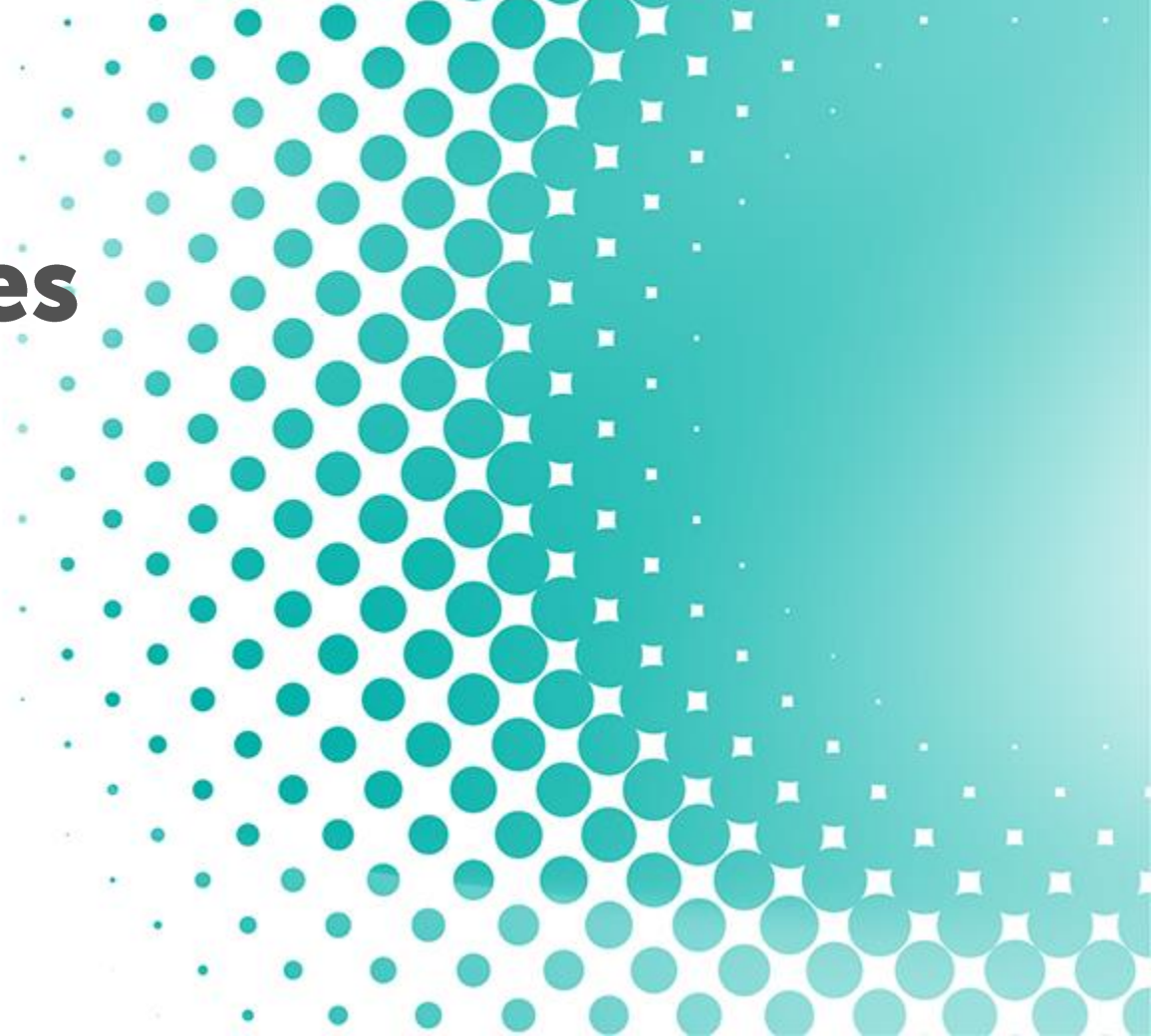

### **XPRESS USER ROLES**

There are in total 7 user roles in XPRESS which consists of Contractors, Contractor Focal, OPU Admin, Contract Focal and Reviewers (Medical/Competency/Security), Auxiliary Police and Training Coordinators.

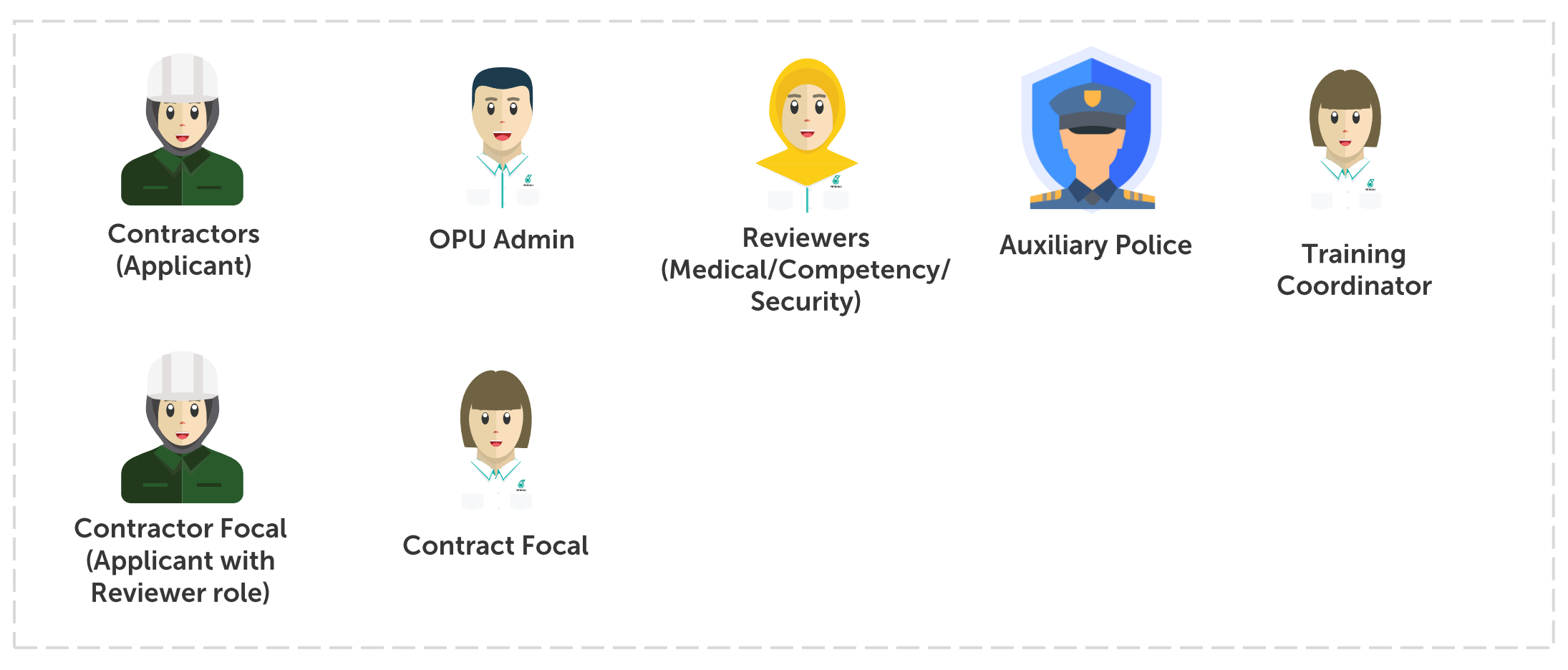

# **2** How to login?

This module is a step-by-step on how to access the system for existing users.

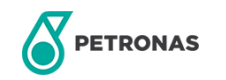

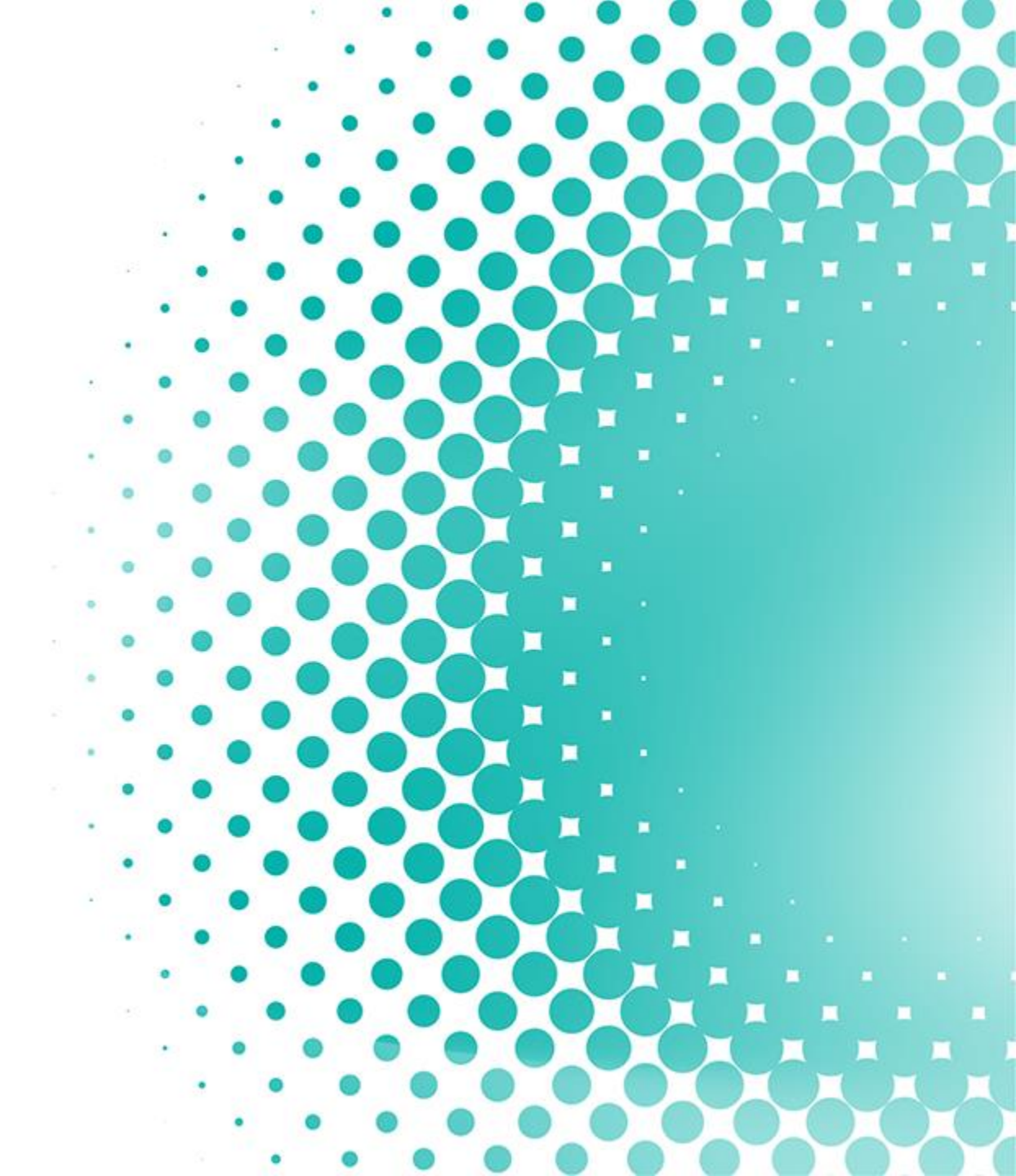

### **HOW TO LOGIN**

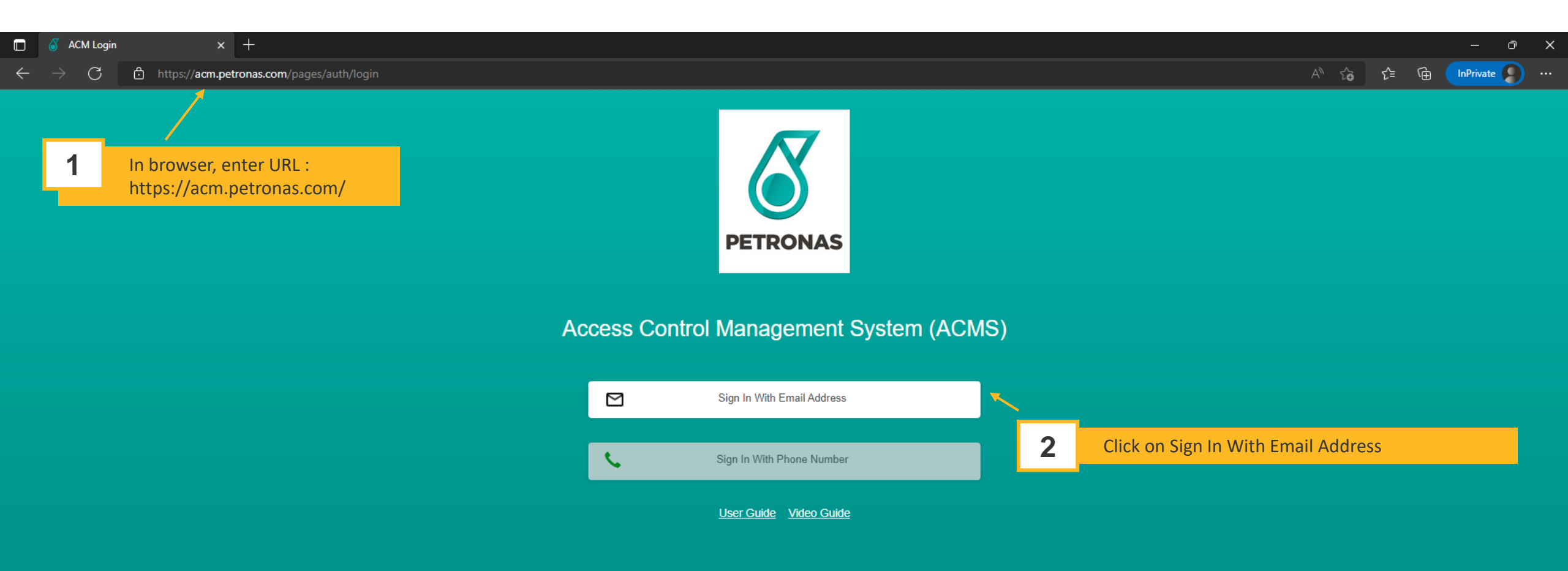

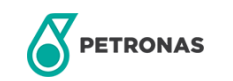

### **HOW TO LOGIN**

|                                                                                                    | C nuramaliena.ahmadhi@petronas.com C nuramaliena.ahmadhi@petronas.com Password Password Forgot my password                               | EXAMPLE A CONTRACT OF CONTRACT OF CONTRACT |
|----------------------------------------------------------------------------------------------------|----------------------------------------------------------------------------------------------------|----------------------------------------------------------------------------------------------------|
|                                                                                                    | Sign in<br>Please login using your PETRONAS.com email<br>address (example: username@petronas.com)                                        | Please login using your PETRONAS.com email<br>address (example: username@petronas.com)                                                                                                    |
| Need Help?       Image: Construction of the second second sec | RONAS Staff:<br>Login with Petronas Domain<br>G Sign in with Google                                                                      |                                                                                                    |
| C Login with Google ①<br>Login with Live or Microsoft ①                                                                                                    | Sign in<br>to continue to petronas.com                                                                                                   | Microsoft Sign in Email, phone, or Skype No account? Create one!                                                                                                    |
| Privacy Policy<br>Terms of Use<br>3.2 For Contractors:                                                                                                    | To continue, Google will share your name, email address,<br>language preference and profile picture with petronas.com.<br>Create account | Can't access your account?<br>Back Next                                                                                                    |
| Click on Login with Google or Microsoft                                                                                                    | English (United Kingdom) 👻 Help Privacy Terms                                                                                            |                                                                                                    |

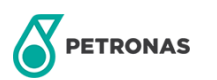

# 3

## New user?

This module is a step-by-step on how to register as a new user in XPRESS.

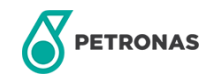

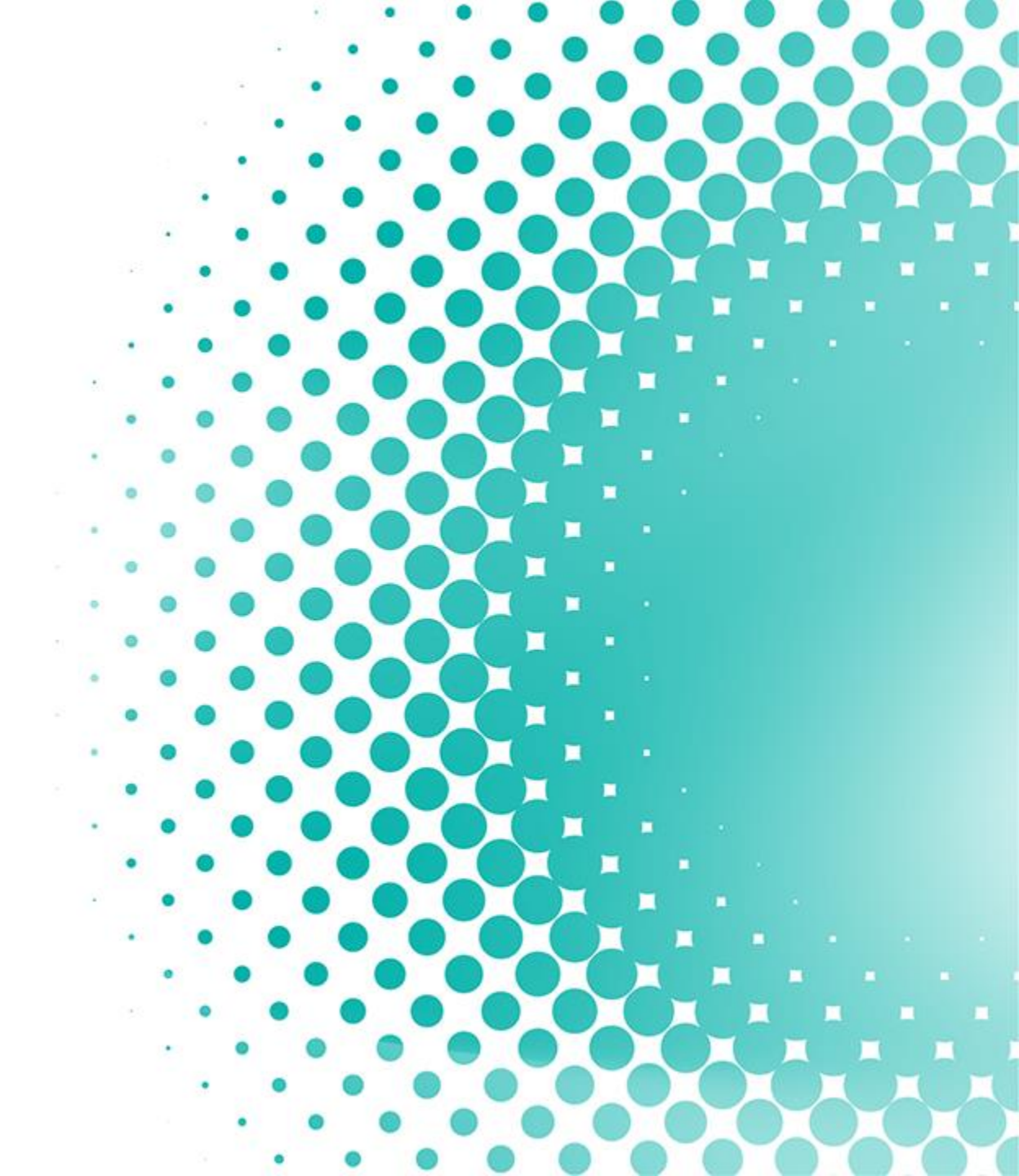

### **SIGN UP FOR XPRESS**

🔲 🥈 ACM Register User Account 🛛 🗙 🕂

PETRONAS

C https://acm.petronas.com/register-user

#### 

EXPRESS REGISTRATION FOR EXTERNAL SERVICE SUPPLIER (XPRESS)

| 1 | After login user will directed to Sign Up |
|---|-------------------------------------------|
|   | for first time users                      |

| Sign Up                          |                      | Additional Notes<br>For <u>Contractor</u><br>Sign Up With En | Focal: Please use option to<br>nail |                    |         |
|----------------------------------|----------------------|--------------------------------------------------------------|-------------------------------------|--------------------|---------|
| First Name/Given Name            | Last Name/Surname    |                                                              |                                     |                    |         |
| O NRIC O Passport                |                      |                                                              |                                     |                    |         |
| NRIC Number                      |                      |                                                              |                                     |                    |         |
| nnabila19000@gmail.com           |                      |                                                              |                                     |                    |         |
| Select country cod               | Contact Number       |                                                              |                                     |                    |         |
| I accept the Terms and Condition | s and Privacy Policy |                                                              |                                     |                    |         |
| CANCE                            | CREATE ACCOUNT       |                                                              |                                     |                    |         |
|                                  |                      | 2                                                            | Input all details a button          | nd click on CREATE | ACCOUNT |

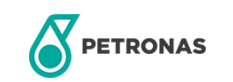

### **SIGN UP FOR XPRESS**

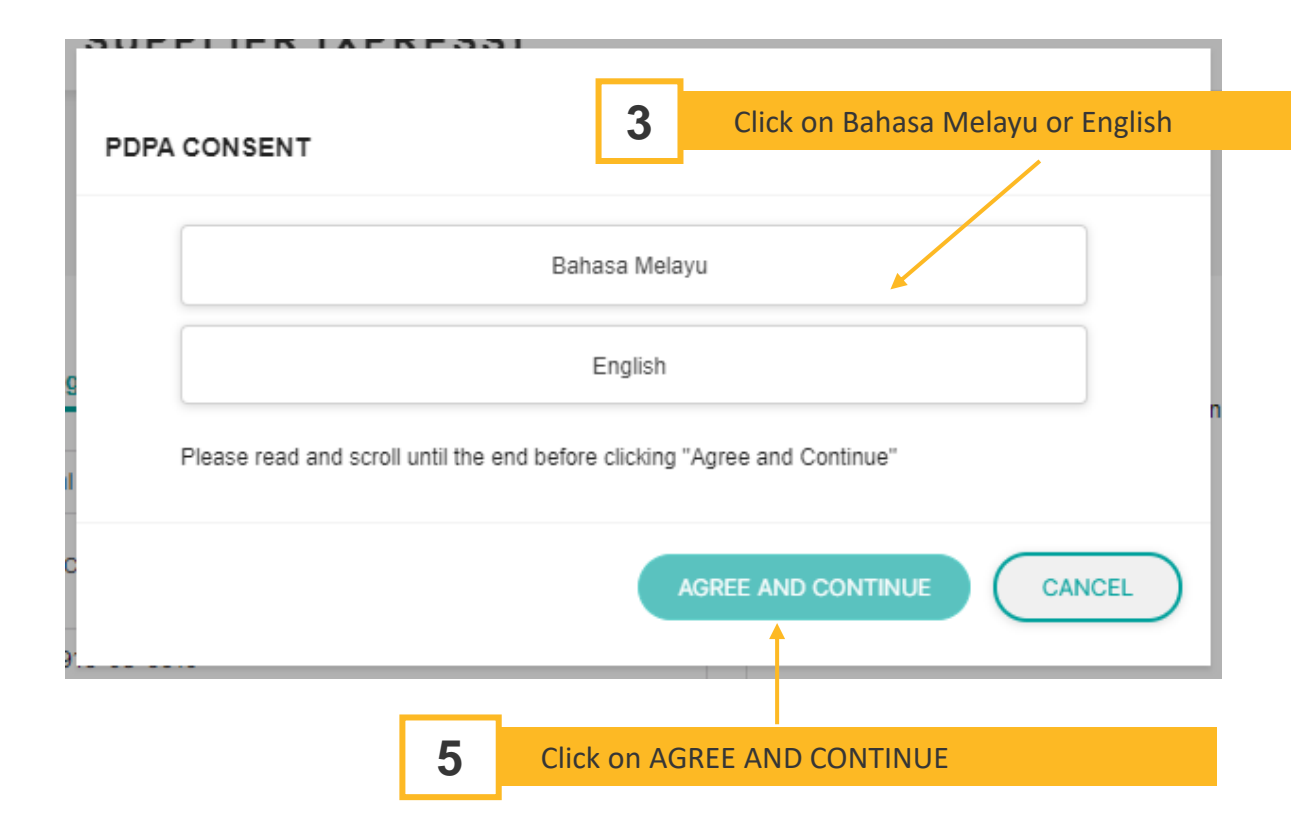

#### PDPA CONSENT

may transfer your personal data to another member of the Group or third party service or product providers within or outside the country in which the Company is established, under strict conditions of confidentiality and similar levels of security safeguards.

#### Data Security & Safeguards

We consider it is our responsibility to provide our investors/analysts/shareholders with reasonable protection in respect of their personal data protections. We shall endeavor to implement the appropriate administrative and security safeguards and procedures in accordance with the applicable laws and regulations to prevent the unauthorized or unlawful processing of your personal data and the accidental loss or destruction of, or damage to, your personal data.

#### Your rights of Access and Corrections

 You have the right to request access to and the correction of information about you, held by the Company and you may write to us at the address provided below if you wish to:o check whether the Company holds or uses your personal data and request access to and/or a copy of such data that we retain about you;

o request that the Company correct any of your personal data that is inaccurate, incomplete or out-ofdate;

o request that the Company cease processing your personal data. However, please note that this may result in us not being able to properly perform or discharge our obligations to you; or

The contact to whom written requests for access to personal data or correction and/or deletion of
personal data or for information regarding policies and procedures and types of personal data handled by
the Company is the Investor Relations Officer.

4

Read and scroll all the way to the bottom of the page. User must do this to enable AGREE AND CONTINUE button

×

## 4.1 Landing Page for Contractor

This module shows the main homepage for all contractors

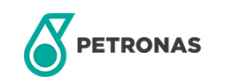

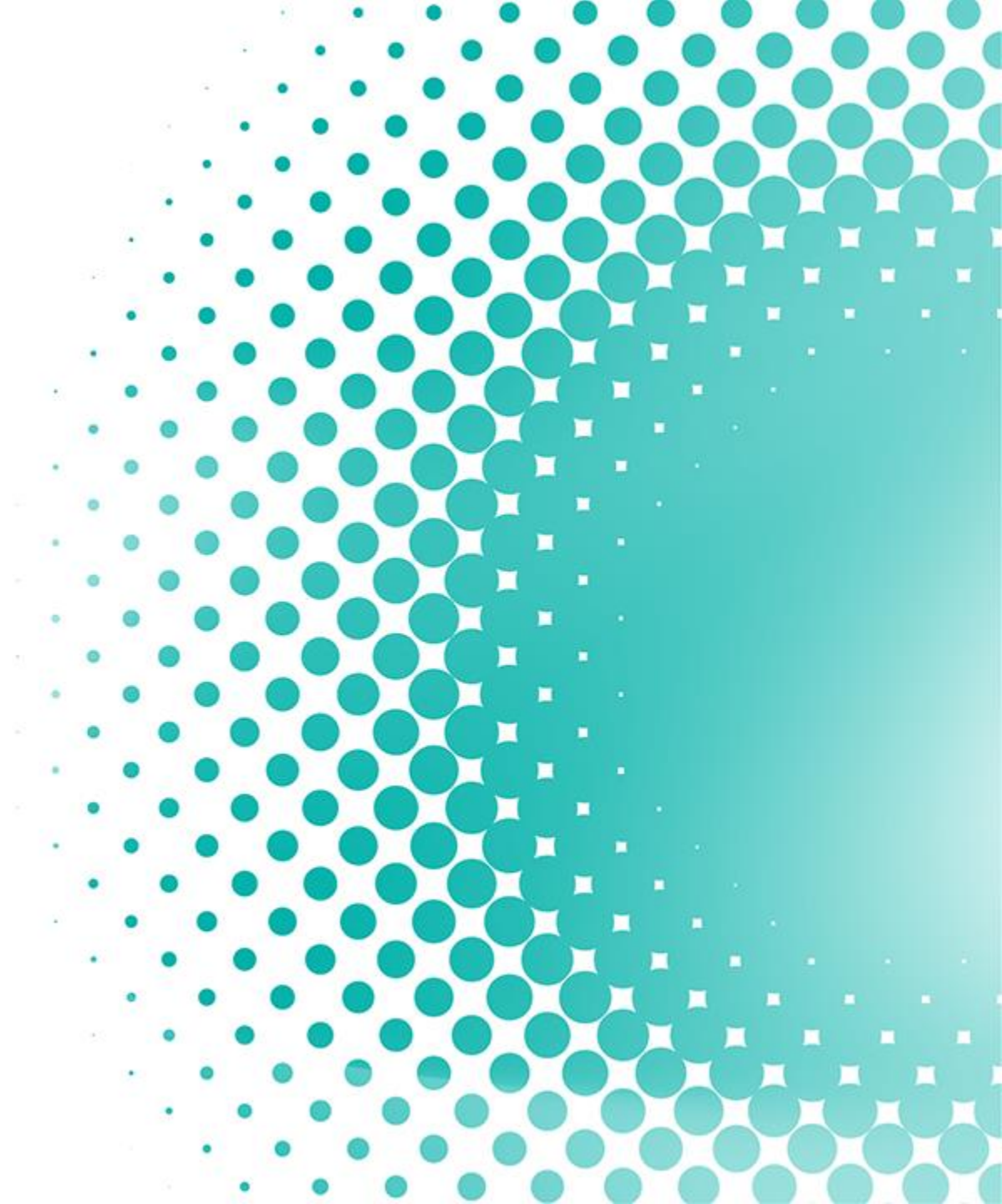

### **APPLICATION HISTORY**

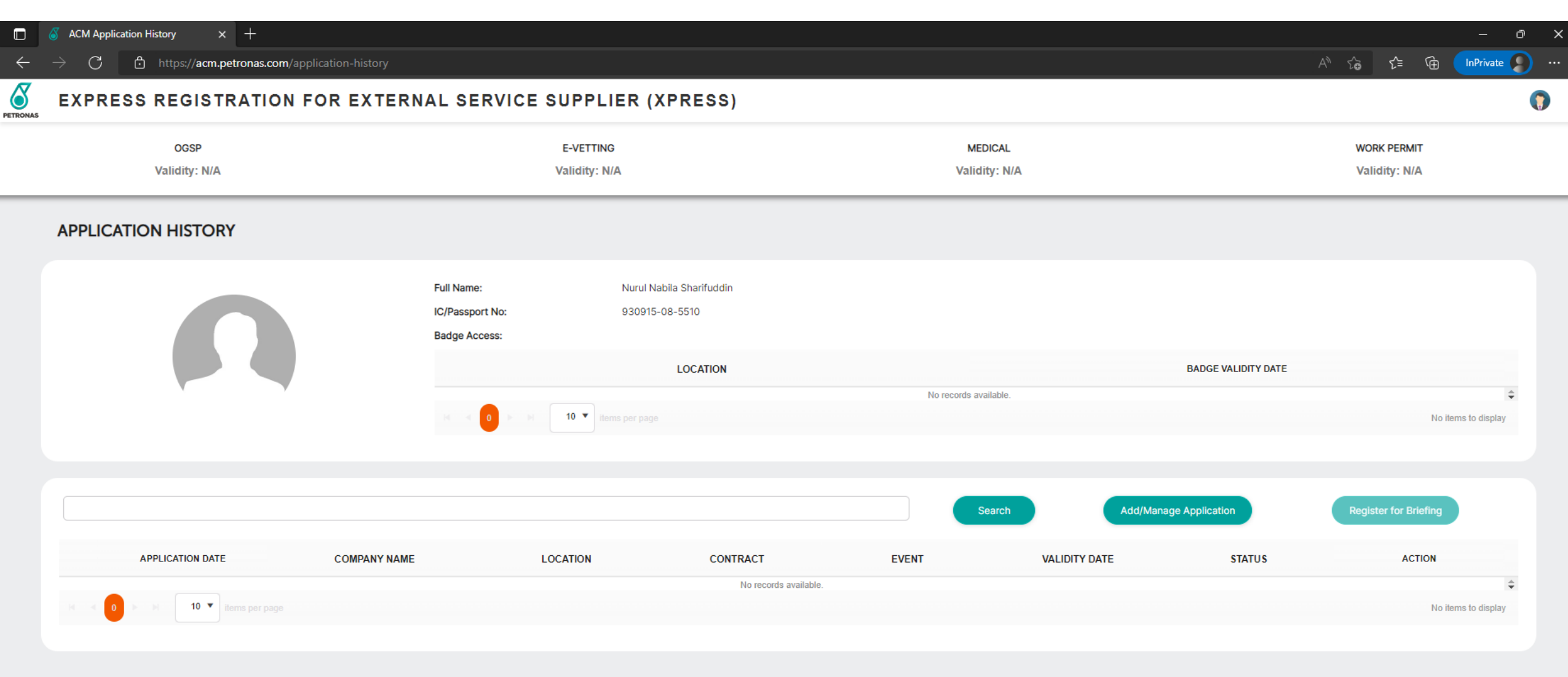

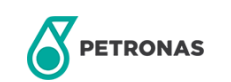

## 4.2 Landing Page for PETRONAS Staff

This module shows the main homepage for all PETRONAS Staff

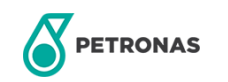

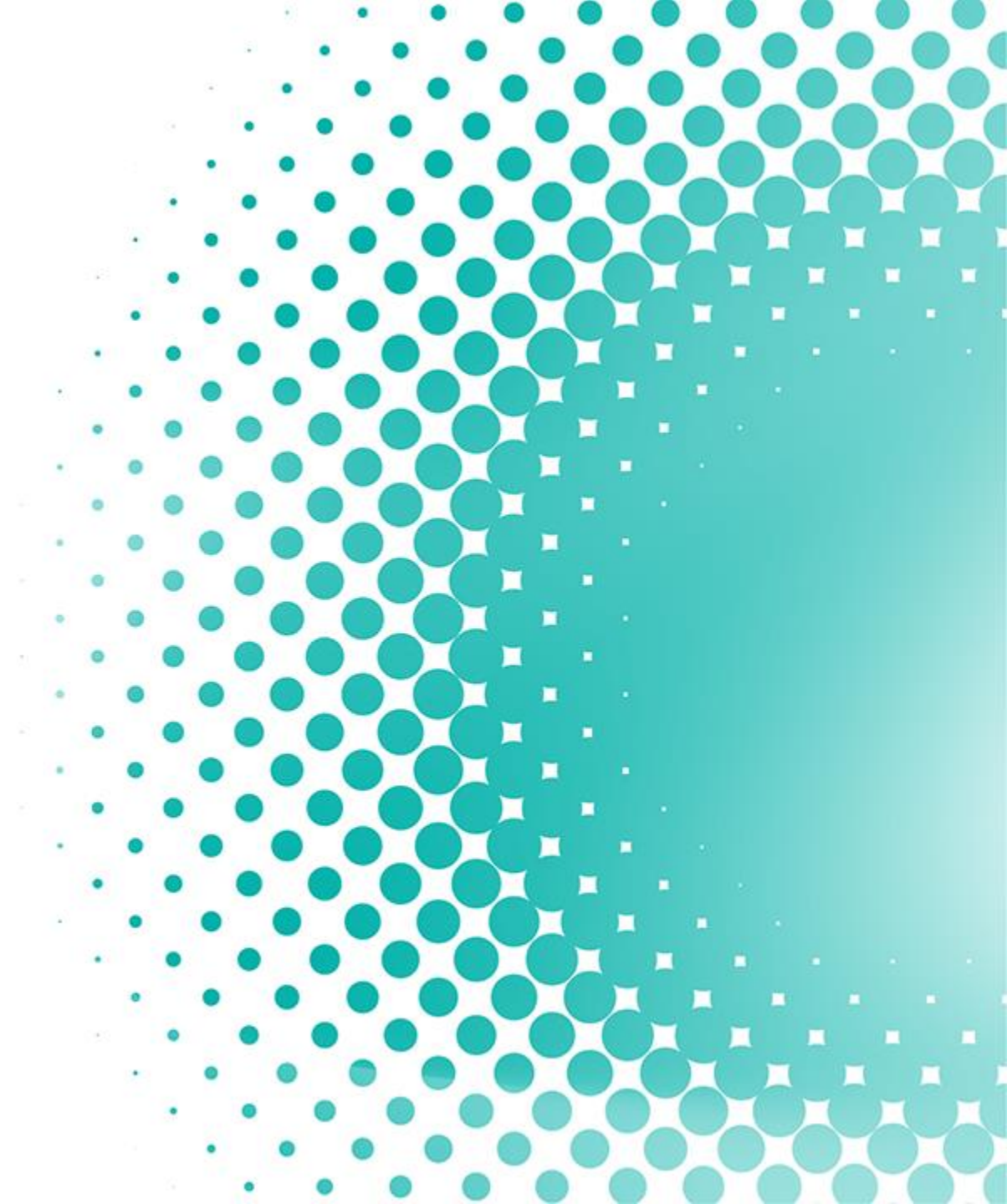

### LANDING PAGE (ACMS)

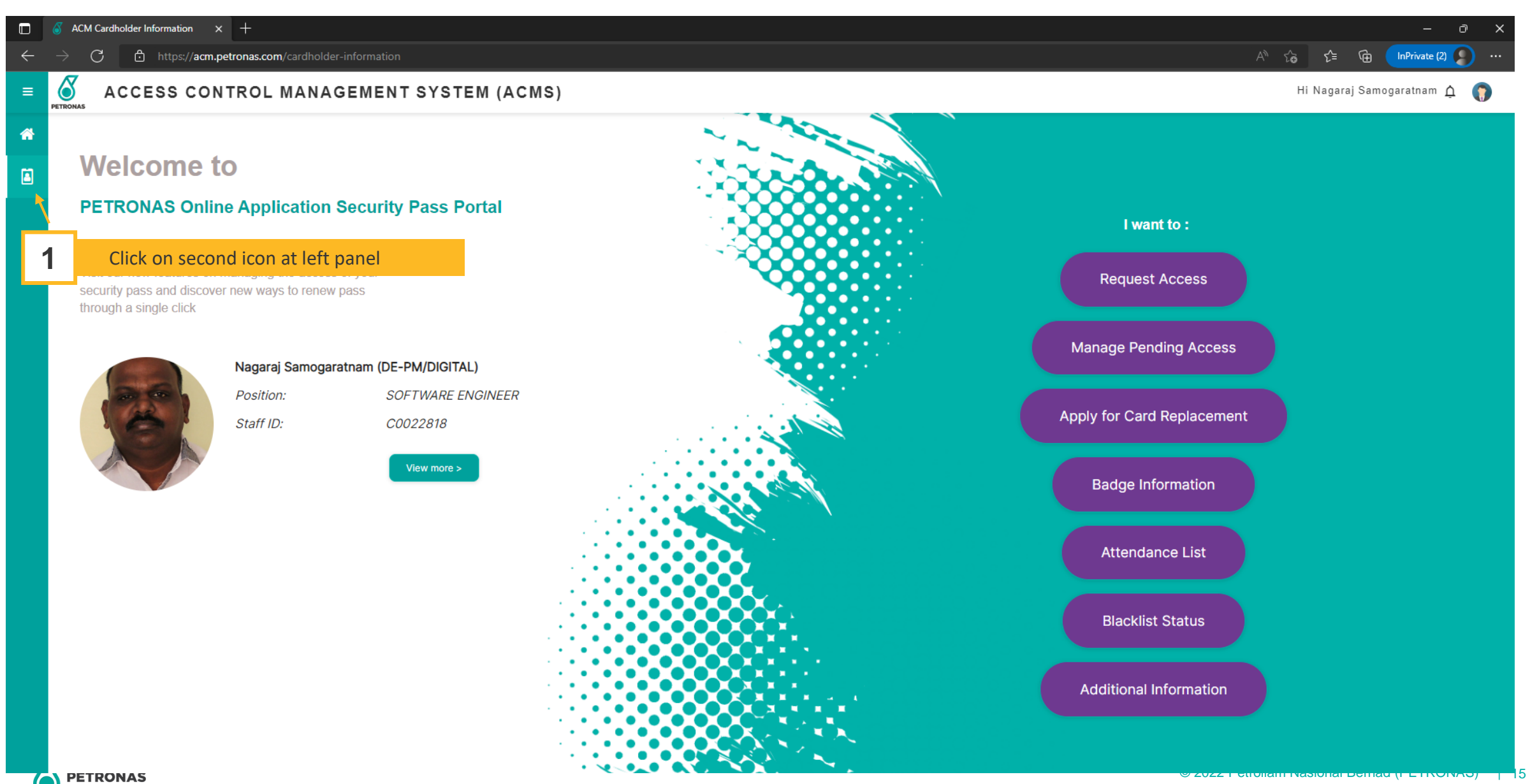

### LANDING PAGE (ACMS)

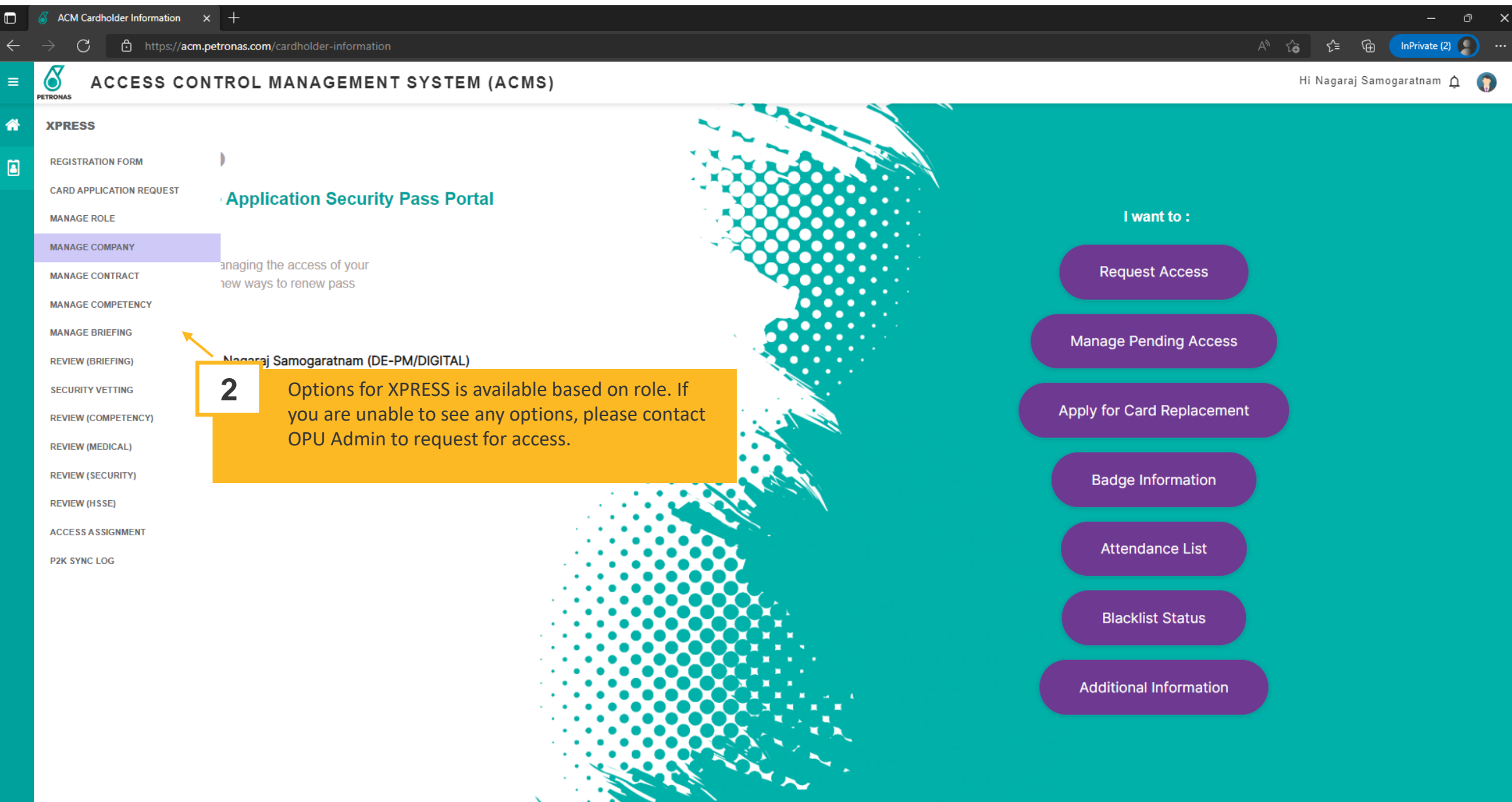

6

# **5** Navigation menu

This module contains all permissions to access menu in XPRESS

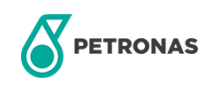

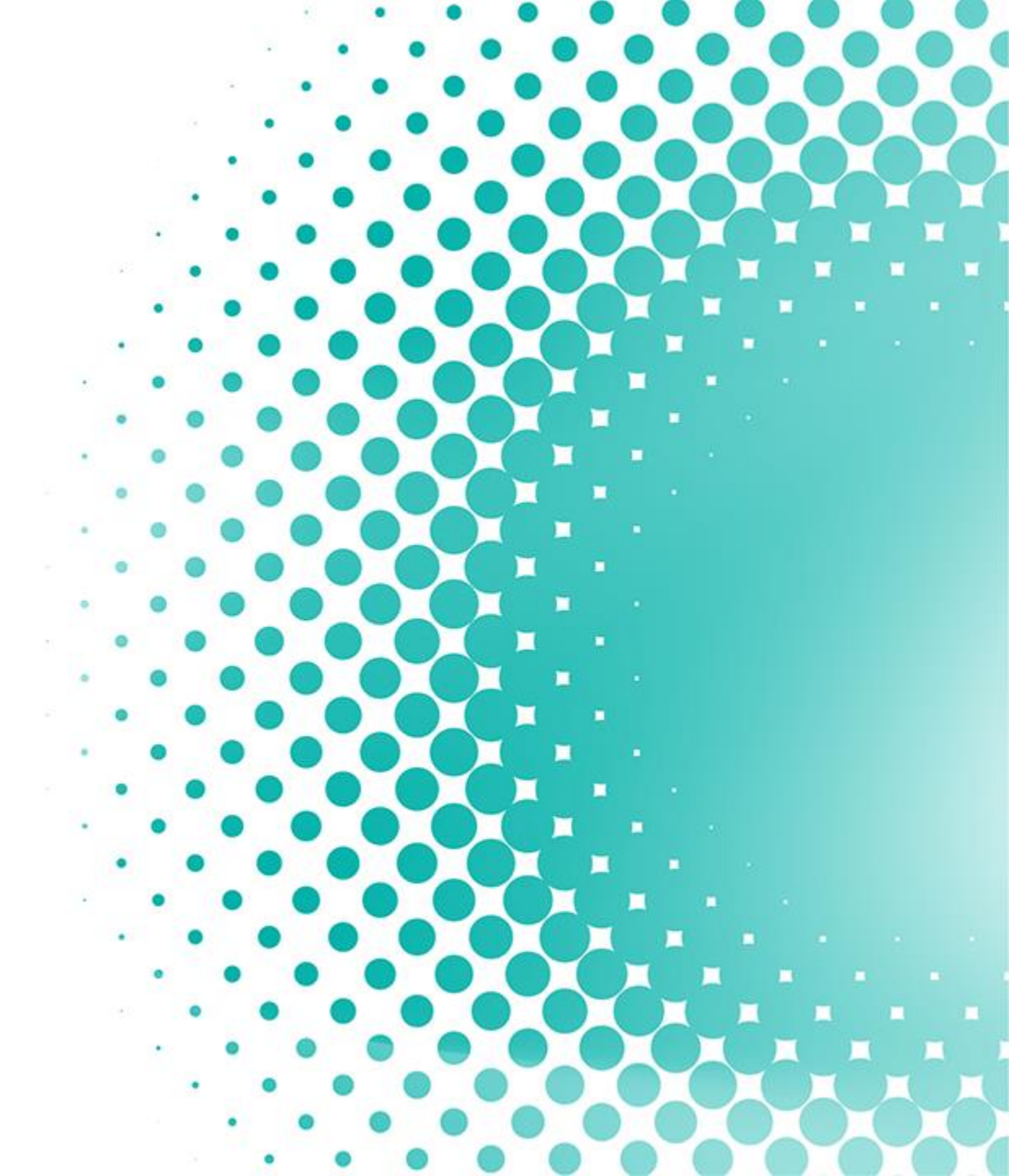

### **NAVIGATION MENU AND PERMISSIONS**

| XPRESS                       | Modules/Roles               | OPU Admin    | Contract Admin | Reviewer (Medical) | Reviewer<br>(Competency) | Reviewer (Security) | Reviewer (HSSE) | Training<br>Coordinator |
|------------------------------|-----------------------------|--------------|----------------|--------------------|--------------------------|---------------------|-----------------|-------------------------|
| MISCONDUCT INFORMATION       | Update User<br>Record       | ~            |                |                    |                          |                     |                 |                         |
| CARD APPLICATION REQUEST     | Misconduct<br>Information   | ~            | $\checkmark$   |                    |                          |                     |                 |                         |
| MANAGE ROLE                  | Card Application<br>Request |              |                |                    |                          | √                   |                 |                         |
| UPDATE USER RECORD           | Manage Role                 | $\checkmark$ | √              |                    |                          |                     |                 |                         |
| MANAGE COMPANY               | Manage Company              | √            | √              |                    |                          |                     |                 |                         |
| MANAGE CONTRACT              | Manage Contract             | ✓            | ✓              |                    |                          |                     |                 |                         |
| MANAGE COMPETENCY            |                             |              | -              |                    |                          |                     |                 |                         |
| MANAGE BRIEFING              | Manage<br>Competency        | V            |                |                    | V                        |                     |                 |                         |
| REVIEW (BRIEFING)            | Manage Briefing             |              |                |                    |                          |                     |                 | √                       |
| SECURITY VETTING             | Review (Briefing)           | √            | √              | $\checkmark$       | √                        | $\checkmark$        | $\checkmark$    | √                       |
| REVIEW (COMPETENCY)          | Security Vetting            |              |                |                    |                          | ✓                   |                 |                         |
| REVIEW (MEDICAL)             | Review<br>(Competency)      | $\checkmark$ | $\checkmark$   | $\checkmark$       | $\checkmark$             | $\checkmark$        | $\checkmark$    |                         |
| REVIEW (SECURITY)            | Review (Medical)            | √            | √              | √                  | √                        | √                   | $\checkmark$    |                         |
| REVIEW (HSSE)                | Review (Security)           | $\checkmark$ | √              | √                  | √                        | $\checkmark$        | $\checkmark$    |                         |
| ACCESS ASSIGNMENT            | Review (HSSE)               | $\checkmark$ | ~              | √                  | √                        | √                   | $\checkmark$    |                         |
| P2K SYNC LOG                 | Access Assignment           |              |                |                    |                          | √                   |                 |                         |
| OVERVIEW                     | P2K Sync Log                |              |                |                    |                          | √                   |                 |                         |
| MASTER PAGE                  | Master Page                 | √            |                |                    |                          |                     |                 |                         |
| RESTRICTED DAY ACCESS        | Restricted Day              | ✓            |                |                    |                          |                     |                 |                         |
| MANAGE RESTRICTED DAY ACCESS | ALLESS                      |              |                |                    |                          |                     |                 |                         |

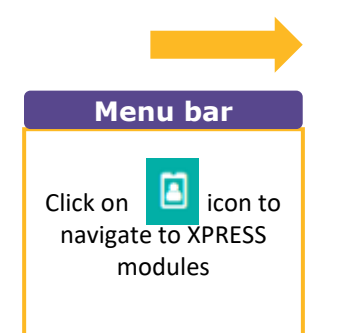

XPRESS

PETRONAS

© 2022 Petroliam Nasional Berhad (PETRONAS) | 18

# 17

## **Self Registration Form**

This module is for all contractors to provide details of their company, competency, medical details prior to working at PETRONAS

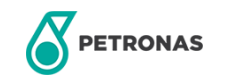

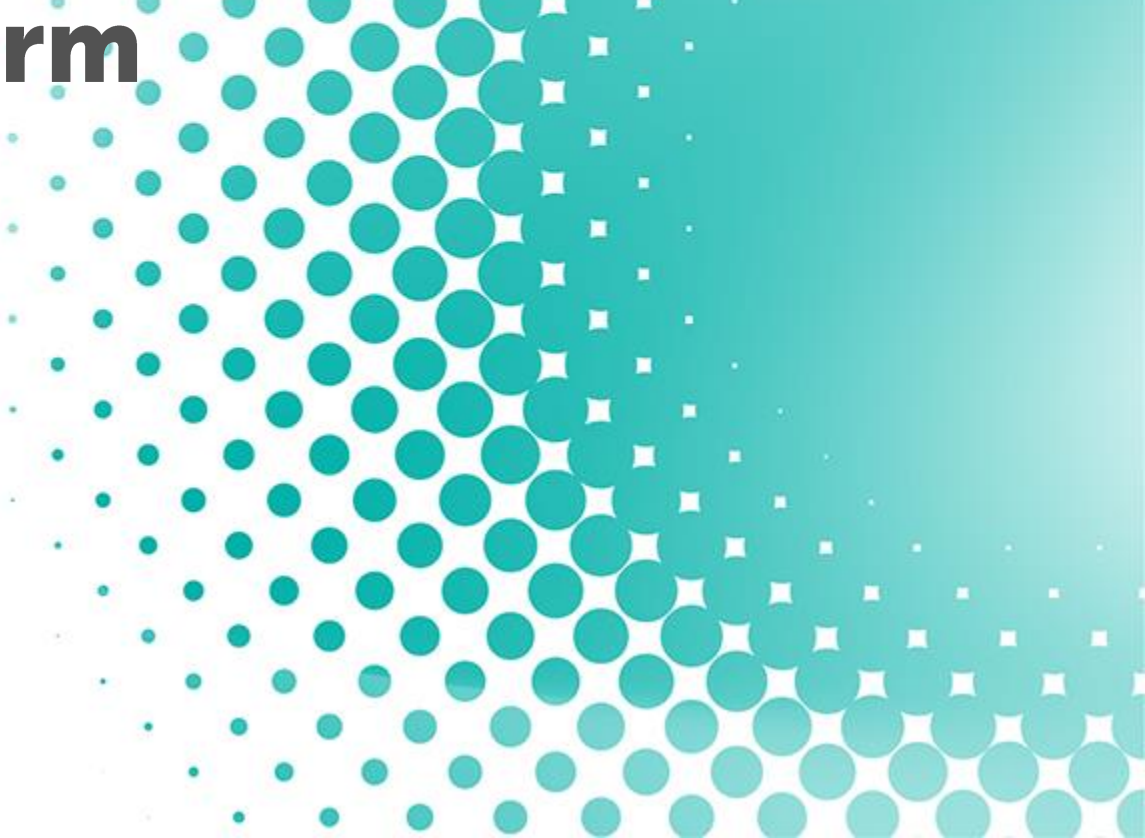

### **NEW APPLICATION**

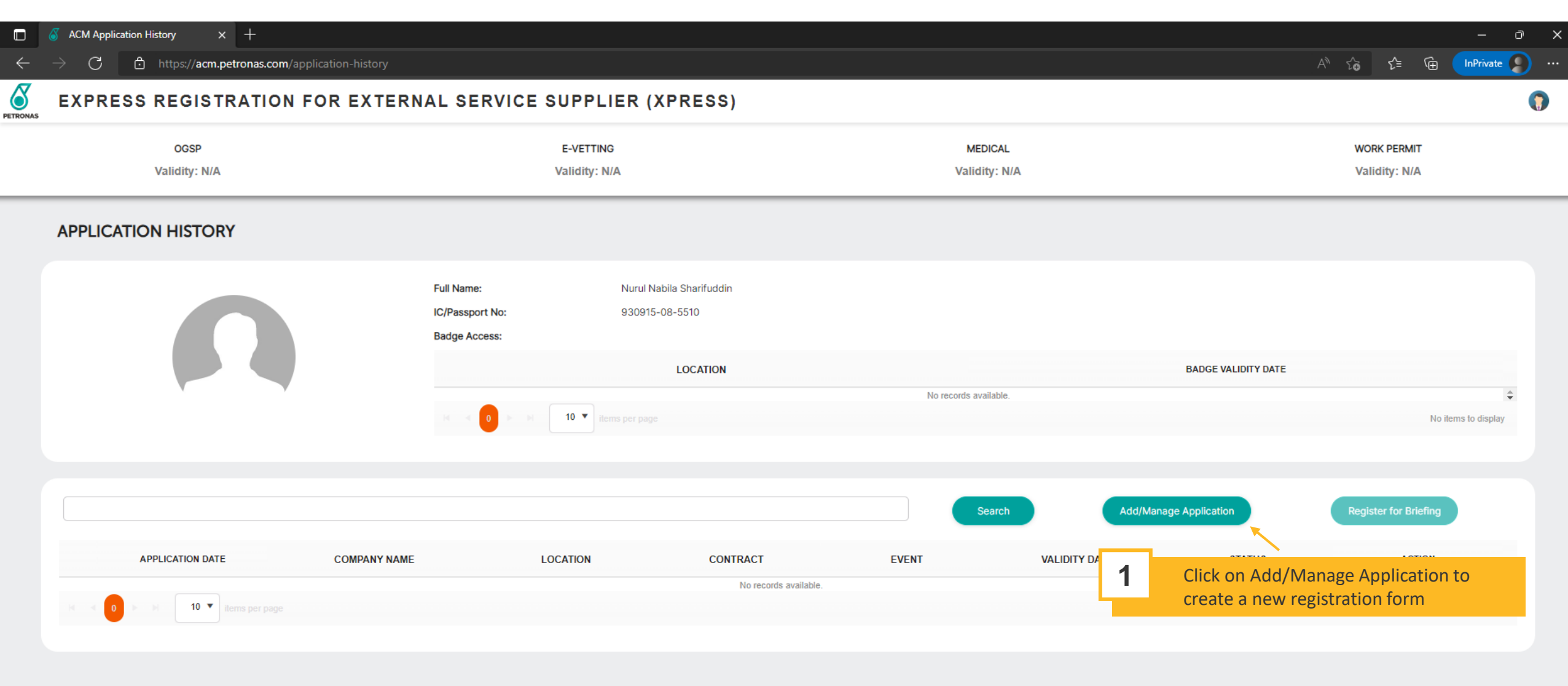

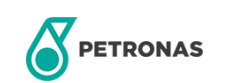

### **NEW APPLICATION**

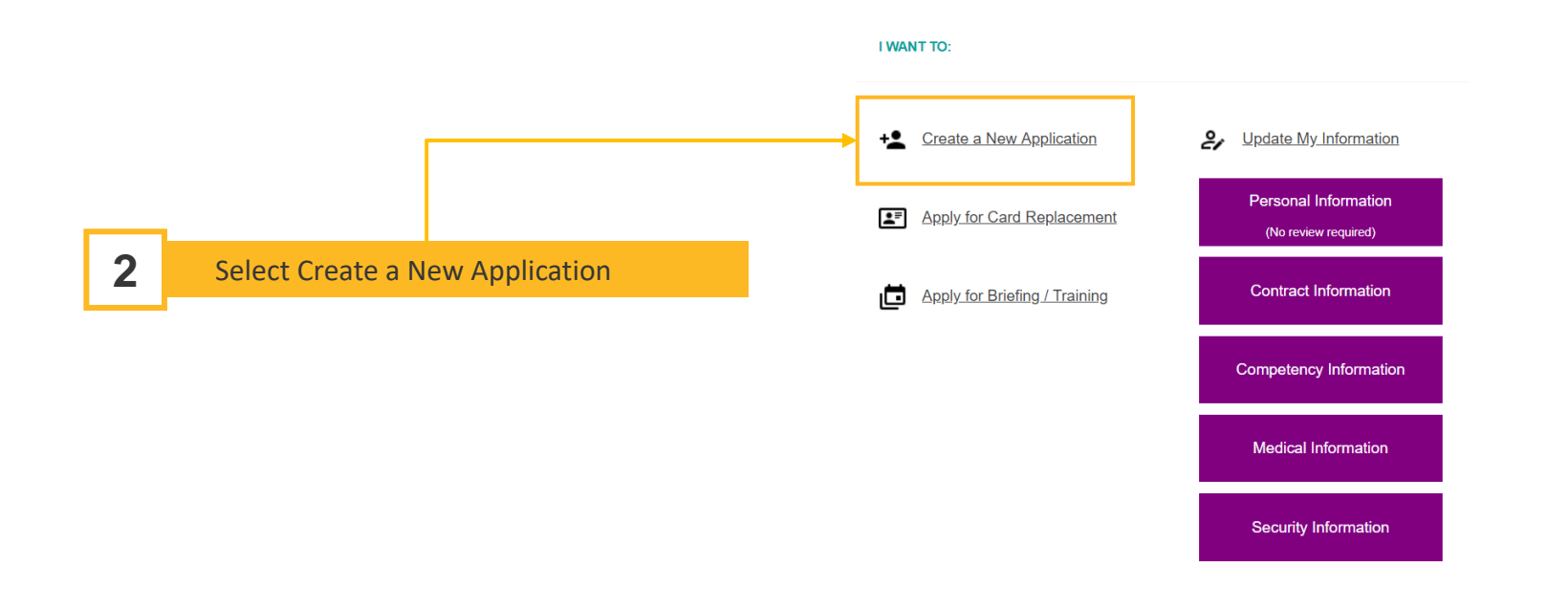

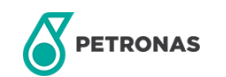

# **SELF-REGISTRATION FORM (LEFT MENU AND PROFILE PHOTO INFORMATION)**

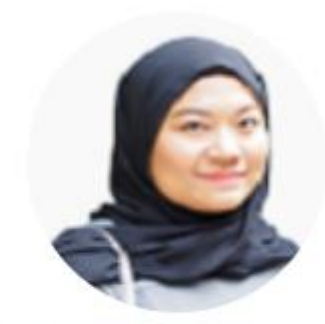

Nurul Nabila Sharifuddin

ICNo : 930915-08-5518 Email : nabilasharifuddin@gmail.com Last Update : 30 August 2021

#### PERSONAL INFORMATION

Please upload a profile photo according to the photo guideline

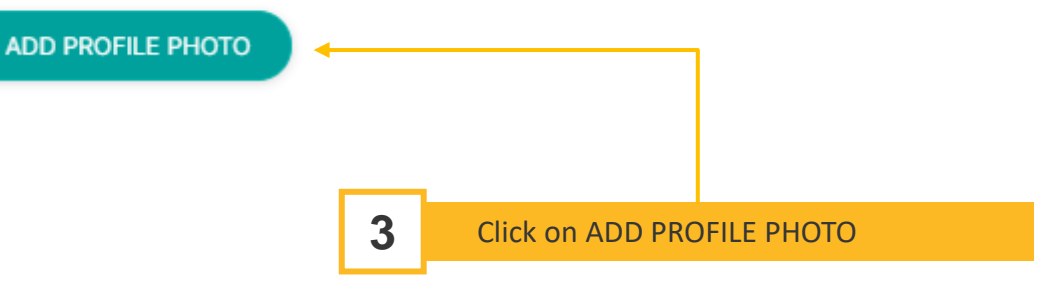

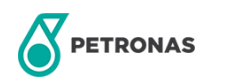

### **SELF-REGISTRATION FORM (PERSONAL INFORMATION [1])**

| PERSONAL INFORMATION                                           |                 |          |   |
|----------------------------------------------------------------|-----------------|----------|---|
| Please upload a profile photo according to the photo guideline |                 |          |   |
| ADD PROFILE PHOTO                                              |                 |          |   |
|                                                                |                 |          | 1 |
| First Name *                                                   | Last Name *     |          |   |
| Nurul Nabila                                                   | Sharifuddin     |          |   |
| IC ○ Passport                                                  |                 |          |   |
| IC Type/Issuer Country *                                       | IC Number *     |          |   |
| Select IC Type 🔻                                               | 871123-09-1122  |          |   |
|                                                                |                 |          |   |
| State of Birth *                                               | Date of Birth * | Gender * |   |
| PERLIS                                                         | 23-11-1987      | Female   |   |
| Religion *                                                     | Race *          |          |   |
| Select Religion                                                | Please specify  |          |   |
| Contact Number *                                               |                 |          |   |
| (Malaysia) +60 • 3241234                                       |                 |          |   |
|                                                                |                 |          |   |

Input as below: First Name (auto-populated from Sign Up page) Last Name (auto-populated from Sign Up page) Choose radio button IC/Passport Choose IC Type (for IC) or Issuer Country (for Passport selection) IC Number (auto-populated from Sign Up page) State of Birth, Date of Birth and Gender (auto-populated from IC Number) (not applicable for Passport selection) Choose Religion (if unlisted select Others) Choose Race (if unlisted select Others) Contact Number (auto-populated from Sign Up page)

4

Additional Note: all fields marked with asterisk (\*) is mandatory to be filled.

Additional Note: For Sarawakians, please choose IC Type = MyKad (Sarawak) to disable Work Permit input.

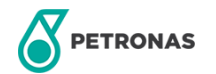

### **SELF-REGISTRATION FORM (PERSONAL INFORMATION [2])**

|                                  |                                      |                                                                                     |   | 5 | Input as below:<br>Choose Country (State, City, Zipcode and                                                                                                    |
|----------------------------------|--------------------------------------|-------------------------------------------------------------------------------------|---|---|----------------------------------------------------------------------------------------------------|
| RESIDENTIAL ADDRESS<br>Country * |                                      |                                                                                     |   |   | Address will only appear if selection is<br>"Malaysia")<br>Choose State (not applicable for countries<br>other than Malaysia)<br>Choose City (not applicable for countries<br>other than Malaysia)<br>Input Zip Code (not applicable for countries<br>other than Malaysia)<br>Input Address (not applicable for countries<br>other than Malaysia)<br>Input Mext of Kin Name (for emergency |
| Name *                           | Relationship • Select relationship • | Note : Next of Kin will only be contacted during emergency related to the applicant | - |   | contact)<br>Choose Relationship (select Others if not<br>listed)                                                                                                    |
| Contact Number 1 *               | Contact Number 2 Select country code | ]                                                                                   |   |   | Select Country Code and input contact<br>number 1 and 2.                                                                                                    |
|                                  |                                      |                                                                                     |   |   | Additional Note: Contact Number 2 is not mandatory.                                                                                                    |

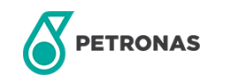

### **SELF-REGISTRATION FORM (CONTRACT INFORMATION)**

| CONTRACT INFORMATION         CONTRACT INFORMATION         Main Contractor *         EXACT OIL & GAS SDN BHD         Event Name *         Event Name for PIC | Contract Title and Number *<br>Contract Title for PIC/Contract No for PIC<br>Start Validity Date *<br>2022-01-01 | · · · · · | BU/OPU *<br>PIC<br>End Validity Date *<br>2022-12-31 | + ADD UPDATE | TELETE              |         | 6 | <ul> <li>Contract Information:</li> <li>i. Choose Main Contractor (if unlisted, please contact Contract Focal)</li> <li>ii. Choose Contract Title and Number (if unlisted please, contact Contract Focal)</li> <li>iii. BU/OPU is auto-populated</li> <li>iv. Choose Event Name</li> <li>v. Start Validity Date and End Validity Date</li> <li>vi. Click on ADD to details in table</li> </ul> |
|----------------------------------------------------------------------------------------------------|----------------------------------------------------------------------------------------------------|-----------|------------------------------------------------------|--------------|---------------------|---------|---|----------------------------------------------------------------------------------------------------|
| CONTRACT                                                                                                    | EVENT<br>No records available.                                                                                   | BU/OPU    | START DATE                                           | END DATE     | ACTION              |         |   | users working on multiple company or<br>multiple working area, please create                                                                                                    |
| EMPLOYER INFORMATION                                                                                                    |                                                                                                    |           |                                                      |              | No items to display |         |   | separate application form.                                                                                                    |
| Sub Contractor/Direct Employer *                                                                                                    | Contact Number (Subcon Number) *                                                                                 |           |                                                      |              |                     |         |   |                                                                                                    |
| EXACT OIL & GAS SDN BHD                                                                                                    | Select country code                                                                                              |           |                                                      |              |                     |         | 7 | Employer Information                                                                                                    |
|                                                                                                    |                                                                                                    |           |                                                      |              |                     | <b></b> |   | information                                                                                                    |
| ACCESS REQUIREMENT                                                                                                    |                                                                                                    |           |                                                      |              |                     |         |   | Choose Country Code and Input Contact                                                                                                    |
| Access Type *                                                                                                    | Access Gate *                                                                                                    |           |                                                      |              |                     |         |   | Number                                                                                                    |
| Select access type                                                                                                    | Select access gate                                                                                               |           |                                                      |              |                     | L       |   | Access Requirement (access request for<br>Auxilary Police reference)                                                                                                    |
|                                                                                                    |                                                                                                    |           |                                                      |              |                     | L       |   | Choose Access Type (Plant Area or Non-Plant<br>access)<br>Select Gate to Access (user can choose more<br>than 1)<br>Click on                                                                                                    |

### **SELF-REGISTRATION FORM (COMPETENCY INFORMATION [1])**

|                                                                                                    |                                                                                                 |                   |      |             |                  | _ | 8 | Position/Skill Information<br>i. Click on section to upload                                                                                                    |
|----------------------------------------------------------------------------------------------------|-------------------------------------------------------------------------------------------------|-------------------|------|-------------|------------------|---|---|----------------------------------------------------------------------------------------------------|
| COMPETENCY INFORMATION  POSITION/ SKILL INFORMATION  Please upload all original copies of competency certific  COMPETENCY/ CERTIFICATE  Click to upload  Select file | ate. Category * Select category Position and skill * Select position and skill CIDB Registered? | Competency Expiry | Date | ŧ.          |                  |   |   | Competency<br>ii. Certificate<br>iii. Choose Category of work<br>iv. Choose Position/Skill of work<br>v. Check on CIDB checkbox (if applicable)<br>vi. Choose Competency Expiry Date<br>vii. Click on Add fields into<br>table below.<br>Additional Note: button is disabled<br>if all mandatory fields has not been inputted |
| CATEGORY                                                                                                    | POSITION AND SKILL                                                                              | ATTACHMENT        | CIDB | EXPIRY DATE | ACTION           |   |   |                                                                                                    |
| Authority                                                                                                    | DOSH Officer, Bomba, Minister, etc(Authority)                                                   | View              | No   | 09-08-2021  |                  |   |   |                                                                                                    |
| H 4 1 >> H 10 V Items pe                                                                                                    | er page                                                                                         |                   |      |             | 1 - 1 of 1 items |   |   |                                                                                                    |

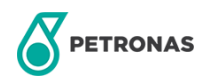

### **SELF-REGISTRATION FORM (COMPETENCY INFORMATION [2])**

| PROJECT/ WORKING EXPERIENCE<br>Project Name/Company * | Position/Job Title *          | Location *                      | 8 | Project/ Working Experience<br>Input name of Company or Project<br>Input Position/Job Title<br>Input Location<br>Select from and until Month-Year<br>Years is auto-populated based on Month-Year. |
|-------------------------------------------------------|-------------------------------|---------------------------------|---|----------------------------------------------------------------------------------------------------|
| I am currently working in this role From Month-Year * | Until Month-Year *<br>06-2022 | Years *                         |   | Additional Note: Add button is disabled if all mandatory fields has not been inputted                                                                                                    |
| PROJECT NAME / COMPANY  POSITION / JOB TITLE          | LOCATION FROM DATE UNTIL DATE | CURRENT EMPLOYMENT YEARS ACTION |   |                                                                                                    |

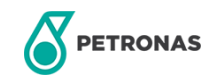

### **SELF-REGISTRATION FORM (COMPETENCY INFORMATION [3])**

|                                                                                          |                        |                             |                 |                     | 9 | Education History<br>i. Choose Education Level                                                                                                    |
|------------------------------------------------------------------------------------------|------------------------|-----------------------------|-----------------|---------------------|---|----------------------------------------------------------------------------------------------------|
| EDUCATION HISTORY Education Level • Select Education Level School/Institute/University * | Field of Study *       |                             |                 |                     |   | <ul> <li>ii. Input Field of Study</li> <li>iii. Input School/Institute/University</li> <li>iv. Choose Graduation Year</li> <li>v. Click on Add <ul> <li>to save information into table.</li> <li>vi. Click on NEXT <ul> <li>to proceed to next page</li> </ul> </li> </ul></li></ul> |
| EDUCATION LEVEL                                                                          | Select Graduation Year | SCHOOL/INSTITUTE/UNIVERSITY | GRADUATION YEAR | Add                 |   | Additional Note: button is disabled if all mandatory fields has not been inputted                                                                                                    |
|                                                                                          | No                     | ecords available.           |                 | *                   |   |                                                                                                    |
| H d 0 ⊨ H 10 T items per page                                                            |                        |                             |                 | No items to display |   |                                                                                                    |

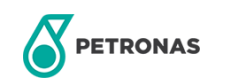

### **SELF-REGISTRATION FORM (MEDICAL INFORMATION)**

| MEDICAL INFORMATION                                                 |                       |                 |                                   |            |                 |                  |
|---------------------------------------------------------------------|-----------------------|-----------------|-----------------------------------|------------|-----------------|------------------|
| MEDICAL CHECKUP                                                     |                       |                 |                                   |            |                 |                  |
| Medical Check Un Type *                                             |                       |                 | Medical Approved Date *           |            |                 |                  |
| Select medical                                                      |                       |                 |                                   |            |                 |                  |
| Clinic/Hospital *                                                   |                       |                 | Please select option for validity | date:      | ⊖ 8 months Othe | '5               |
| Clinic Contact Number *                                             |                       |                 | Validity Date *                   |            |                 | 100 M            |
| Blood Type *                                                        |                       |                 |                                   |            |                 |                  |
| Select blood type                                                   |                       |                 | Ŧ                                 |            |                 |                  |
| MEDICAL CHECK UP TYPE                                               | MEDICAL APPROVED DATE | CLINIC/HOSPITAL | CLINIC CONTACT NUMBER             | BLOOD TYPE | VALIDITY DATE   | ACTION           |
| Breathing apparatus user                                            | 11-08-2021            | sdc             | 23                                | A-         | 10-08-2023      | /                |
| I4 4 1 ► ►I 10 ▼ items per                                          |                       |                 |                                   |            |                 | 1 - 1 of 1 items |
| Please select to upload MEDEX or Media<br>MEDEX Medical Examination | cal Examination form  |                 |                                   |            |                 |                  |
| MEDEX *                                                             | Other Attachme        | ent             |                                   |            |                 |                  |
| Complexity vs Management<br>Style.JPG                               |                       |                 |                                   |            |                 |                  |
| 9 Select file                                                       |                       |                 | 8 Select file                     |            |                 |                  |
| a Download Blank Form                                               |                       |                 |                                   |            |                 |                  |
| ATTACHMEN                                                           | п                     |                 | DESCRIPTION                       |            | ACTION          |                  |
|                                                                     |                       |                 |                                   |            |                 |                  |

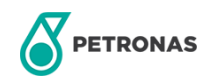

### **SELF-REGISTRATION FORM (SECURITY INFORMATION)**

| SECURITY INFORMATION                                                                                                    |                                                                                       |                 |              |              |         |          |           |    |                                                                                                    |
|----------------------------------------------------------------------------------------------------|---------------------------------------------------------------------------------------|-----------------|--------------|--------------|---------|----------|-----------|----|----------------------------------------------------------------------------------------------------|
| OIL & GAS SAFETY PASSPORT (OGSP)<br>Please upload both front and back of the OGSP card.<br>OGSP •<br>Click to upload<br>() Select file | OGSP Card     OGSP Number *     Example: OG061     OGSP Expiry Date     day-month-yea | 388T<br>•<br>ar | O OGSP Exemp | ntion Letter | **<br>• |          |           | 11 | <ul> <li>Oil &amp; Gas Safety Passport (OGSP)</li> <li>i. Choose to upload OGSP Card or OGSP<br/>Exemption Letter</li> <li>ii. Input OGSP Number</li> <li>iii. Choose OGSP Expiry Date</li> <li>iv. PDRM'S e-Vetting Submission</li> <li>v. Choose Submission Date</li> <li>vi. Expiry Date is auto-populated based on<br/>Submission Date</li> </ul> |
| PDRM'S E-VETTING SUBMISSION                                                                                                    |                                                                                       |                 |              |              |         |          | <b></b> ] |    | Information to upload Work Permit for Non-<br>Malaysians only.                                                                                                    |
| E-Vetting *                                                                                                    | Submission Date *                                                                     | ar              |              |              | **      |          |           |    |                                                                                                    |
| Click to upload<br>Image: Select file                                                                                                  | S years Expired Date day-month-year                                                   | O 4 years       | O 3 years    | O 2 years    | +<br>   | ⊖ 1 year |           |    |                                                                                                    |
|                                                                                                    | E-vetting Registere                                                                   | ed Company *    |              |              |         |          |           |    |                                                                                                    |

### **SELF-REGISTRATION FORM (OTHER INFORMATION)**

| OTHER INFORMATION                                                                                                    | 12.1 | <b>Payment</b><br>i. Choose I have an existing Petronas card for                                                                                                    |  |
|----------------------------------------------------------------------------------------------------|------|----------------------------------------------------------------------------------------------------|--|
| Payment (Note that any payment made is non-refundable)<br>I have an existing Petronas access card<br>I want to apply for a new Petronas access card<br>Please attach access Card front and<br>back for proof<br>Click to upload document<br>I Select file<br>I Select file |      | <ul> <li>any user who has an active access card.</li> <li>i. Upload Existing Access Card by clicking on</li> <li>i. Select file</li> <li>i. Click on SUBMIT to submit all forms</li> </ul> |  |
| SAVE DRAFT BACK SUBMIT                                                                                                    |      |                                                                                                    |  |

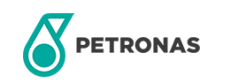

### **SELF-REGISTRATION FORM (OTHER INFORMATION)**

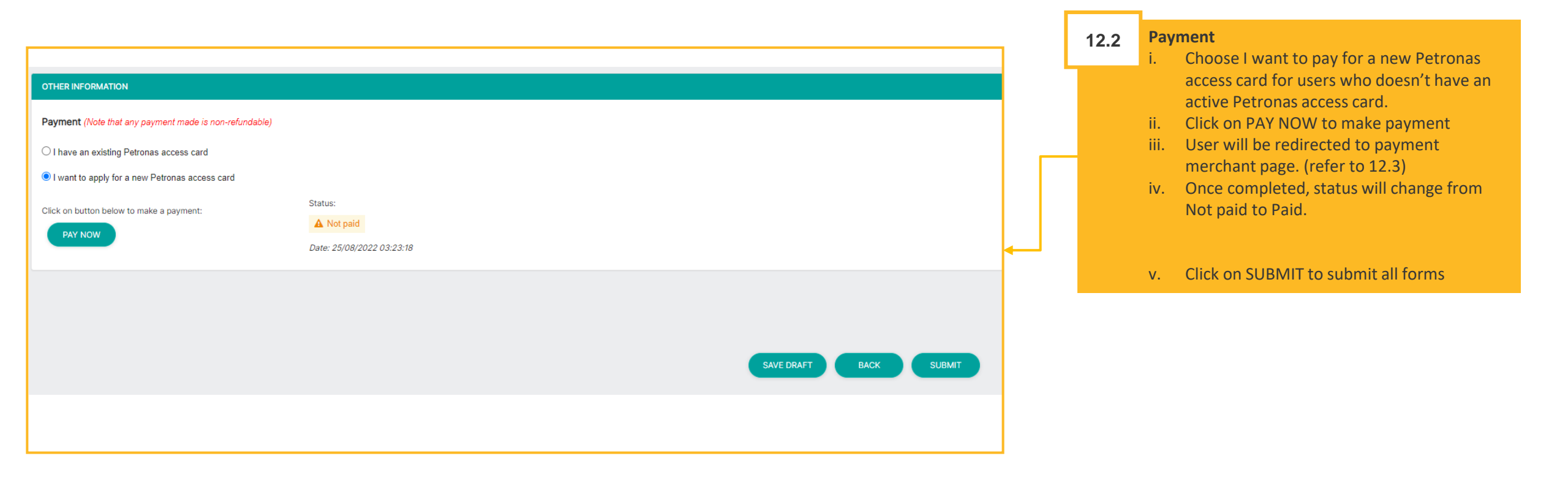

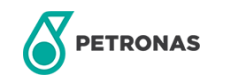

### **SELF-REGISTRATION FORM (PAYMENT MERCHANT PAGE)**

| Simple, Convenient, Secure,<br>"Dy88 is Caline Primers Service proxided by Mohde 88 Core Sda, Nal.                                                                                                    | 12.3Payment<br>i.Select Online Banking<br>ii.ii.Choose Bank<br>iii.Chick on Proceed to redirect to bank page<br> |
|----------------------------------------------------------------------------------------------------|----------------------------------------------------------------------------------------------------|
| Available Payment Method:                                                                                                    | Cancel<br>English   Bahasa Malaysia                                                                              |
| Summary Of Transaction       Net Charges     MYR 1.00       Pay To     DemoAcc339 - PETRONAS Digital Sdn Bhd       Payment of     Photo Print       Reference No / Payment ID     PIC97201412 / T127736525722 | Welcome Log in to Maybank2u.com online banking Note: • You are in a secured site                                 |
| I agree with the <u>Terms and Conditions</u> .<br>Timeout in : 04:46<br>Proceed Cuncel<br>I have read & agreed to iPay88 Privacy Statement.                                                                   | Username:                                                                                                    |
| E E E E E E E E E E E E E E E E E E E                                                                                                    | Security information:     Click here for security tips                                                           |

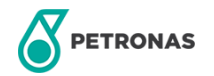

### **SELF-REGISTRATION FORM (PAYMENT MERCHANT PAGE)**

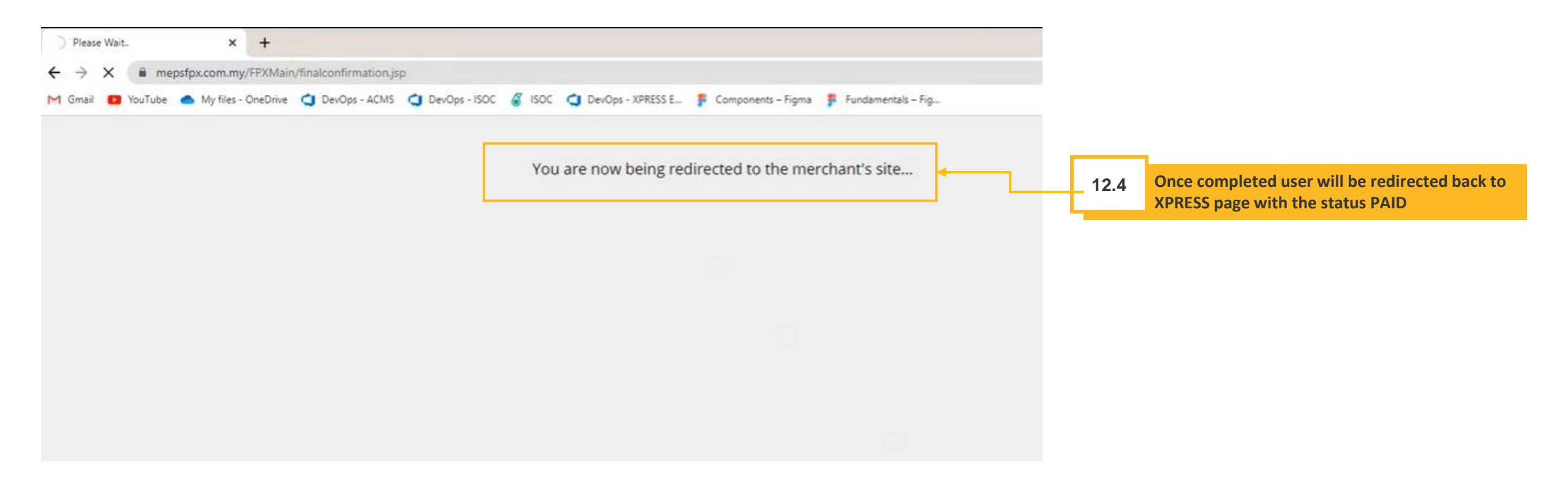

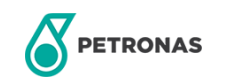

# 18

## **Process flow and trail**

This module contains the color indicators and meanings for the process flow and trail in Self-Registration Form.

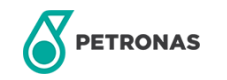

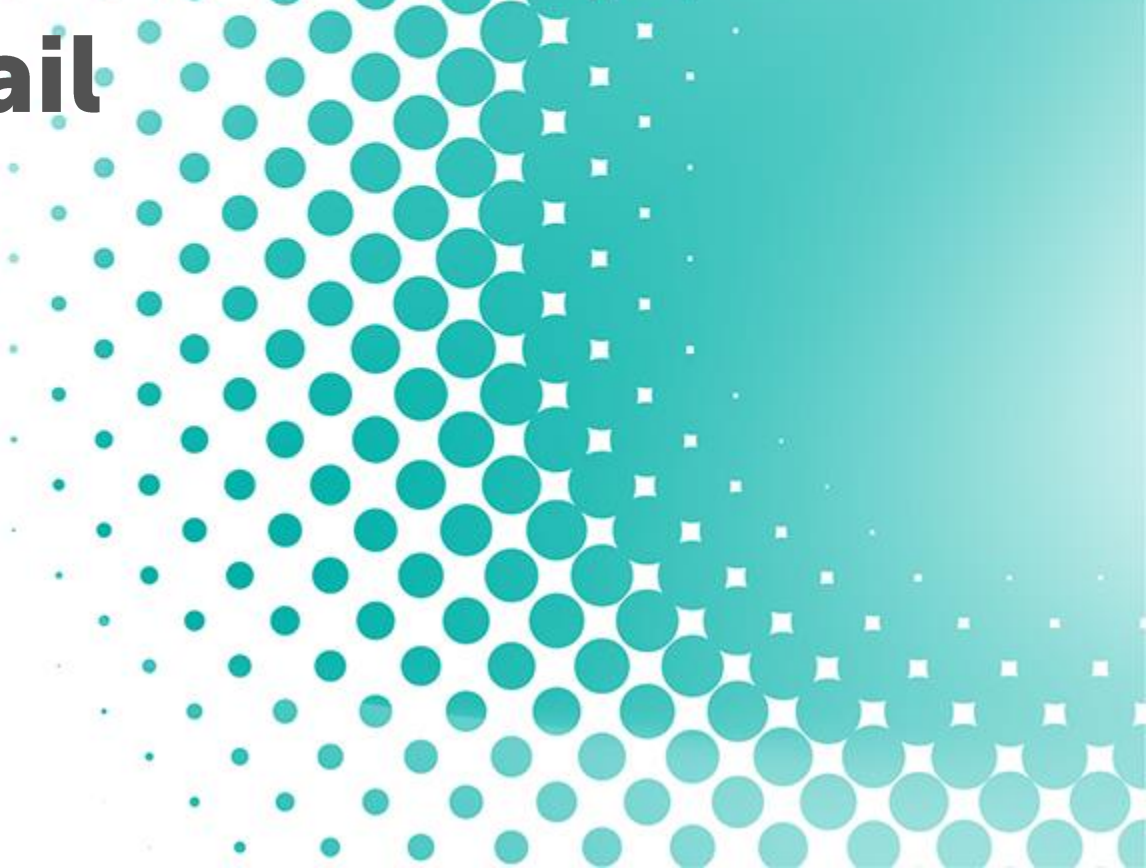

### **SELF-REGISTRATION FORM (PROCESS FLOW AND TRAIL [1])**

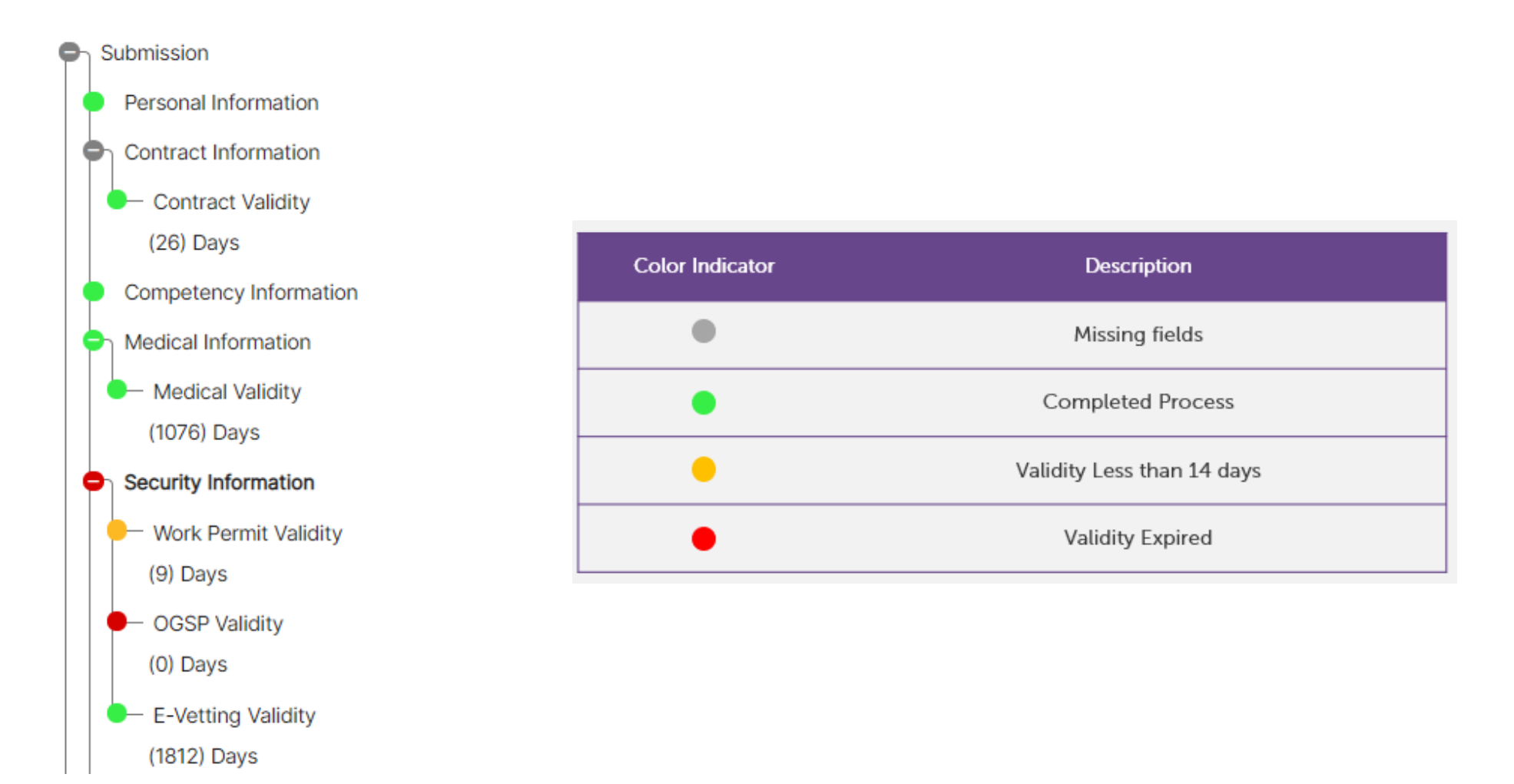

PETRONAS
### **SELF-REGISTRATION FORM (PROCESS FLOW AND TRAIL [2])**

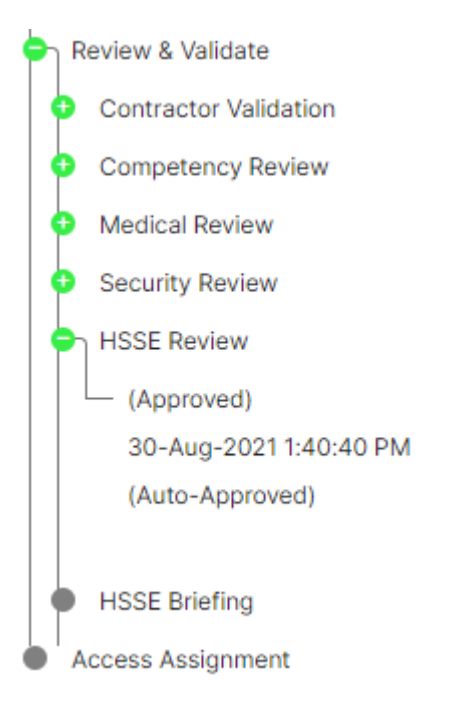

| Color Indicator | Description              |
|-----------------|--------------------------|
| •               | Review has not been done |
| •               | Reviewed/Approved        |
| •               | Needs Amendments         |
| •               | Rejected                 |

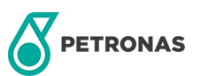

## 14 Review (Contractor Focal)

This module is for all contractor focal to review (approve/revert/reject) details of their contractors.

Additional Note: Focal is prohibited to distribute or disseminate any documents obtained from the system

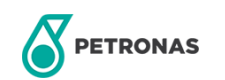

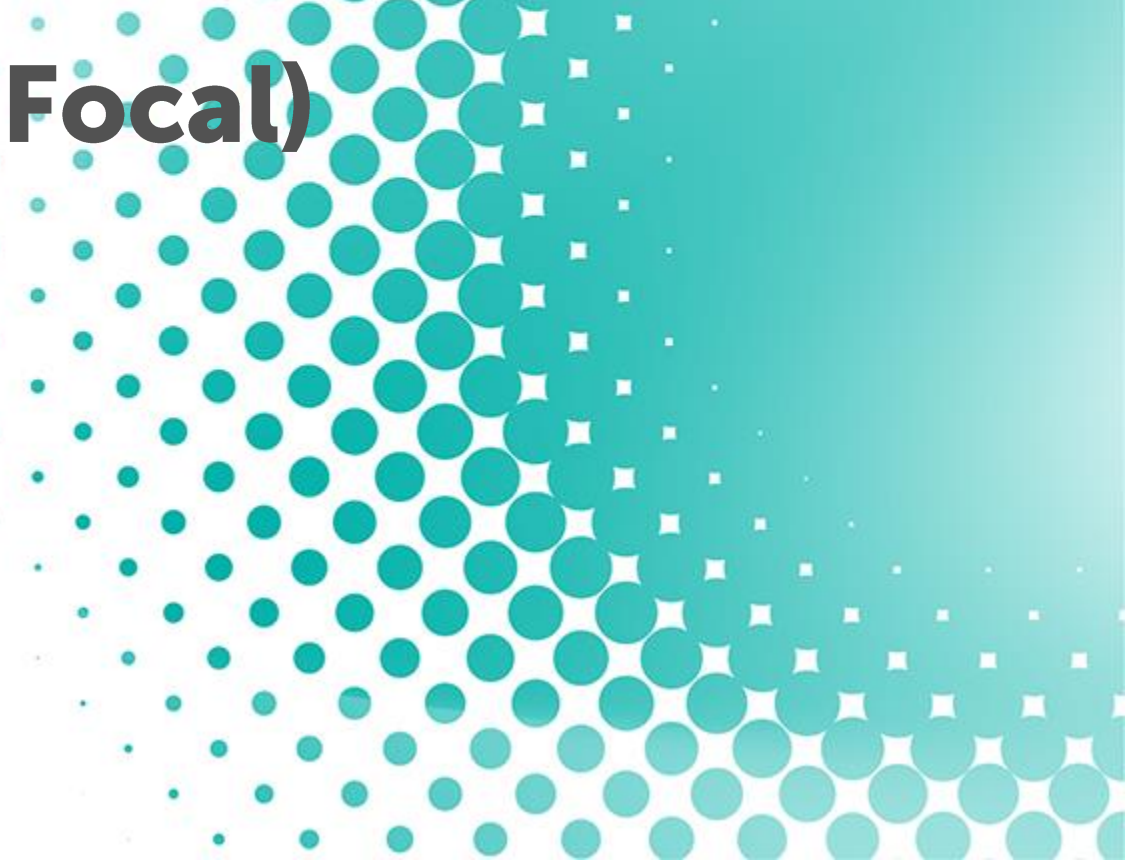

### **REVIEW (CONTRACTOR FOCAL)**

This page allows contractor focal to review contractor form for all sections.

| Filter                                                                  | REVIEW (CONTR.                   | ACTOR FOCAL)                   |                                                 |                        |                          |                                                |                                                     |                    |                                                        |                                                   |                                               |                        |      |                         |
|-------------------------------------------------------------------------|----------------------------------|--------------------------------|-------------------------------------------------|------------------------|--------------------------|------------------------------------------------|-----------------------------------------------------|--------------------|--------------------------------------------------------|---------------------------------------------------|-----------------------------------------------|------------------------|------|-------------------------|
| The                                                                     | Name                             |                                |                                                 |                        |                          |                                                | IC/Passport No                                      |                    |                                                        |                                                   |                                               |                        |      |                         |
| Filter the result by inputting/selecting values                         | Company                          |                                | Select company                                  |                        |                          | •                                              | Location                                            |                    | Select locat                                           | tion                                              |                                               |                        | •    | Buttons                 |
|                                                                         | Contract                         |                                | Select Contract Title/Number                    | er                     |                          | •                                              | Area                                                |                    | Select Area                                            | Name                                              |                                               |                        | •    | Search: to search based |
|                                                                         | Event                            |                                | Select Event Name                               |                        |                          | •                                              | Date                                                |                    |                                                        |                                                   |                                               |                        |      | on filter selection     |
|                                                                         | Status                           |                                | Pending Review                                  |                        |                          | •                                              |                                                     |                    |                                                        |                                                   |                                               |                        |      | Export to excel:        |
|                                                                         |                                  |                                |                                                 |                        |                          |                                                |                                                     |                    |                                                        | <b>≜</b> EX                                       | PORT TO EXCEL RESE                            | T SEARCH               |      | into excel              |
|                                                                         |                                  |                                |                                                 |                        |                          |                                                |                                                     |                    |                                                        |                                                   |                                               |                        |      |                         |
|                                                                         |                                  |                                |                                                 |                        |                          |                                                |                                                     |                    |                                                        |                                                   |                                               |                        |      |                         |
| Result                                                                  |                                  |                                |                                                 |                        |                          |                                                |                                                     |                    |                                                        |                                                   |                                               | 1                      |      |                         |
| Result                                                                  |                                  |                                |                                                 |                        |                          |                                                |                                                     |                    |                                                        |                                                   |                                               |                        | TKIN |                         |
| Result<br>Displays result of all<br>contractor forms based              | DATE                             | NAME                           | IC/PASSPORT                                     | LOCATION               | AREA                     | CONTRA                                         | CT NAME                                             | EVENT              | APPLICATION TYPE                                       | REVIEW STATUS                                     | REGISTRATION STATUS                           | NEW APPLICAT           | NOT  |                         |
| Result<br>Displays result of all<br>contractor forms based<br>on filter | DATE<br>01-07-2022               | NAME<br>ABCD EFGH              | IC/PASSPORT<br>781103-10-5266                   | LOCATION               | <b>AREA</b><br>PC INA    | CONTRA<br>TITLE EX4<br>EXA                     | CT NAME<br>MPLE FOR<br>31 OIL                       | EVENT<br>EVENT 1   | APPLICATION TYPE<br>Contract Update                    | REVIEW STATUS<br>Pending Review                   | REGISTRATION STATUS<br>Completed              | NEW APPLICAT<br>ACTION | KON  |                         |
| Result<br>Displays result of all<br>contractor forms based<br>on filter | DATE<br>01-07-2022<br>03-07-2022 | NAME<br>ABCD EFGH              | IC/PASSPORT<br>781103-10-5266<br>781103-10-5266 | LOCATION<br>PIC<br>PIC | AREA<br>PC INA<br>PC INA | CONTRA<br>TITLE EXA<br>TITLE EXA               | CT NAME<br>MPLE FOR<br>2T OIL<br>MPLE FOR           | EVENT 1<br>EVENT 1 | APPLICATION TYPE<br>Contract Update<br>Contract Update | REVIEW STATUS<br>Pending Review<br>Pending Review | REGISTRATION STATUS<br>Completed<br>Completed | ACTION                 | ION  |                         |
| Result<br>Displays result of all<br>contractor forms based<br>on filter | DATE<br>01-07-2022<br>03-07-2022 | NAME<br>ABCD EFGH<br>ABCD EFGH | IC/PASSPORT<br>781103-10-5266<br>781103-10-5266 | LOCATION<br>PIC<br>PIC | AREA<br>PC INA<br>PC INA | CONTRA<br>TITLE EXA<br>EXA<br>TITLE EXA<br>EXA | CT NAME<br>MPLE FOR<br>DT OIL<br>MPLE FOR<br>DT OIL | EVENT 1<br>EVENT 1 | APPLICATION TYPE<br>Contract Update<br>Contract Update | REVIEW STATUS<br>Pending Review<br>Pending Review | REGISTRATION STATUS<br>Completed<br>Completed | ACTION                 |      |                         |
| Result<br>Displays result of all<br>contractor forms based<br>on filter | DATE<br>01-07-2022<br>03-07-2022 | NAME<br>ABCD EFGH<br>ABCD EFGH | IC/PASSPORT<br>781103-10-5266<br>781103-10-5266 | LOCATION<br>PIC<br>PIC | AREA<br>PC INA<br>PC INA | CONTRA<br>TITLE EXA<br>TITLE EXA<br>TITLE EXA  | CT NAME                                             | EVENT 1<br>EVENT 1 | APPLICATION TYPE<br>Contract Update<br>Contract Update | REVIEW STATUS<br>Pending Review<br>Pending Review | REGISTRATION STATUS<br>Completed<br>Completed | ACTION                 |      |                         |

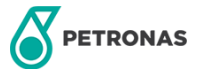

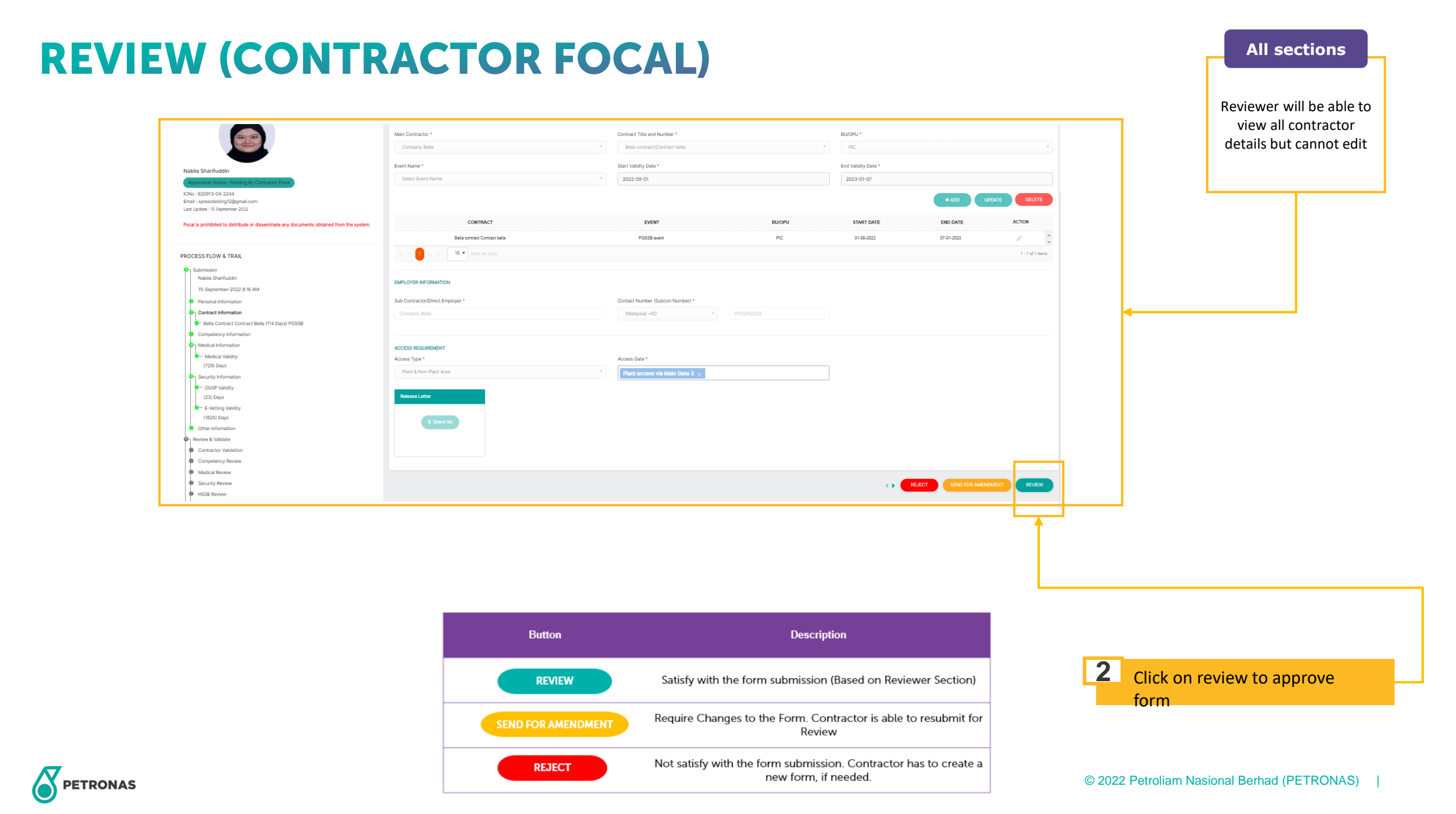

## **14 Review (Competency)**

This module is for all competency reviewers to review (approve/revert/reject) details of contractors based on contract.

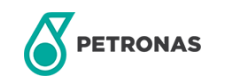

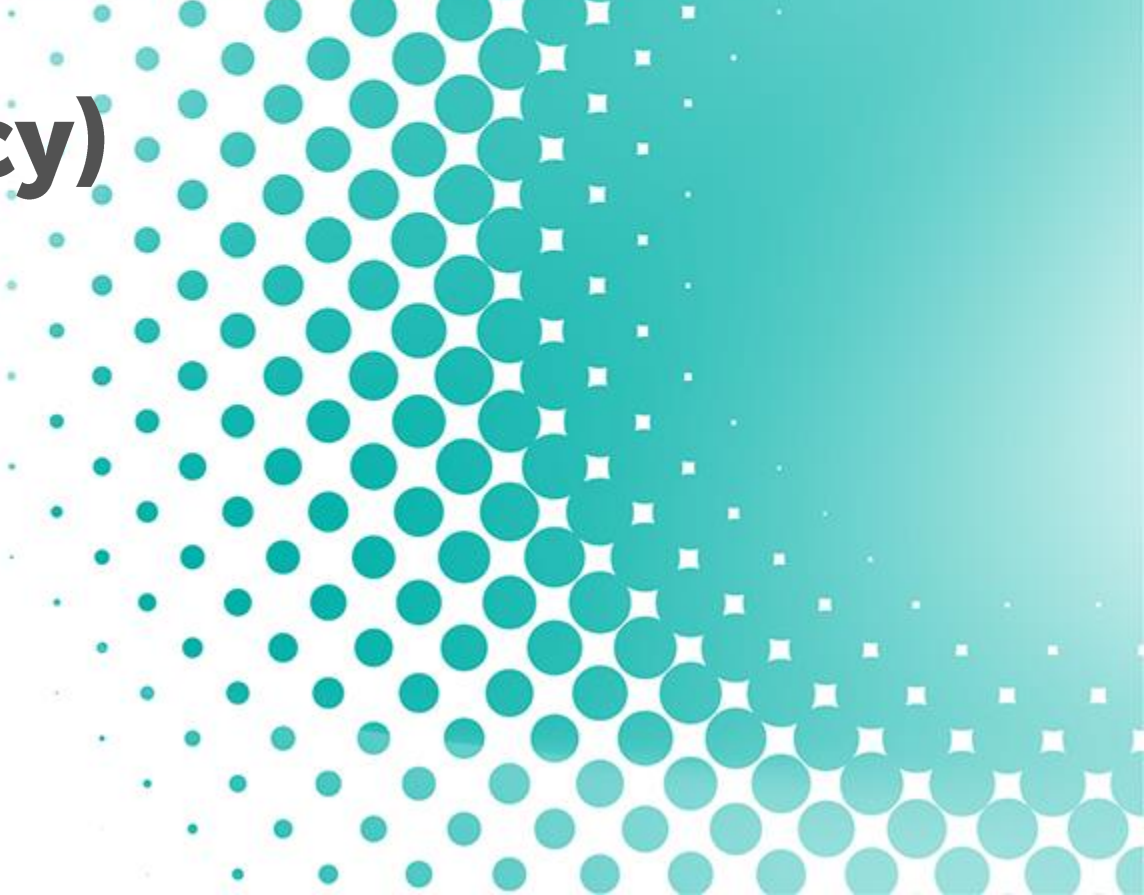

### **REVIEW (COMPETENCY)**

This page allows competency reviewer to review contractor form for competency section.

|                                  |          | RESS REGISTRA              | TION FOR EX      | (TERNAL SE | RVICE SU | PPLIER (XPRE               | SS)                     |                        |                  |                           |                | Hi Nagaraj Sar                  | mogaratnam 🛕 🎧 |                                                 |
|----------------------------------|----------|----------------------------|------------------|------------|----------|----------------------------|-------------------------|------------------------|------------------|---------------------------|----------------|---------------------------------|----------------|-------------------------------------------------|
| Filter                           | REVIEW   | COMPETENCY)                |                  |            |          |                            |                         |                        |                  |                           |                |                                 |                |                                                 |
| Filter the result by             | Name     |                            |                  |            |          |                            | ļ                       | C/Passport No          |                  |                           |                |                                 |                |                                                 |
| inputting/selecting values       | Location |                            | Select location. |            |          |                            | •                       | Category               |                  | Select category           |                |                                 | •              | Buttons                                         |
|                                  | Area     |                            | Select Area Nar  | me         |          |                            | ▼ F                     | Position And Skill     |                  | Select position and skill |                |                                 | •              | Search: to search based<br>on filter selection  |
|                                  | Status   |                            | All              |            |          |                            | •                       | Date                   |                  |                           |                |                                 | ten<br>B       | Reset: to clear all filters<br>Export to excel: |
|                                  |          |                            |                  |            |          |                            |                         |                        |                  |                           | LEXPORT TO E   | RESET                           | SEARCH         | download result table<br>into excel             |
|                                  |          |                            |                  |            |          |                            |                         |                        |                  |                           |                |                                 |                | ·                                               |
| Result                           | DATE     | NAME                       | IC/PA SSPORT     | LOCATION   | AREA     | COMPANY NAME               | EVENT                   | CATEGORY               | POSITION AND SI  | KILL APPLICATION TYPE     | REVIEW STATUS  | REGISTRATION STATUS             | ACTION         |                                                 |
| Displays result of all           | 21-06-20 | 2 Nurul Nabila Sharifuddin | 871123-09-1122   | MLNG       | MLNG     | EXACT OIL & GAS SDN<br>BHD | Event Name for M        | LNG Administration     | Document Control | er Competency Update      | Pending Review | Completed                       | 1              |                                                 |
| contractor forms based on filter | 13-06-20 | 2 Nurul Nabila             | 930910-14-2345   | PGB-GPU    | PGB-UG   | EXACT OIL & GAS SDN BHD    | Event Name for P<br>GPU | PGB-<br>Administrative | Admin            |                           | Completed      | Pending Briefing<br>Application | 1              |                                                 |
|                                  | 15-06-20 | 2 Huy Nguyen The           | 901221-23-4574   | MLNG       | MLNG     | EXACT OIL & GAS SDN<br>BHD | Event Name for M        | LNG Administration     | Clerk            |                           | Completed      | Pending Review                  | 1              |                                                 |
|                                  |          |                            |                  |            |          |                            |                         |                        |                  |                           |                |                                 |                |                                                 |
|                                  |          |                            |                  |            |          |                            |                         |                        |                  |                           |                |                                 |                |                                                 |
|                                  |          |                            |                  |            |          |                            |                         |                        |                  | _                         |                |                                 |                |                                                 |
|                                  |          |                            |                  |            |          |                            |                         |                        |                  |                           | Click o        | on 🥒 to re                      | eview form     |                                                 |

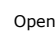

PETRONAS

### **REVIEW (COMPETENCY)**

| PROJECT NAME / COMPANY                |     |                        | EDOM DATE         |                              |                                                 | VEADS                 | ACTION           | Reviewer will be able to<br>view contractor details<br>but cannot edit |
|---------------------------------------|-----|------------------------|-------------------|------------------------------|-------------------------------------------------|-----------------------|------------------|------------------------------------------------------------------------|
| 33                                    | 33  | 33                     | 02-2022           | 06-2022                      |                                                 | 0.3                   |                  |                                                                        |
| H 4 1 F H 10 V items per page         |     |                        |                   |                              |                                                 |                       | 1 - 1 of 1 items |                                                                        |
| EDUCATION HISTORY                     |     |                        |                   |                              |                                                 |                       |                  |                                                                        |
| Education Level *                     |     | Field of Study *       |                   |                              |                                                 |                       |                  |                                                                        |
| Select Education Level                | V   |                        |                   |                              |                                                 |                       |                  |                                                                        |
| School/Institute/University *         |     | Graduation Year *      |                   |                              |                                                 |                       |                  |                                                                        |
|                                       |     | Select Graduation Year |                   | V                            |                                                 |                       |                  |                                                                        |
|                                       |     |                        |                   |                              |                                                 |                       |                  |                                                                        |
| EDUCATION LEVEL                       | FIE | LD OF STUDY            | SCHOOL/INSTITUTE/ | UNIVERSITY                   | GRADUATION YEAR                                 |                       | ACTION           |                                                                        |
| Others                                |     | 3sdf                   | sdf               |                              | 1965                                            |                       | <i>•</i>         |                                                                        |
| I I I I I I I I I I I I I I I I I I I |     |                        |                   |                              |                                                 |                       | 1 - 1 of 1 items |                                                                        |
|                                       |     | Button                 |                   |                              | REJECT SE                                       | ND FOR AMENDME        | REVIEW           |                                                                        |
|                                       |     | REVIEW                 | Satisfy           | with the form subn           | nission (Based on Reviewer                      | <sup>r</sup> Section) | 2                | Click on review to approve                                             |
|                                       |     | SEND FOR AMENDMEN      | Require (         | Changes to the Fo            | rm. Contractor is able to re<br>Review          | submit for            |                  |                                                                        |
|                                       |     | REJECT                 | Not satis         | fy with the form su<br>new f | ubmission. Contractor has t<br>form, if needed. | to create a           | © 202            | 2 Petroliam Nasional Berhad (PETRONAS)                                 |

Competency section

## **15 Review (Medical)**

This module is for all medical reviewers to review (approve/revert/reject) details of contractors based on working area.

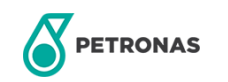

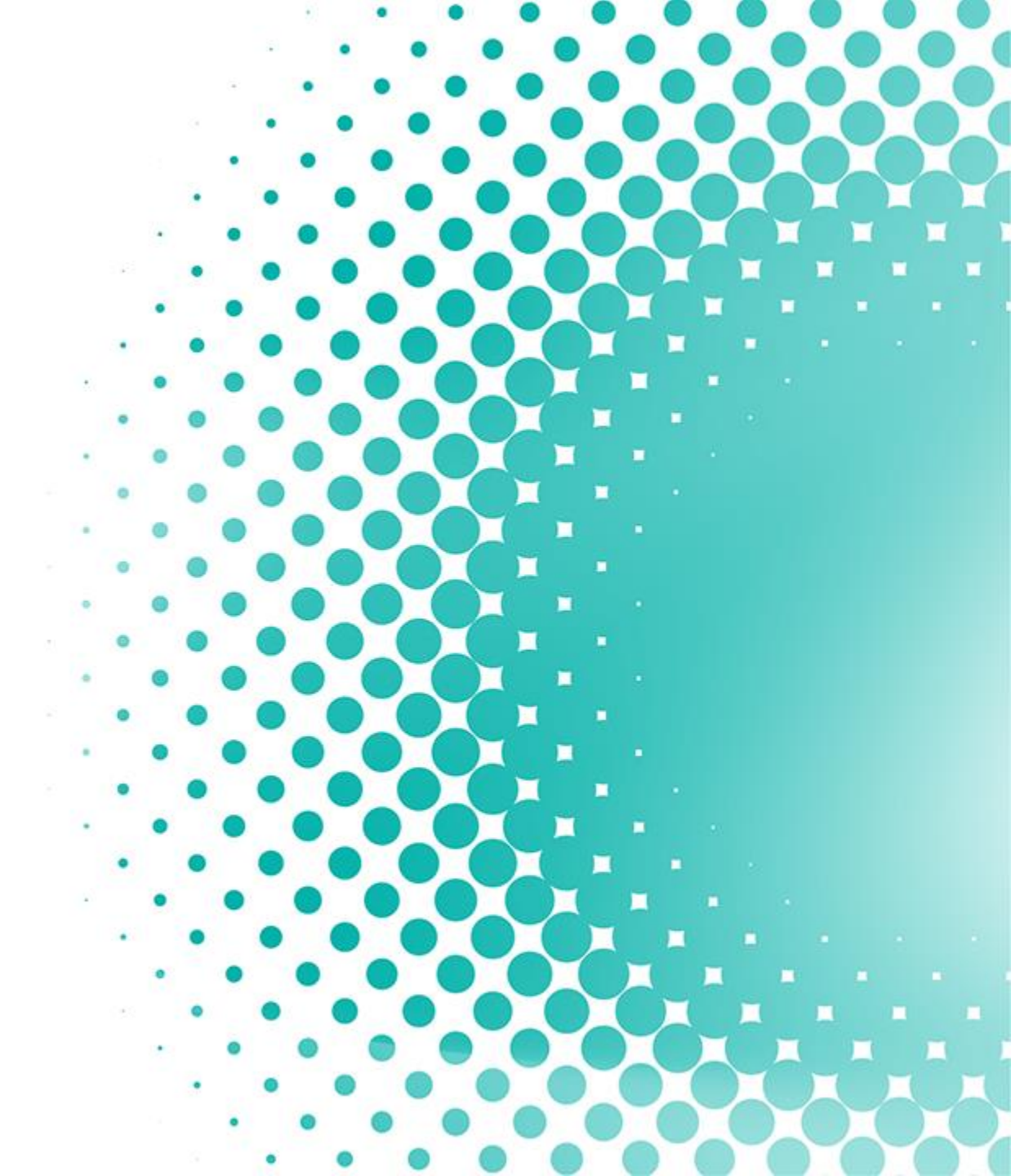

### **REVIEW (MEDICAL)**

This page allows medical reviewer to review contractor form for medical section.

|                                                  | E |              | S REGISTR                   | ATION FO       | REXTERNA  | LSERVICE | SUPPLIER                   | (XPRESS)                   |                 |                     |                             |                   |                | Hi Nagaraj Samo                 | garatnam 🛕 | 0                       |
|--------------------------------------------------|---|--------------|-----------------------------|----------------|-----------|----------|----------------------------|----------------------------|-----------------|---------------------|-----------------------------|-------------------|----------------|---------------------------------|------------|-------------------------|
| Filter                                           | * | REVIEW (MEI  | DICAL)                      |                |           |          |                            |                            |                 |                     |                             |                   |                |                                 |            |                         |
| Filter                                           |   | Name         |                             |                |           |          |                            | ]                          | IC/Passport No  |                     |                             |                   |                |                                 |            |                         |
| Filter the result by inputting/selecting values  |   | Location     |                             | Select         | ocation   |          |                            | v                          | Category        |                     | Select ca                   | ategory           |                |                                 | •          | Buttons                 |
|                                                  |   | Area         |                             | Select         | Area Name |          |                            | •                          | Position And Sk | ill                 | Select p                    | osition and skill |                |                                 | •          | Search: to search based |
|                                                  |   | Checkup Type |                             | Select         | medical   |          |                            | •                          | Date            |                     |                             |                   |                |                                 | ***<br>8   | on filter selection     |
|                                                  |   | Status       |                             | All            |           |          |                            | ¥                          |                 |                     |                             |                   |                |                                 |            | Export to excel:        |
|                                                  |   |              |                             |                |           |          |                            |                            |                 |                     |                             |                   | LEXPORT TO EXC | EL RESET                        | SEARCH     | into excel              |
|                                                  |   |              |                             |                |           |          |                            |                            |                 |                     |                             |                   |                |                                 |            |                         |
| Result                                           |   |              |                             |                |           |          |                            |                            |                 |                     |                             |                   |                |                                 |            |                         |
|                                                  |   | DATE         | NAME                        | IC/PASSPORT    | LOCATION  | AREA     | COMPANY NAME               | EVENT                      | CATEGORY        | POSITION AND SKILL  | CHECKUP TYPE                | APPLICATION TYPE  | REVIEW STATUS  | REGISTRATION STATUS             | ACTION     |                         |
| Displays result of all<br>contractor forms based |   | 21-06-2022   | Nurul Nabila<br>Sharifuddin | 871123-09-1122 | MLNG      | MLNG     | EXACT OIL & GAS<br>SDN BHD | Event Name for MLNG        | Administration  | Document Controller | Crane and Forklift operator | Medical Update    | Pending Review | Completed                       | 1          |                         |
| on filter                                        |   | 13-06-2022   | Nurul Nabila                | 930910-14-2345 | PGB-GPU   | PGB-UG   | EXACT OIL & GAS<br>SDN BHD | Event Name for PGB-<br>GPU | Administrative  | Admin               | Breathing apparatus<br>user |                   | Completed      | Pending Briefing<br>Application | 1          |                         |
|                                                  |   | 15-06-2022   | Huy Nguyen The              | 901221-23-4574 | MLNG      | MLNG     | EXACT OIL & GAS<br>SDN BHD | Event Name for MLNG        | Administration  | Clerk               | Breathing apparatus<br>user |                   | Completed      | Pending Review                  |            |                         |
|                                                  |   |              |                             |                |           |          |                            |                            |                 |                     |                             |                   |                |                                 |            |                         |
|                                                  |   |              |                             |                |           |          |                            |                            |                 |                     |                             |                   |                |                                 |            |                         |
|                                                  |   |              |                             |                |           |          |                            |                            |                 |                     |                             |                   |                |                                 |            |                         |
|                                                  |   |              |                             |                |           |          |                            |                            |                 |                     |                             | 1                 | Click on       | 🥒 to rev                        | iew forn   | n                       |

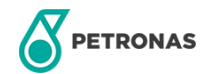

#### **REVIEW (MEDIC**

| IEDICAL INFORMATION                                                               |                                                 |                                                    |                          |                         |                |                                                                                 |                                                                                                    |                                                    |            |               | Reviewer                                    | will be able to                            |
|-----------------------------------------------------------------------------------|-------------------------------------------------|----------------------------------------------------|--------------------------|-------------------------|----------------|---------------------------------------------------------------------------------|----------------------------------------------------------------------------------------------------|----------------------------------------------------|------------|---------------|---------------------------------------------|--------------------------------------------|
| AL CHECKUP                                                                        |                                                 |                                                    |                          |                         |                |                                                                                 |                                                                                                    |                                                    |            |               | contracto                                   | or validity date                           |
| al Check Up Type *                                                                |                                                 |                                                    | Med                      | dical Approved Date     | *              |                                                                                 |                                                                                                    |                                                    |            |               | if n                                        | ecessary                                   |
| ane and Forklift operator                                                         |                                                 |                                                    | V                        |                         |                |                                                                                 |                                                                                                    |                                                    | (***)<br>1 |               |                                             |                                            |
| lospital *                                                                        |                                                 |                                                    | Plea                     | ase select option for   | validity date: |                                                                                 |                                                                                                    |                                                    |            | 7             |                                             |                                            |
|                                                                                   |                                                 |                                                    | (                        | 24 months               | 12 months      | O 6 months                                                                      | is C                                                                                                    | Others                                             |            |               |                                             |                                            |
| ontact Number *                                                                   |                                                 |                                                    | Vali                     | idity Date *            |                |                                                                                 |                                                                                                    |                                                    |            |               |                                             |                                            |
|                                                                                   |                                                 |                                                    |                          | 13-06-2023              |                |                                                                                 |                                                                                                    |                                                    | ***<br>    |               |                                             |                                            |
| Type *                                                                            |                                                 |                                                    |                          |                         |                |                                                                                 |                                                                                                    |                                                    |            | 3             |                                             |                                            |
|                                                                                   |                                                 |                                                    | v                        |                         |                |                                                                                 |                                                                                                    |                                                    |            | 5 (           | Click on Upda                               | te to save                                 |
| MEDICAL CHECK UP TYPE                                                             | MEDICAL APPROVED DATE                           | CLINIC/HOSPITAL                                    | CLINIC CC                | DNTACT NUMBER           | BLOOD TY       | PE                                                                              | VALIDITY DATE                                                                                                    | Update                                             |            |               |                                             |                                            |
| MEDICAL CHECK UP TYPE<br>Crane and Forklift operator                              | MEDICAL APPROVED DATE<br>14-06-2022<br>per page | CLINIC/HOSPITAL<br>aa                              | CLINIC CC                | DNTACT NUMBER           | BLOOD TY<br>A+ | PE                                                                              | VALIDITY DATE<br>13-06-2023                                                                                                    | Update<br>ACTION<br>1 - 1 of 1 ite                 | ns L       | 2             | Click on pen<br>validity date               | cil icon to edi<br>of medical (i           |
| MEDICAL CHECK UP TYPE<br>Crane and Forklift operator                              | MEDICAL APPROVED DATE<br>14-06-2022<br>per page | CLINIC/HOSPITAL<br>aa                              | CLINIC CC                | 2                       | BLOOD TY<br>A+ | PE                                                                              | VALIDITY DATE<br>13-06-2023                                                                                                    | Update<br>ACTION<br>1 - 1 of 1 ite<br>DR AMENDMENT | REVIEW     | 2             | Click on pen<br>validity date<br>necessary) | cil icon to edi<br>of medical (i           |
| MEDICAL CHECK UP TYPE<br>Crane and Forkilft operator                              | MEDICAL APPROVED DATE 14-06-2022 per page       | CLINIC/HOSPITAL<br>aa<br>Butt                      | CLINIC CC                | 2                       | BLOOD TY<br>A+ | PE REJEC                                                                        | VALIDITY DATE<br>13-06-2023                                                                                                    | Update<br>ACTION<br>1 - 1 of 1 ite<br>DR AMENDMENT | REVIEW     | 2             | Click on pen<br>validity date<br>necessary) | cil icon to edi<br>of medical (i           |
| MEDICAL CHECK UP TYPE<br>Crane and Forklift operator<br>1 >> > 10 • Herma p       | MEDICAL APPROVED DATE                           | CLINIC/HOSPITAL<br>aa<br>Butt                      | CLINIC CC                | 2<br>Satisfy            | BLOOD TY<br>A+ | PE<br>REJEC<br>Description<br>mission (Based or                                 | VALIDITY DATE<br>13-06-2023<br>CT SEND FO                                                                                                    | Update<br>ACTION<br>1 - 1 of 1 ite<br>OR AMENDMENT | REVIEW     | 2<br>Click c  | Click on pen<br>validity date<br>necessary) | cil icon to edi<br>of medical (i<br>pprove |
| MEDICAL CHECK UP TYPE<br>Crane and Forklift operator<br>1 2 1 1 1 1 1 1 1 Herma p | MEDICAL APPROVED DATE 14-06-2022 per page       | CLINIC/HOSPITAL<br>aa<br>Butt<br>EButt<br>SEND FOR | CLINIC CC<br>ton<br>VIEW | 2<br>Satisfy<br>Require | BLOOD TY<br>A+ | PE<br>REJEC<br>Description<br>mission (Based or<br>rrm. Contractor is<br>Review | VALIDITY DATE<br>13-06-2023<br>CT SEND FO<br>SEND FO<br>S | Update<br>ACTION<br>1 - 1 of 1 ite<br>OR AMENDMENT | REVIEW     | Click of form | Click on pen<br>validity date<br>necessary) | cil icon to edi<br>of medical (i<br>pprove |

Medical

## **15 Review (Security)**

This module is for all security reviewers to review (approve/revert/reject) details of all contractors.

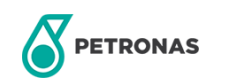

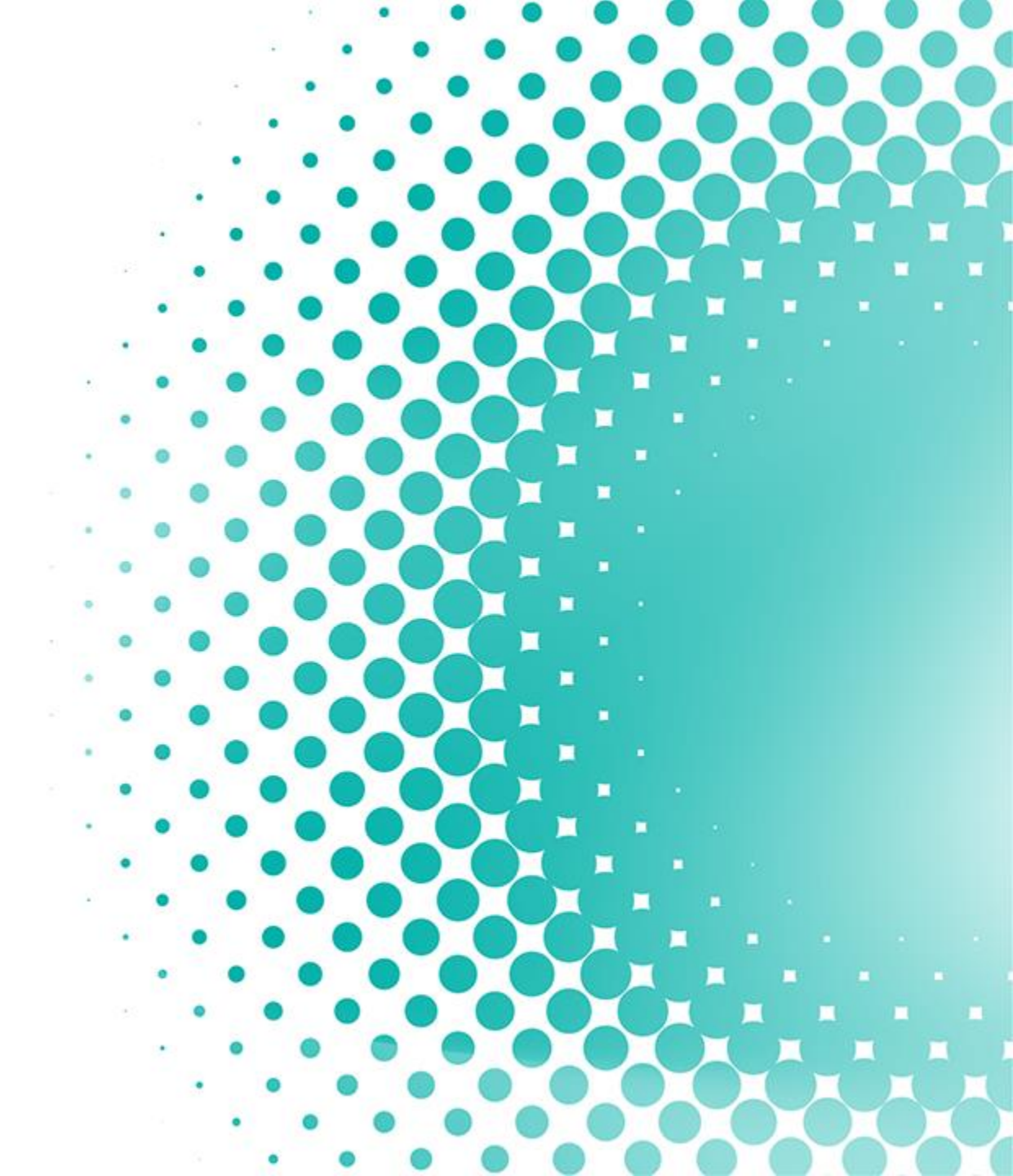

### **REVIEW (SECURITY)**

This page allows security reviewer to review contractor form for security and other information section.

|                                                  | = PETE |             | SS REGISTRA              | TION FOR       | EXTERNAL | SERVICE SUPP             | PLIER (XPF   | RESS)           |                                  |                 |                    |                | Hi Nagaraj Sar                  | mogaratnam 🛕 | 0                                   |
|--------------------------------------------------|--------|-------------|--------------------------|----------------|----------|--------------------------|--------------|-----------------|----------------------------------|-----------------|--------------------|----------------|---------------------------------|--------------|-------------------------------------|
| Filter                                           | *      | REVIEW (SEC | URITY)                   |                |          |                          |              |                 |                                  |                 |                    |                |                                 |              |                                     |
| Filter the result by                             |        | Name        |                          |                |          |                          |              | IC              | C/Passport No                    |                 |                    |                |                                 |              | Buttons                             |
| inputting/selecting values                       |        | Location    |                          | Select loca    | tion     |                          |              | <b>v</b> A      | rea                              |                 | Select Area Name   |                |                                 | •            | Search: to search based             |
|                                                  |        | OGSP Number |                          |                |          |                          |              | В               | lacklist Status                  |                 | Select Blacklist   |                |                                 | •            | on filter selection                 |
|                                                  |        | Status      |                          | All            |          |                          |              | ▼ D             | ate                              |                 |                    |                |                                 | t t          | Export to excel:                    |
|                                                  |        |             |                          |                |          |                          |              |                 |                                  |                 |                    | LEXPORT TO     | EXCEL RESET                     | SEARCH       | download result table<br>into excel |
|                                                  |        |             |                          |                |          |                          |              |                 |                                  |                 | L.                 |                |                                 |              | J [                                 |
| Result                                           |        | _           |                          |                |          |                          |              |                 |                                  |                 |                    |                |                                 |              |                                     |
|                                                  |        | DATE        | NAME                     | IC/PASSPORT    | LOCATION | AREA                     | OG SP NUMBER | COMPANY NA      | ME EVENT                         | BLACKLIST STATU | S APPLICATION TYPE | REVIEW STATUS  | REGISTRATION STATUS             | ACTION       |                                     |
| Displays result of all<br>contractor forms based |        | 21-06-2022  | Nurul Nabila Sharifuddin | 871123-09-1122 | MLNG     | MLNG                     | OG069506T22  | EXACT OIL & GAS | S SDN<br>Event Name for MLNG     | Not Blacklisted | Security Update    | Pending Review | Completed                       | 1            |                                     |
| on filter                                        |        | 21-06-2022  | Nurul Nabila Sharifuddin | 871123-09-1122 | MLNG     | MLNG                     | OG069506T22  | EXACT OIL & GAS | S SDN<br>Event Name for MLNG     | Not Blacklisted | Security Update    | Pending Review | Completed                       | 1            |                                     |
|                                                  |        | 13-06-2022  | Nurul Nabila             | 930910-14-2345 | PGB-GPU  | PGB-UG                   | og321231t    | EXACT OIL & GAS | S SDN Event Name for PGB-<br>GPU | Not Blacklisted |                    | Completed      | Pending Briefing<br>Application | 1            |                                     |
|                                                  |        | 13-06-2022  | Nurul Nabila             | 930910-14-2345 | PGB-GTR  | RGTP,RGTSU,Kuantan<br>RO | OG12312S     | EXACT OIL & GAS | S SDN<br>Event Name for GTR      | Not Blacklisted |                    | Completed      | Pending Briefing Review         | 1            |                                     |
|                                                  |        |             |                          |                |          |                          |              |                 |                                  |                 |                    |                |                                 |              |                                     |
| 9                                                |        |             |                          |                |          |                          |              |                 |                                  |                 | 1                  | Click on       | 🖉 to revi                       | ew form      |                                     |
| PETRONAS                                         |        |             |                          |                |          |                          |              |                 |                                  |                 |                    | © 2            | 2022 Petroliam Na               | asional Berh | nad (PETRONAS)                      |

#### **REVIEW (SECURITY)**

#### SECURITY INFORMATION

#### WORK PERMIT

| WORK PERMIT *                                    |
|--------------------------------------------------|
| WORKPERMIT Muhamad Huzaifah<br>Bin Md Salleh.pdf |
| Select file                                      |

#### **IDENTIFICATION PROOF**

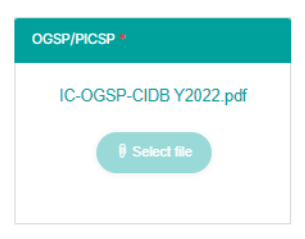

# Work Permit Surat Akuan Work Permit Number PF2683602 Work Permit Expiry Date \* 24-12-2021

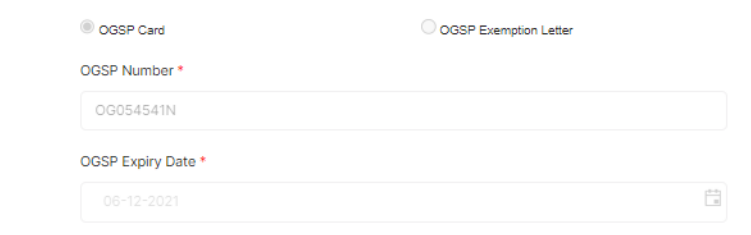

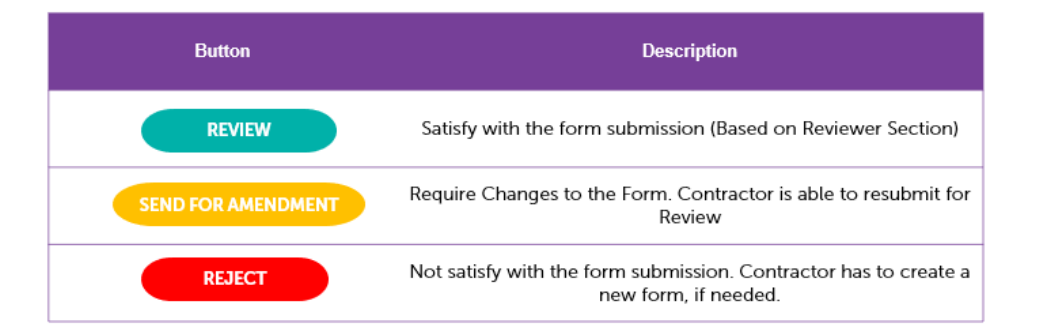

#### CGSO E-VETTING SUBMISSION

ICMS STATUS

Last updated:

02 Oct 2022 11:13 PM

| E-Vetting *            |
|------------------------|
| Evetting Huzaifah .pdf |
| () Select file         |
|                        |

ICMS INFRINGEMENT STATUS

NOT BLACKLISTED

#### Submission Date \* 5 years 4 years 3 years 2 years 🗌 1 year Expired Date 27-09-2026 E-vetting Registered Company \* AFFINITY TEST SERVICES ICMS Status Will display latest status of ICMS for the contractor: **BLACKLISTED or NOT**

REJECT

REVIEW

BLACKLISTED

#### 2 Click on review to approve form

© 2022 Petroliam Nasional Berhad (PETRONAS)

8

PE'

## **19** Apply for Briefing

This module is for all contractors to apply and attend briefing through XPRESS.

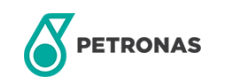

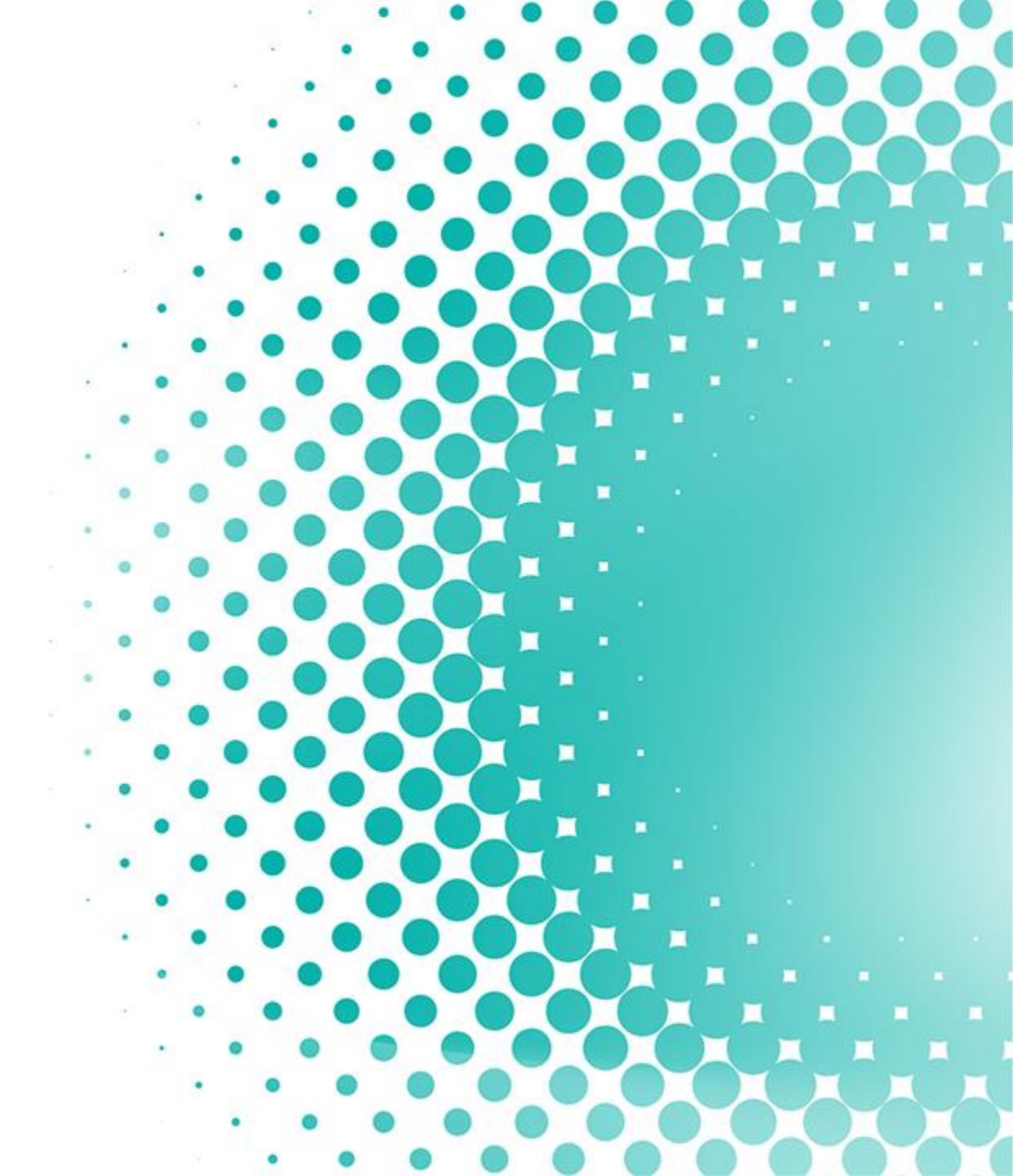

### **APPLY NEW BRIEFING**

This page shows how to attend training online

Additional Note: Button will only be enabled after all reviews are completed

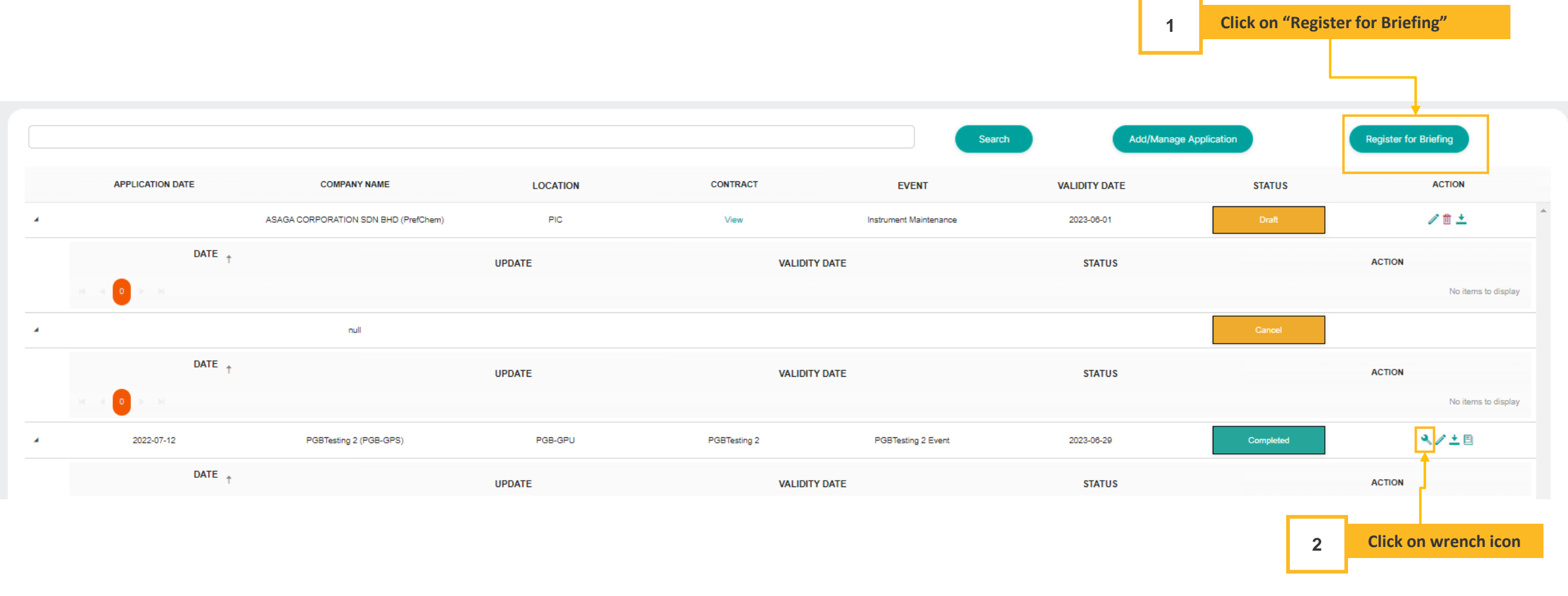

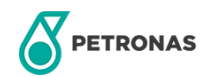

### **APPLY NEW BRIEFING**

#### This page shows how to attend training online

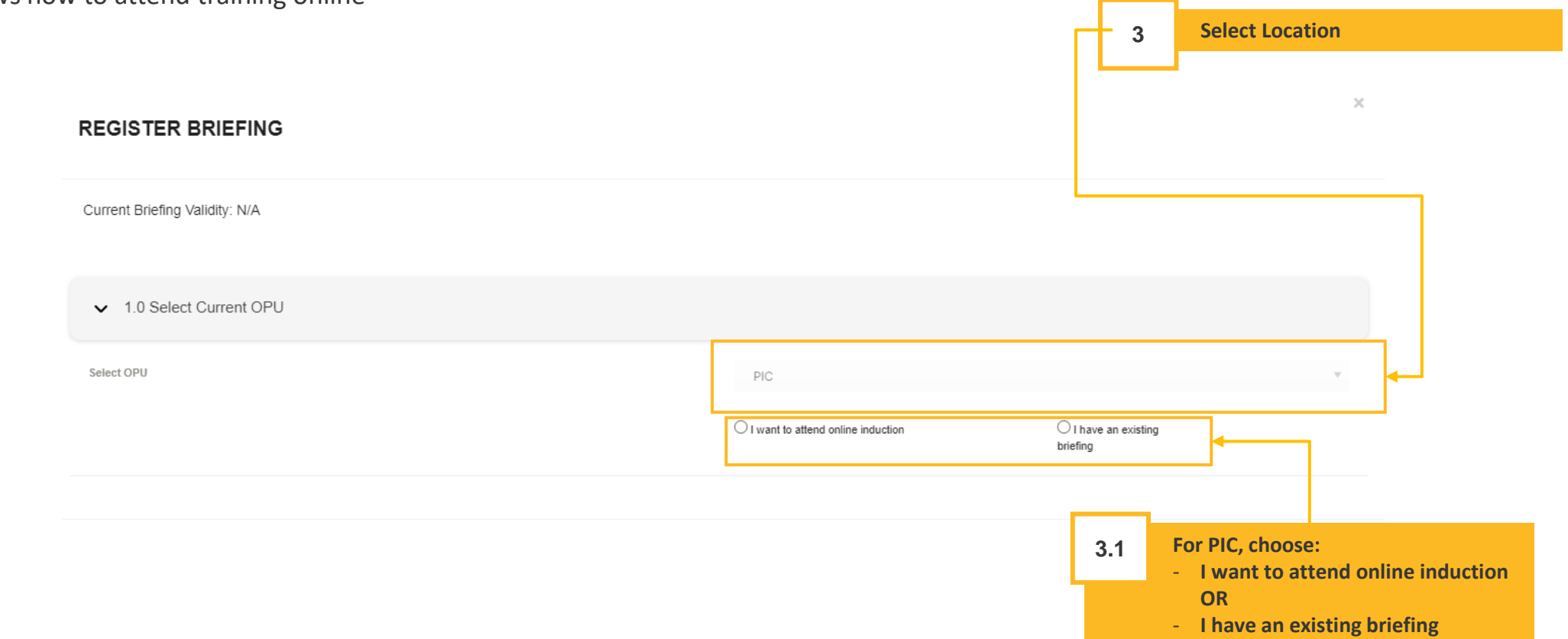

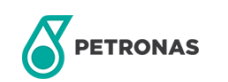

### **APPLY NEW BRIEFING (2)**

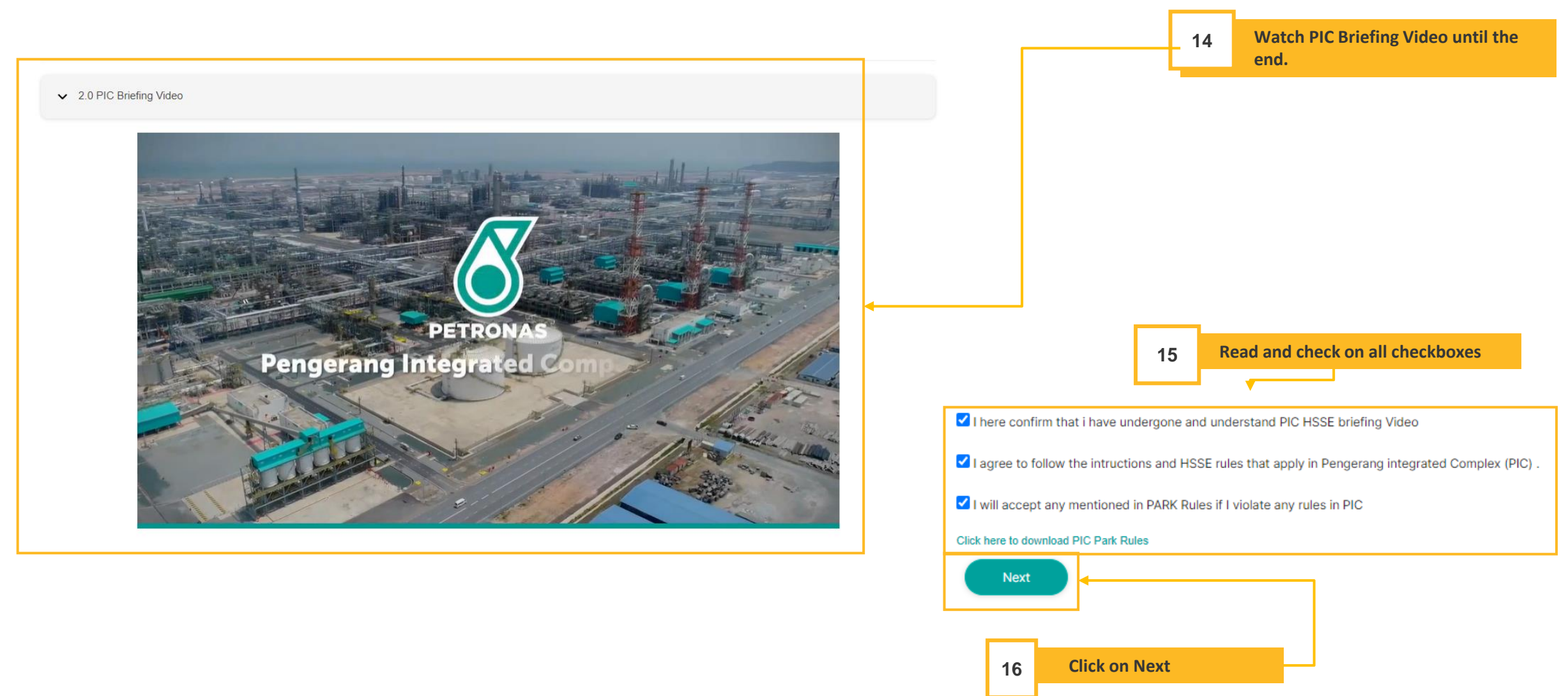

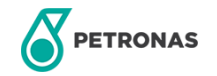

### **APPLY NEW BRIEFING (3)**

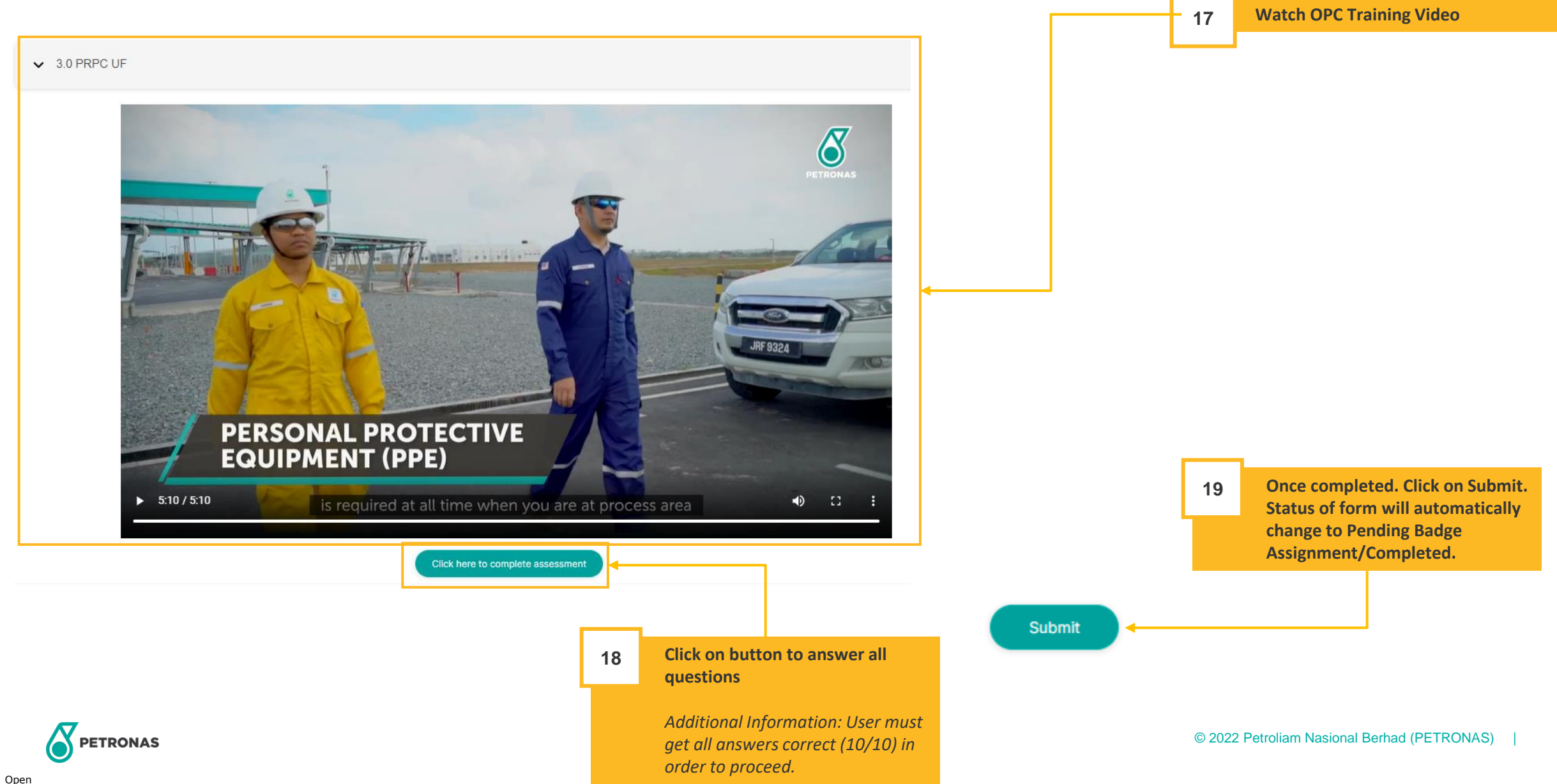

## **16**

### **Access Assignment**

This module is for Security to grant access for contractors through XPRESS.

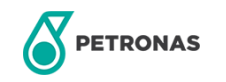

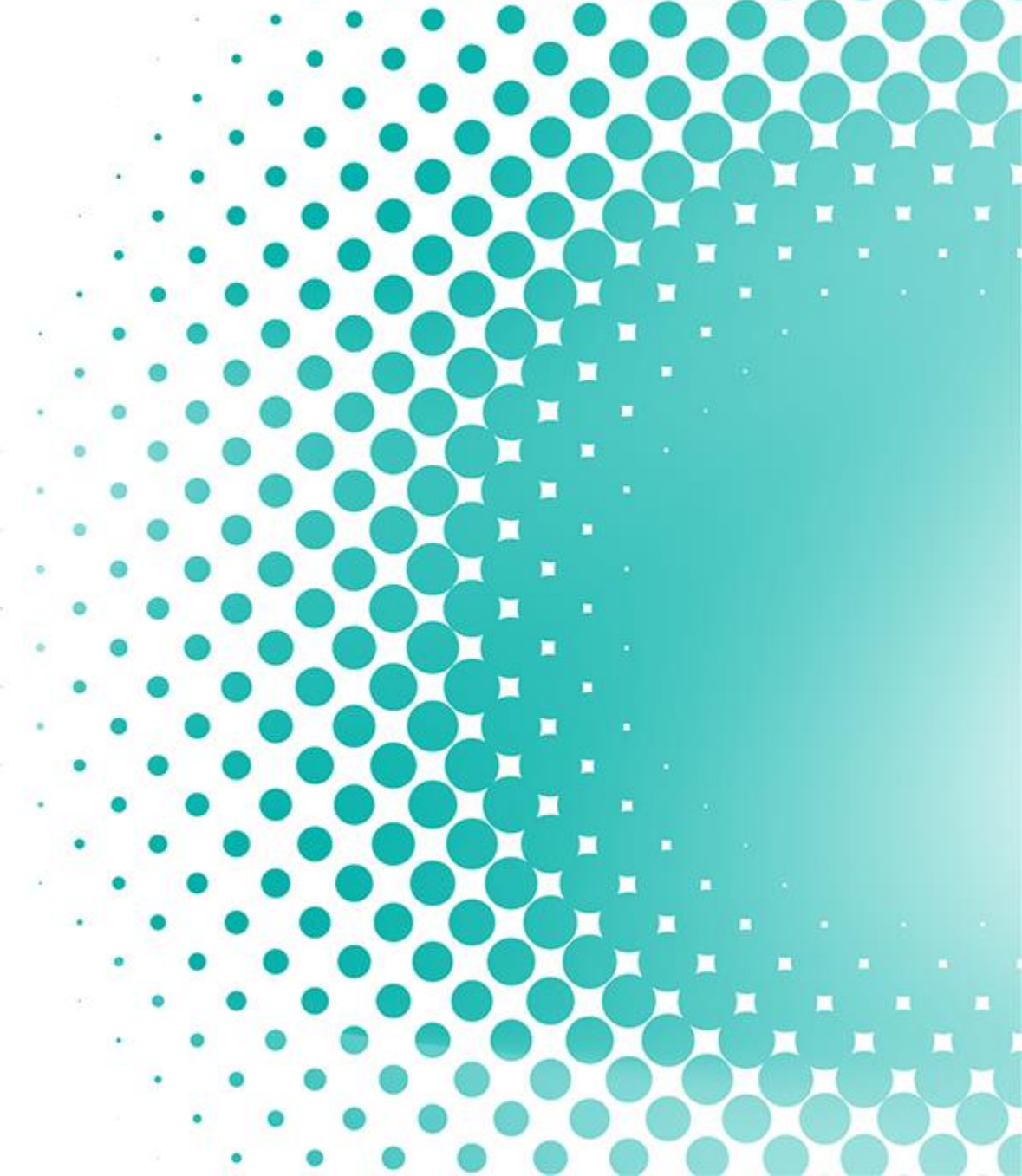

#### **ACCESS ASSIGNMENT**

This page shows list of all status of access card assignment.

|                                                 | EXPRESS REGISTR             | ATION FOR EXTERNAL S   | ERVICE SUPPLIER (X | PRESS)                         |             |                   | Hi Nagaraj Samogaratnam 🋕 🌘 🁔 | -                                              |
|-------------------------------------------------|-----------------------------|------------------------|--------------------|--------------------------------|-------------|-------------------|-------------------------------|------------------------------------------------|
| - Filter                                        | ACCESS ASSIGNMENT           |                        |                    |                                |             |                   |                               |                                                |
| Filter the result by inputting/selecting values | Name<br>Email               |                        |                    | IC/Passport No<br>Location     | Select loca | ilon              |                               | Buttons                                        |
|                                                 | Company Name                | Select company         |                    | ✓ Status                       | All         |                   | •                             | on filter select<br>Reset: to clear al         |
|                                                 |                             |                        |                    |                                |             | ▲ EXPORT TO EXCEL | RESET                         | Export to exc<br>download result<br>into excel |
|                                                 |                             |                        |                    |                                |             |                   |                               |                                                |
| Result                                          | NAME                        | EMAIL                  | IC/PASSPORT        | COMPANY NAME                   | LOCATION    | STATU S           | ACTION                        |                                                |
|                                                 | khuat vinh952               | vinhkm952@gmail.com    | 901211-24-2212     | Bumitech Global Energy Sdn Bhd | PIC         | Completed         | 1                             |                                                |
| Displays result of all                          | Nurul Nabila Sharifuddin    | nnabila19000@gmail.com | 871123-09-1122     | EXACT OIL & GAS SDN BHD        | MLNG        | Completed         | 1                             |                                                |
| contractor based on filter                      | Vinh1 khuat1                | vinhkm953@gmail.com    | 901214-11-2311     | EXACT OIL & GAS SDN BHD        | MLNG        | Completed         | /                             |                                                |
|                                                 | K K I ► K 10 ▼ items per pa | ige                    |                    |                                |             |                   | 1 - 3 of 3 items              |                                                |
|                                                 |                             |                        |                    |                                | 1 Click on  | 🧪 to assign badge |                               |                                                |
|                                                 |                             |                        |                    |                                | number      | •                 |                               |                                                |

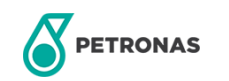

#### **ACCESS ASSIGNMENT**

#### 

|                                                                                            | Ĩ |                                                                                                    |                                                                                  |                             |                                                                                                    |                                                                            |                                                                                  |                                                                                  |            |                |                                    | Contractor s form su              |
|--------------------------------------------------------------------------------------------|---|----------------------------------------------------------------------------------------------------|----------------------------------------------------------------------------------|-----------------------------|----------------------------------------------------------------------------------------------------|----------------------------------------------------------------------------|----------------------------------------------------------------------------------|----------------------------------------------------------------------------------|------------|----------------|------------------------------------|-----------------------------------|
|                                                                                            |   |                                                                                                    | khuat vinh952                                                                    |                             |                                                                                                    | Company Name: Bum                                                          | itech Global Energy Sdn Bhd                                                      |                                                                                  |            |                |                                    | as Personal details,              |
|                                                                                            |   |                                                                                                    | 901211242212                                                                     |                             |                                                                                                    | CONTRACT                                                                   | EVENT                                                                            | AREA                                                                             | START DATE | END DATE       |                                    | Company and contra                |
|                                                                                            |   |                                                                                                    | vinhkm952@gmail.com                                                              |                             |                                                                                                    | Provision of Pan Malaysia<br>for Inspection, Corrosio<br>CTC-HC/GP-2017/54 | Petronas Refinery &<br>Petrochemical Corporation<br>Utilities & Facilities (PRPC | PRPC UF                                                                          | 15/06/2018 | 14/06/2023     |                                    | details and other<br>information. |
|                                                                                            |   |                                                                                                    | Last Lindate 13 June 2022                                                        |                             |                                                                                                    | Assess Oneur Damusstadu                                                    | UF)                                                                              | a Visitar - VISITOR MG3                                                          |            |                |                                    |                                   |
|                                                                                            |   | Other Information:                                                                                                    |                                                                                  |                             |                                                                                                    | Access Group Requested:                                                    | • Francaccess via                                                                |                                                                                  |            |                |                                    |                                   |
|                                                                                            |   | Desc                                                                                                    | Validity                                                                         | Additional In               | Ifo                                                                                                    | Competency Informati                                                       | on:                                                                              |                                                                                  |            |                |                                    |                                   |
|                                                                                            |   | Briefing                                                                                                    |                                                                                  |                             |                                                                                                    | Category                                                                   | Position and skil                                                                | li Exp                                                                           | pired Date | CIDB           |                                    |                                   |
|                                                                                            |   | Contract                                                                                                    |                                                                                  |                             |                                                                                                    | Chemical Handler                                                           | Chemical Handler                                                                 | 1                                                                                | 3/06/2022  | Yes            |                                    |                                   |
|                                                                                            |   | EVetting                                                                                                    | 15/06/2027                                                                       | zdvxvxcvxcv                 |                                                                                                    |                                                                            |                                                                                  |                                                                                  |            |                |                                    |                                   |
|                                                                                            |   | Medical                                                                                                    |                                                                                  |                             |                                                                                                    |                                                                            |                                                                                  |                                                                                  |            |                |                                    |                                   |
|                                                                                            |   | OGSP                                                                                                    | 14/06/2022                                                                       | 24444                       |                                                                                                    |                                                                            |                                                                                  |                                                                                  |            |                |                                    |                                   |
| isconduct                                                                                  |   | vvorkPermit                                                                                                    |                                                                                  |                             |                                                                                                    |                                                                            |                                                                                  |                                                                                  |            |                |                                    |                                   |
|                                                                                            |   |                                                                                                    |                                                                                  |                             |                                                                                                    |                                                                            |                                                                                  |                                                                                  |            |                |                                    |                                   |
| ontractor has an                                                                           |   | Misconduct Information:                                                                                                    |                                                                                  |                             |                                                                                                    |                                                                            |                                                                                  |                                                                                  |            |                |                                    |                                   |
| ontractor has an<br>misconduct it will<br>displayed. And<br>hit button will be             | + | Misconduct Information:<br>Type D<br>ZETO Rules 2:                                                                                                    | 1 <b>te From Date Until</b><br>2/06/2022 01/07/2022                              | Misconduct<br>Not abiding 2 | Information<br>ZERO Rules                                                                               |                                                                            |                                                                                  |                                                                                  |            | 2 Inpu<br>aste | ut all details.<br>erisk (*) are i | Fields marked<br>mandatory.       |
| ntractor has an<br>misconduct it will<br>displayed. And<br>nit button will be<br>disabled. |   | Misconduct Information:           Type         Di           ZETO Rules         2                                                                                                    | tte From Date Until<br>2/06/2022 01/07/2022<br>ed                                | Misconduct<br>Not abiding 2 | Information ZERO Rules                                                                                  |                                                                            |                                                                                  |                                                                                  |            | 2 Inpu<br>aste | ut all details.<br>erisk (*) are i | Fields marked<br>mandatory.       |
| ntractor has an<br>misconduct it will<br>displayed. And<br>it button will be<br>disabled.  |   | Misconduct Information: Type D ZETO Rules 2 Access Assignment not requil Badge Number / OGSP Badge Nu                                                                                                    | Ite From         Date Until           2/06/2022         01/07/2022           red | Misconduct<br>Not abiding 2 | Information<br>ZERO Rules<br>Start Date*                                                                |                                                                            |                                                                                  | Expired Date*                                                                    |            | 2 Inpu<br>aste | ut all details.<br>erisk (*) are i | Fields marked<br>mandatory.       |
| ntractor has an<br>misconduct it will<br>displayed. And<br>it button will be<br>disabled.  |   | Misconduct Information:          Type       D         ZETO Rules       2         Access Assignment not requi         Badge Number / OGSP Badge Number / OGSP Badge Number / OSP Badge Number / OSP Badg | ate From Date Until<br>2/06/2022 01/07/2022<br>red<br>umber*                     | Misconduct<br>Not abiding 2 | Information<br>ZERO Rules<br>Start Date*<br>0001-01-01T00:00:00                                         |                                                                            |                                                                                  | Expired Date*<br>14-06-2022                                                      |            | 2 Inpu<br>aste | ut all details.<br>erisk (*) are i | Fields marked<br>mandatory.       |
| ntractor has an<br>misconduct it will<br>displayed. And<br>it button will be<br>disabled.  |   | Misconduct Information: Type D ZETO Rules 2 Access Assignment not requi Badge Number / OGSP Badge N                                                                                                    | ate From Date Until<br>2/06/2022 01/07/2022<br>red<br>umber*                     | Misconduct<br>Not abiding 2 | Information<br>ZERO Rules<br>Start Date*<br>0001-01-01T00:00:00                                         | 1                                                                          |                                                                                  | Expired Date•<br>14-06-2022<br>Based on OGSP Ex                                  | rpiry Date | 2 Inpu<br>aste | ut all details.<br>erisk (*) are i | Fields marked<br>mandatory.       |
| ntractor has an<br>misconduct it will<br>displayed. And<br>it button will be<br>disabled.  |   | Misconduct Information:          Type       D         ZETO Rules       2         Access Assignment not requi         Badge Number / OGSP Badge N         OPU*                                                                                                    | nte From Date Until<br>2/06/2022 01/07/2022<br>red<br>umber*                     | Misconduct<br>Not abiding 2 | Information<br>ZERO Rules<br>Start Date*<br>0001-01-01T00:00:00<br>Access Group*                        |                                                                            |                                                                                  | Expired Date*<br>14-06-2022<br>Based on OGSP Ex<br>Time Zone*                    | (piry Date | 2 Inpu<br>aste | ut all details.<br>erisk (*) are i | . Fields marked<br>mandatory.     |
| ntractor has an<br>misconduct it will<br>displayed. And<br>it button will be<br>disabled.  |   | Misconduct Information:          Type       D         ZETO Rules       2         Access Assignment not requi         Badge Number / OGSP Badge N         OPU*         Select location                                                                                                    | ate From Date Until<br>2/06/2022 01/07/2022<br>red<br>umber*                     | Misconduct<br>Not abiding 2 | Information<br>ZERO Rules<br>Start Date*<br>0001-01-01T00:00:00<br>Access Group*<br>Select access group | )                                                                          |                                                                                  | Expired Date•<br>14-06-2022<br>Based on OGSP Ex<br>Time Zone•<br>Select timezone | piry Date  | 2 Inpu<br>aste | ut all details.<br>erisk (*) are i | Fields marked<br>mandatory.       |
| ntractor has an<br>misconduct it will<br>displayed. And<br>it button will be<br>disabled.  |   | Misconduct Information:          Type       D         ZETO Rules       2         Access Assignment not requi         Badge Number / OGSP Badge N         OPU*         Select location                                                                                                    | ate From Date Until<br>2/06/2022 01/07/2022<br>red<br>umber*                     | Misconduct<br>Not abiding 2 | Information<br>ZERO Rules<br>Start Date*<br>0001-01-01T00:00:00<br>Access Group*<br>Select access group | )                                                                          |                                                                                  | Expired Date•<br>14-06-2022<br>Based on OGSP Ex<br>Time Zone•<br>Select timezone |            | 2 Inpu<br>aste | ut all details.<br>erisk (*) are i | <b>3</b> Click on Add             |
| ntractor has an<br>misconduct it will<br>displayed. And<br>it button will be<br>disabled.  |   | Misconduct Information:          Type       D         ZETO Rules       2         Access Assignment not requi         Badge Number / OGSP Badge N         OPU*         Select location                                                                                                    | ate From Date Until<br>2/06/2022 01/07/2022<br>red<br>umber•                     | Misconduct<br>Not abiding 2 | Information<br>ZERO Rules<br>Start Date*<br>0001-01-01T00:00:00<br>Access Group*<br>Select access group | )<br>Time Z                                                                | DNP                                                                              | Expired Date•<br>14-06-2022<br>Based on OGSP Ex<br>Time Zone•<br>Select timezone |            | 2 Inpu<br>aste | ut all details.<br>erisk (*) are i | <b>3</b> Click on Add             |

Summary

## **6** Registration Form

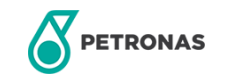

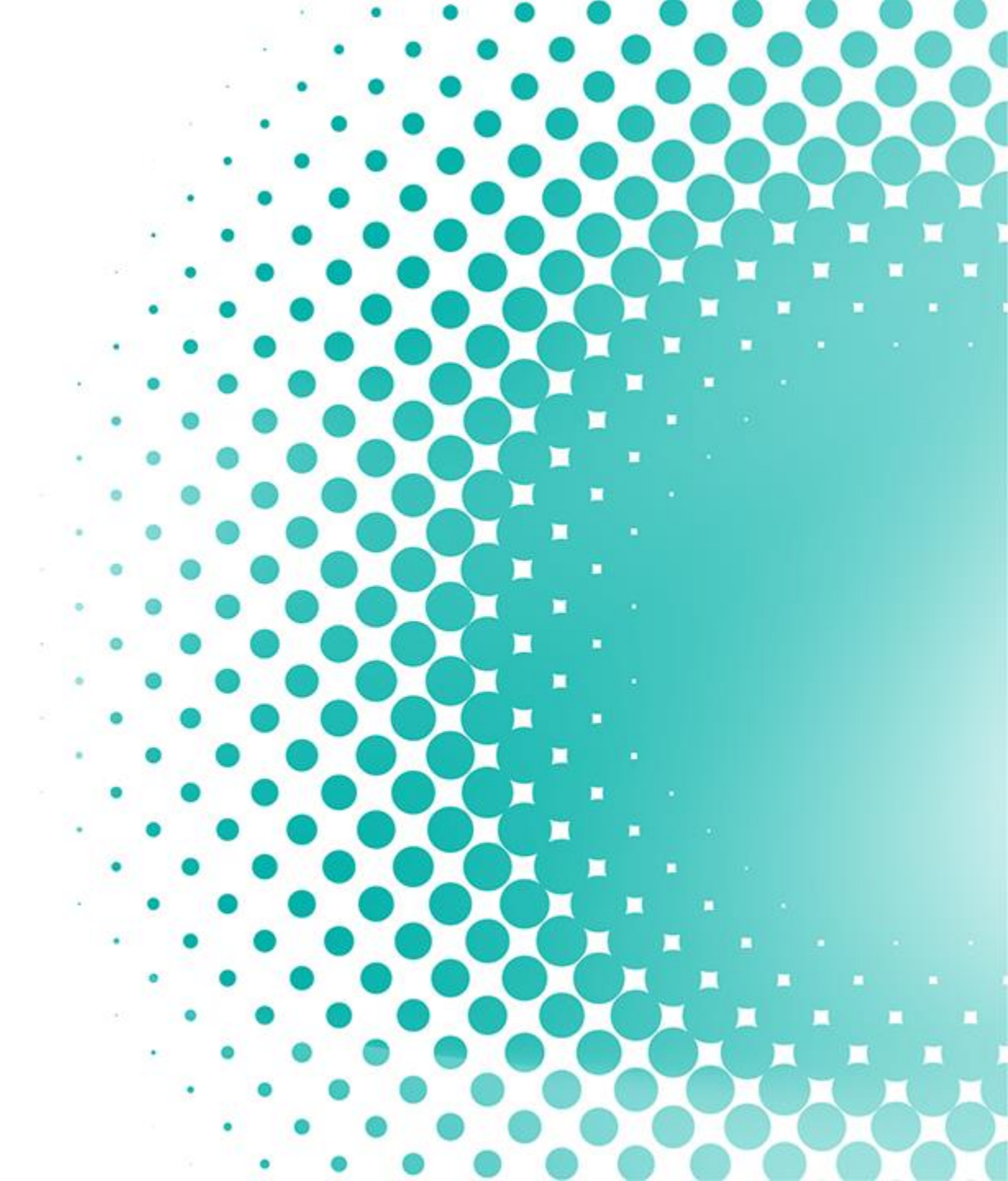

#### **REGISTRATION FORM**

This page allows you view all contractor form as an OPU Admin.

|                                                | ≡ | PETRON | EXPR             | ESS REGISTRATIO       | N FOR EXTERNAL SERVICE     | SUPPLIER (XPRESS)                       |                                                                                   |                | Hi Nagaraj Samog  | aratnam 🛕 🎧 | -                                                                                               |
|------------------------------------------------|---|--------|------------------|-----------------------|----------------------------|-----------------------------------------|-----------------------------------------------------------------------------------|----------------|-------------------|-------------|-------------------------------------------------------------------------------------------------|
|                                                | * | F      | REGISTRA         | TION FORM             |                            |                                         |                                                                                   |                |                   |             |                                                                                                 |
| Filter                                         |   | -      | Name<br>Location | (                     | Select location            |                                         | Email<br>Company Name                                                             | Select company |                   |             | Buttons<br>Search: to search based                                                              |
| inputting/selecting values                     |   | l      | Contract         | (                     | Select contract            | •                                       |                                                                                   | <b>▲</b> EXPOR | NT TO EXCEL RESET | SEARCH      | on filter selection<br>Reset: to clear all filters<br>Export to excel:<br>download result table |
|                                                |   |        |                  | NAME                  | EMAN                       | COMDANY                                 | CONTRACT                                                                          | LOCATION       | ACTION            |             | into excel                                                                                      |
| Result                                         |   |        |                  | AAN ADIT              | aanaditvista@gmail.com     | SAPURA BAKER HUGHES TPS SDN.            | CONTRACTUAL SERVICE AGREEMENT (CSA) F<br>BHD. MAINTENANC/CTC-BTU/MLNG/2019/353    | OR MLNG        | ÷                 |             |                                                                                                 |
| Displays result of all                         |   |        | 4                | Aaron joe bluko       | aaronjoebluko@gmail.com    | Rahabco Engineering and Construction Se | Provision of Civil Steel Asset Integrity Maintenan/D'<br>dn. Bhd BTU/MLNG/2020/16 | TC- MLNG       | ±                 |             | Action                                                                                          |
| contractor form that has<br>been completed (in |   |        |                  | Aaron Lau             | hicojayaaaronlau@gmail.com | Maysville Sdn. Bhd                      | Groupwide Master Service Agreement (MSA) for<br>Integ/CTC/HC-GP/2017/131          | MLNG           | *                 |             | download form                                                                                   |
| completed status)                              |   |        | Å                | AARON MERSI           | aaron.kerr91@gmail.com     | Serba Dinamik Sdn Bhd                   | TERM CONTRACT FOR ROTATING EQUIPMEN<br>SERVICES FOR /DTC-BTU/MLNG/2017/43         | IT MLNG        | ÷                 |             |                                                                                                 |
|                                                |   |        | Aaron R          | Raymond Roy Anak Arit | aaronraymondarit@gmail.com | Amalgamated Plant Engineering Sdn.      | Groupwide Master Service Agreement (MSA) for<br>Bhd Integ/CTC/HC-GP/2017/131      | r MLNG         | ÷                 |             |                                                                                                 |

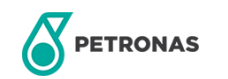

## 7

## **Misconduct Information**

This module is for admin to log and update misconduct information of contractors in XPRESS.

Misconduct information will appear during access assignment for Security.

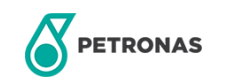

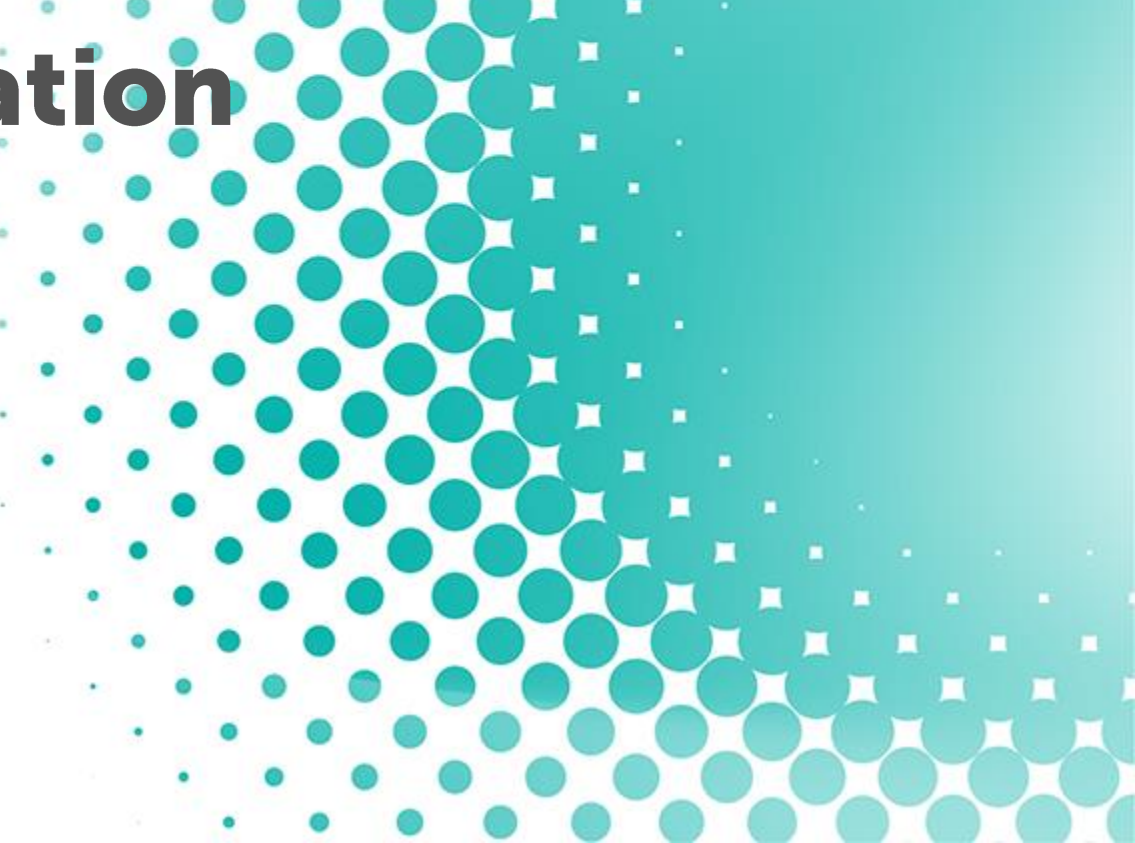

### **MISCONDUCT INFORMATION**

This page allows you to manage misconduct information of contractors in XPRESS.

|                                                 | ≡ |   | EXPRESS REGISTRATION FOR EXTERNAL SERVICE SUPPLIER (XPRESS) |                        |                                |                                      | Hi Naga                                  | araj Samogarat | atnam 🗘 🌎          |            |                  |                                                |                |
|-------------------------------------------------|---|---|-------------------------------------------------------------|------------------------|--------------------------------|--------------------------------------|------------------------------------------|----------------|--------------------|------------|------------------|------------------------------------------------|----------------|
|                                                 | * | М | ISCONDUCT INFORMATION                                       |                        |                                |                                      |                                          |                |                    |            |                  |                                                |                |
| Eiltor                                          |   |   | Name                                                        |                        |                                |                                      | Email                                    |                |                    |            |                  | 1                                              |                |
| Filter                                          |   |   | Location                                                    | Select location        |                                | •                                    | Company Name                             |                | Select company     |            | •                | Buttons                                        | ;              |
| Filter the result by                            |   |   | Contract                                                    | Select contract        |                                | •                                    | IC Number/Passport                       |                |                    |            |                  | Search: to search                              | based          |
| inputting/selecting values                      |   |   | Reference Number                                            |                        |                                | li                                   | Misconduct Information                   |                |                    |            | li               | on filter select<br>Reset: to clear all        | ion<br>filters |
|                                                 |   |   |                                                             |                        |                                |                                      |                                          |                | ▲ EXPORT TO EXCEL  | RESET      | SEARCH           | Export to exc<br>download result<br>into excel | el:<br>table   |
|                                                 |   | ſ | NAME                                                        | EMAIL                  | COMPANY                        | CON                                  | TRACT                                    | LOCATION       | IC NUMBER/PASSPORT | ACTION     | 1                |                                                |                |
|                                                 |   |   |                                                             |                        |                                |                                      |                                          |                |                    | <u>*</u> # |                  |                                                |                |
| Result                                          |   |   | khuat vinh952                                               | vinhkm952@gmail.com    | Bumitech Global Energy Sdn Bhd | Provision of Pan Ma<br>Corrosio/CTC- | alaysia for Inspection,<br>HC/GP-2017/54 | PIC            | 901211-24-2212     | <u>+</u> = |                  | Action                                         | <b></b>        |
| Displays result of all<br>contractors in XPRESS |   |   | Nurul Nabila Sharifuddin                                    | nnabila19000@gmail.com | EXACT OIL & GAS SDN BHD        | Contract Title for MLNO              | G/Contract No for MLNG                   | MLNG           | 871123-09-1122     | <u>*</u> = |                  | Click on 📁 icon to man                         | age            |
|                                                 |   | _ | Vinh1 khuat1                                                | vinhkm953@gmail.com    | EXACT OIL & GAS SDN BHD        | Contract Title for MLNO              | G/Contract No for MLNG                   | MLNG           | 901214-11-2311     | <u>*</u> = |                  | misconduct (refer nex                          | ĸt             |
|                                                 |   |   | < 1 ▶ ⊨ 10 ▼ items per page                                 |                        |                                |                                      |                                          |                |                    |            | 1 - 4 of 4 items | slide)                                         |                |

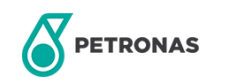

### **ADD NEW MISCONDUCT INFORMATION**

| ≡ PE                                            | EXPRESS REGISTRAT                       | ION FOR EXTERNAL                                    | SERVICE SUPPLIER (2                                 | XPRESS)                                |                                                                                               |                | Hi Nagaraj Samogaratna | am 🛕 🌎           |                                             |  |
|-------------------------------------------------|-----------------------------------------|-----------------------------------------------------|-----------------------------------------------------|----------------------------------------|-----------------------------------------------------------------------------------------------|----------------|------------------------|------------------|---------------------------------------------|--|
| *                                               | MISCONDUCT INFORMATION                  |                                                     |                                                     |                                        |                                                                                               |                |                        |                  |                                             |  |
|                                                 | USER DETAILS:                           |                                                     |                                                     |                                        | IC/Passport Number:                                                                           | 871123-09-1122 |                        |                  |                                             |  |
|                                                 | Name:<br>Company:                       | Nurul Nabila Sharifuddin<br>EXACT OIL & GAS SDN BHD | Nurul Nabila Sharifuddin<br>EXACT OIL & GAS SDN BHD |                                        | Attachment: Allow upload for file type: png, pdf, docx, doc, jpg, jpeg, eml<br>() Seloct file |                |                        | 2                | Click on SUBMIT to save misconduct in table |  |
|                                                 | OPU *                                   | Select OPU/HCU                                      |                                                     | ¥                                      | Misconduct Information: *                                                                     |                |                        |                  | below                                       |  |
|                                                 | Type of Misconduct •                    | Select Type of Misconduct                           |                                                     | ¥                                      |                                                                                               |                |                        |                  | 1                                           |  |
|                                                 | Misconduct Date and Time                |                                                     | ] 6                                                 | •••••••••••••••••••••••••••••••••••••• | Reference Number:                                                                             |                |                        |                  |                                             |  |
|                                                 | Date From                               |                                                     |                                                     |                                        |                                                                                               |                |                        |                  |                                             |  |
|                                                 | Date Until                              |                                                     |                                                     |                                        |                                                                                               |                |                        |                  |                                             |  |
| + <b>_</b>                                      | ICMS Status                             | NOT BLACKLISTED                                     |                                                     |                                        |                                                                                               | + EVDORT       |                        | SLIBMIT          |                                             |  |
| Input/select miscond<br>asterisk (*) are mand   | uct details. Fields mar                 | ked                                                 |                                                     |                                        |                                                                                               |                | RESET                  |                  |                                             |  |
|                                                 | atory.                                  |                                                     |                                                     |                                        |                                                                                               |                |                        |                  |                                             |  |
|                                                 | OPU                                     | TYPE OF MISCONDUCT                                  | MISCONDUCT DATE AND TIME                            | DATE FROM                              | DATE UNTIL                                                                                    | ATTACHMENT     | MISCONDUCT INFORMATION | ACTION           |                                             |  |
|                                                 | PIC                                     | I 1 (Smoking / vaping at non designated             | 07/06/2022 02:00                                    | 01/06/2022                             | 03/06/2022                                                                                    | View           | Vaping at corridor     | 1                |                                             |  |
|                                                 | H K I I I I I I I I I I I I I I I I I I |                                                     |                                                     |                                        | γ                                                                                             |                |                        | 1 - 1 of 1 items | Action                                      |  |
| Result                                          |                                         |                                                     | г                                                   | Date                                   | from/until                                                                                    |                |                        |                  | Click on 🧪 icon to update                   |  |
| Displays result of all misconducts (both active |                                         |                                                     |                                                     | Refers to tl                           | he range of date to                                                                           |                |                        |                  | or delete misconduct                        |  |
| and past) contractors                           |                                         |                                                     |                                                     | temporarily blo                        | ock user access. If date                                                                      |                |                        |                  |                                             |  |
| •                                               |                                         |                                                     |                                                     | permai                                 | nently blocked.                                                                               |                |                        |                  |                                             |  |
| PETRONAS                                        |                                         |                                                     | L                                                   |                                        |                                                                                               |                | © 2022 Petrolia        | m Nasiona        | al Berhad (PETRONAS)   62                   |  |

## 9

### Manage Role

This module is for all admin to manage (add/edit/delete) role for other users in XPRESS.

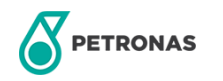

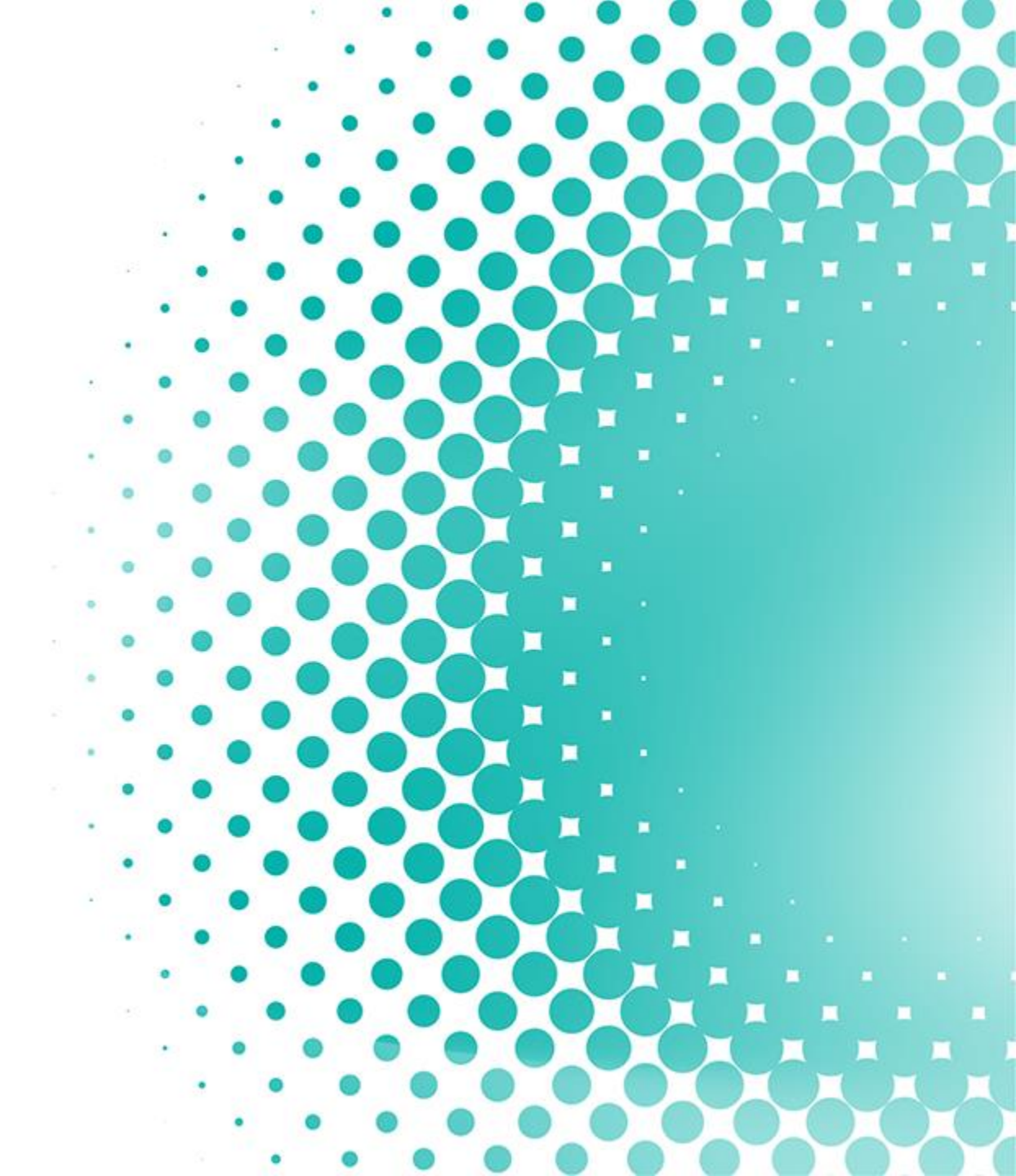

### **MANAGE ROLE**

This page allows you manage user access in XPRESS

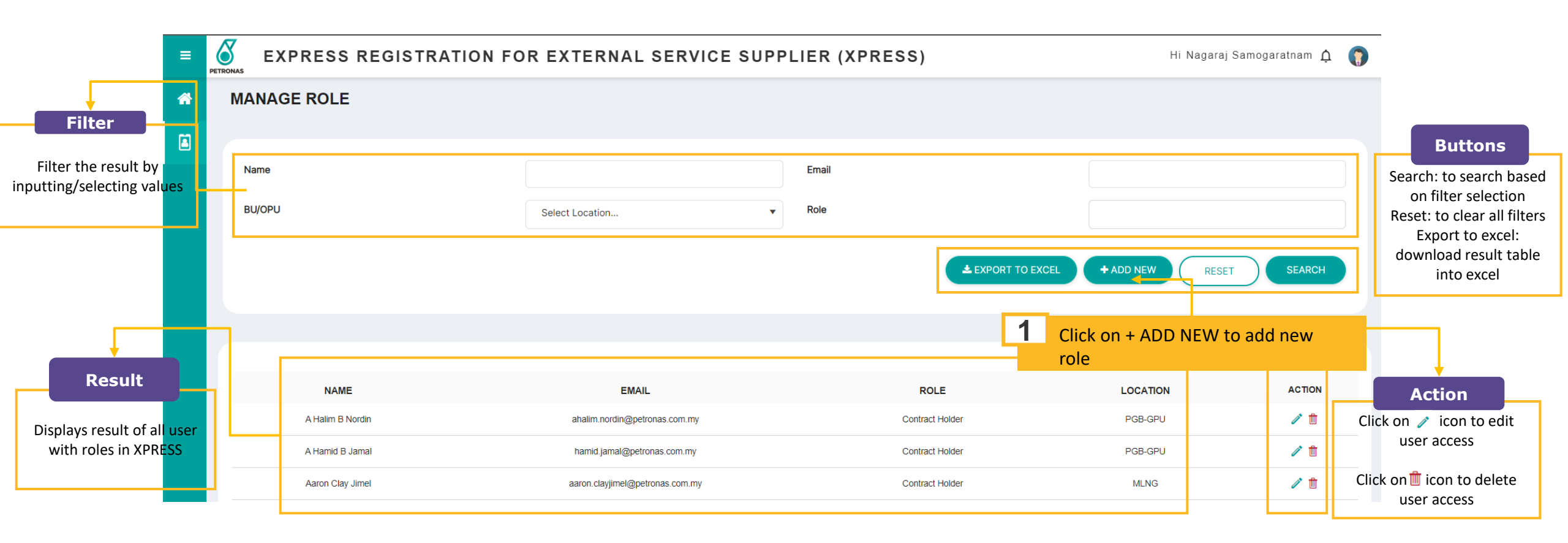

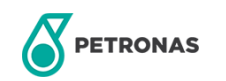

### ADD A NEW ROLE

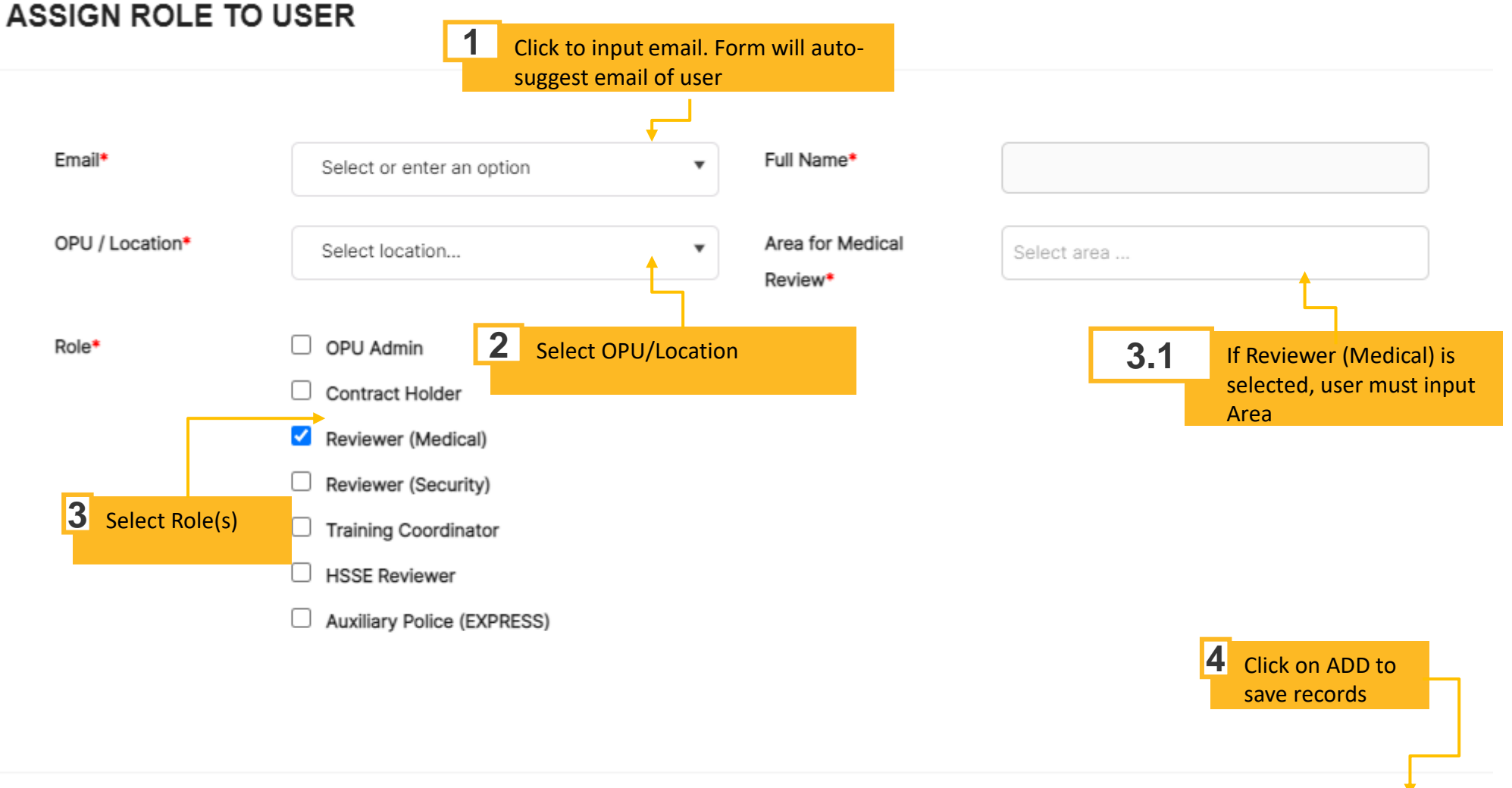

ADD

RESET

×

## **10 Manage Company**

This module is for OPU Admin and Contract Holder to manage company list in XPRESS.

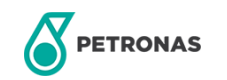

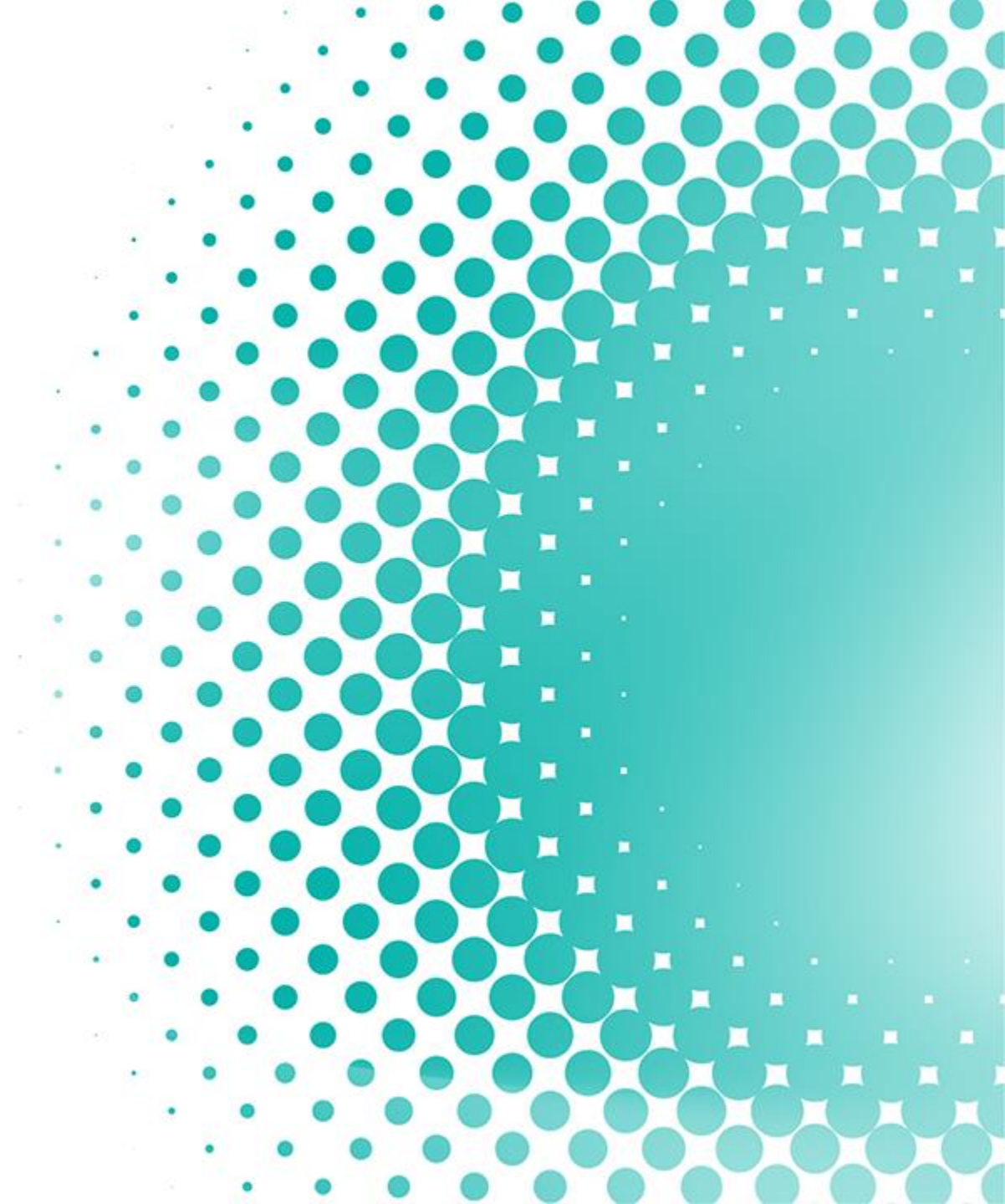

#### **MANAGE COMPANY**

This page allows you manage all company details of contractor in XPRESS.

|                                               | EXPRESS REGISTRATION F                    | OR EXTERNAL SERVICE SUPPLIER (X | PRESS)                             | Hi Nagaraj Samogaratnam 🋕 🎧 | _                                                                                                    |
|-----------------------------------------------|-------------------------------------------|---------------------------------|------------------------------------|-----------------------------|----------------------------------------------------------------------------------------------------|
|                                               | MANAGE COMPANY                            |                                 |                                    |                             |                                                                                                    |
| Filter Filter                                 | Company Name<br>Branch/Alternate Location | Company                         | Registration No                    |                             | Buttons<br>Search: to search based<br>on filter selection<br>Reset: to clear all filters<br>Export to excel: |
|                                               |                                           |                                 | LEXPORT TO EXCEL + ADD NEW COMPANY | RESET                       | download result table<br>into excel                                                                          |
|                                               |                                           | 1 Cli                           | ck on + ADD NEW COMPANY            |                             |                                                                                                    |
|                                               | COMPANY NAME                              | COMPANY REGISTRATION NO.        | BRANCH/ALTERNATE LOCATION          | ACTION                      |                                                                                                    |
| Result                                        | ALAF KORIDOR SDN BHD                      | 958583-D                        | PAHANG                             |                             |                                                                                                    |
|                                               | ABB (M) SDN BHD                           | 210262-T                        | SELANGOR                           | / 🛍                         | Action                                                                                                    |
| Displays result of all<br>companies in XPRESS | ACCUMAX RESOURCES SDN BHD                 | 1278367V                        | SELANGOR                           | 1 🗊                         | Click on 🧪 icon to edit                                                                                      |
|                                               | ACENERGY ENGINEERING SDN BHD              | 1180244U                        | JOHOR                              | 1                           | company                                                                                                    |
|                                               |                                           |                                 |                                    |                             | Click on 前 icon to delete.<br>Trash icon is disabled if there<br>are contracts registered                    |

under it

### **ADD A NEW COMPANY**

#### ADD NEW COMPANY

|                                                               | COMPANY INFORMATION | COMPANY INFORMATION |                             |        |                            |             |  |
|---------------------------------------------------------------|---------------------|---------------------|-----------------------------|--------|----------------------------|-------------|--|
|                                                               | Company Name*       |                     | Company Registration<br>No* |        |                            |             |  |
|                                                               | Branch/Alternate    |                     |                             |        |                            |             |  |
| Add company information and contact information. Fields marke | d Country*          | Select country      | ▼ Address*                  |        |                            |             |  |
| asterisk (*) are mandatory.                                   | Zip Code*           |                     |                             |        |                            |             |  |
| Branch/Alternate Location is auto populated based on City     |                     | DRMATION            |                             |        |                            |             |  |
|                                                               | Email*              |                     | Contact Number*             | Selec  | •                          |             |  |
|                                                               | Fax                 |                     |                             |        |                            |             |  |
|                                                               |                     |                     |                             | CANCEL | Add Click on Al Save recor | DD to<br>ds |  |

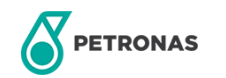

×

1

## 11

### Manage Contract

This module is for OPU Admin and Contract Holder to manage contract list in XPRESS.

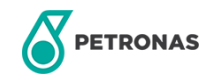

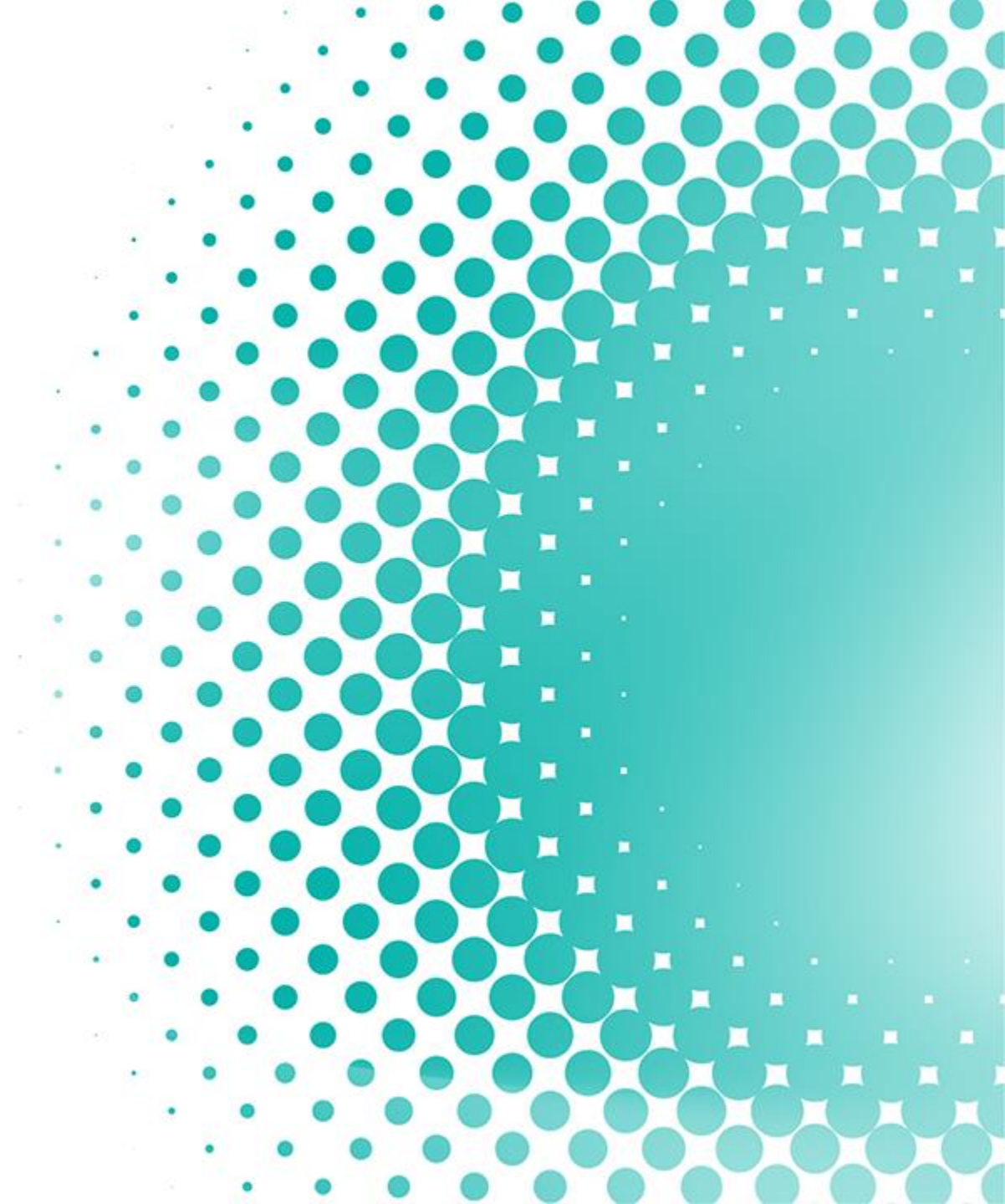

#### **MANAGE CONTRACT**

This page allows you manage all contract details of contractor in XPRESS.

|                                                 | ≡ | EXPRESS REGISTRATIO            | ON FOR EXTERNAL SERVICE SUPPLIER (XPRES | SS)                                          |                                                        | Hi Nagaraj Samogaratnam 🛕 | •                                                                             |
|-------------------------------------------------|---|--------------------------------|-----------------------------------------|----------------------------------------------|--------------------------------------------------------|---------------------------|-------------------------------------------------------------------------------|
| Filter                                          | * | MANAGE CONTRACT                |                                         |                                              |                                                        |                           | Buttons                                                                       |
| Filter the result by inputting/selecting values |   | Company Name Contract Title    |                                         | Contract No<br>Event Name                    |                                                        |                           | Search: to search based<br>on filter selection<br>Reset: to clear all filters |
|                                                 |   |                                |                                         |                                              | ▲ EXPORT TO EXCEL + ADD NEW CONTRA                     | ACT RESET SEARCH          | Export to excel:<br>download result table<br>into excel                       |
|                                                 |   | COMPANY NAME                   | CONTRACT NO.                            | Click on + ADD NEV                           |                                                        | ACTION                    |                                                                               |
|                                                 |   | GEMBA TRANS & TOURS SDN BHD    | DTC-PNG/PRPC/2019/0043                  | TERM CONTRACT FOR MULTI-PURPOSE VEHICLES (MP | PV) WIT PGSSB - TERM CONTRACT FOR MULTI-PURPOSE VEHICI | LES ( 🥒 🛍                 |                                                                               |
| Pecult                                          |   | VINH COMPANY                   | 2343                                    | VINH CONTRACT TITLE                          | EVENT 7.EVENT 2.EVENT 5.EVENT 4.EVENT 8.EVENT 1.EVENT  | 3,EVENT 6 🧪 💼             |                                                                               |
| Result                                          |   | TRISYSTEMS ENGINEERING SDN BHD | CONTRACT NO FOR GTR - REQUIRED EVETTING | CONTRACT TITLE FOR GTR - REQUIRED EVETTIN    | G EVENT NAME FOR GTR - REQUIRED EVETTING               | ∕ ≞                       | Action                                                                        |
| Displays result of                              |   | BUMITECH GLOBAL ENERGY SDN BHD | 123456789                               | QA CONTRACT                                  | ANOTHER EXTRA EVENT QA, EXTRA EVENT QA, EVENT QA       | ATEST 🧪 💼                 | Click on icon to                                                              |
| contracts within a                              |   | EXACT OIL & GAS SDN BHD        | CONTRACT NO FOR GTR                     | CONTRACT TITLE FOR GTR                       | EVENT NAME FOR GTR                                     | 1                         | edit contract                                                                 |
|                                                 |   |                                |                                         |                                              |                                                        |                           | Click on 🟛 icon to<br>delete                                                  |

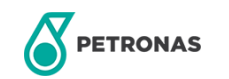

#### **ADD A NEW CONTRACT**

#### ADD/MANAGE CONTRACT PROFILE

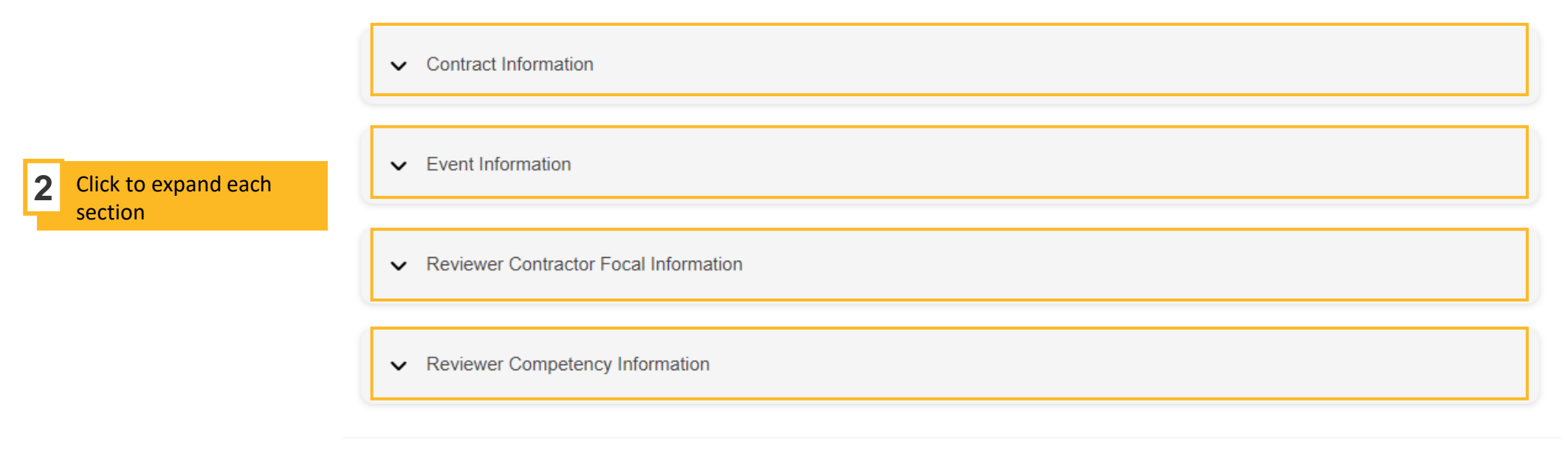

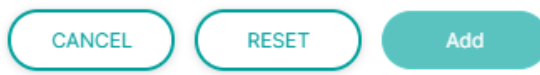

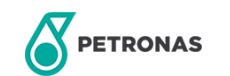

×

### **ADD A NEW CONTRACT – CONTRACT INFORMATION**

#### ADD/MANAGE CONTRACT PROFILE

| 3 | Add contract<br>information. Fields                                                                | ✓ Contract Inform             | nation                   |        |             |  |
|---|----------------------------------------------------------------------------------------------------|-------------------------------|--------------------------|--------|-------------|--|
|   | marked asterisk (*) are mandatory.                                                                 | Main Contractor*              | Select company           | ▼ Cont | ract No*    |  |
|   | Branch/Alternate<br>Location is auto-<br>populated based on                                        | Branch/Alternate<br>Location* |                          | Cont   | ract Title* |  |
|   | Contractor                                                                                         | OPU*                          | Select OPU               | •      |             |  |
| ſ | OPU<br>The contract will be tied                                                                   | ✓ Event Information           | on                       |        |             |  |
|   | to the selected OPU.<br>Contractors will be able to<br>view this information<br>during form entry. | ✓ Reviewer Contr              | ractor Focal Information |        |             |  |

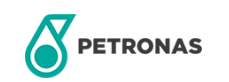

×
# **ADD A NEW CONTRACT – EVENT INFORMATION**

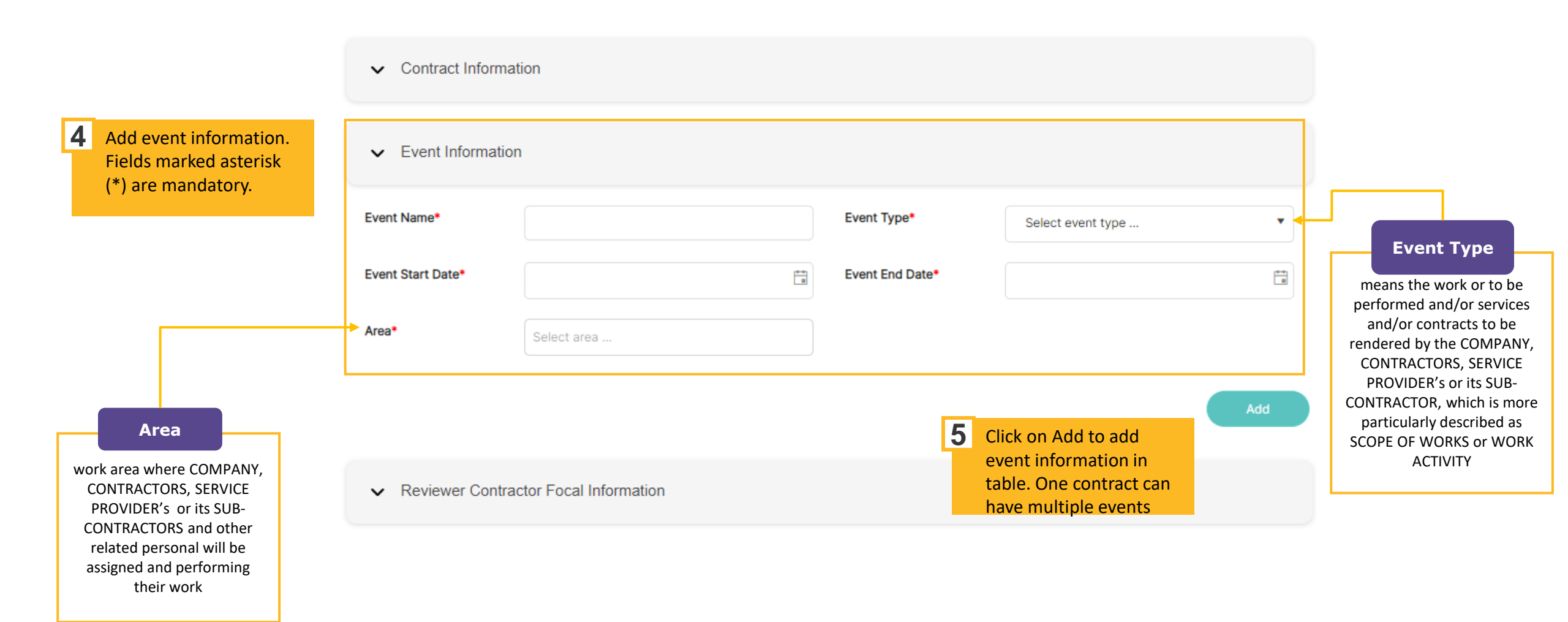

# **ADD A NEW CONTRACT – REVIEWER INFORMATION**

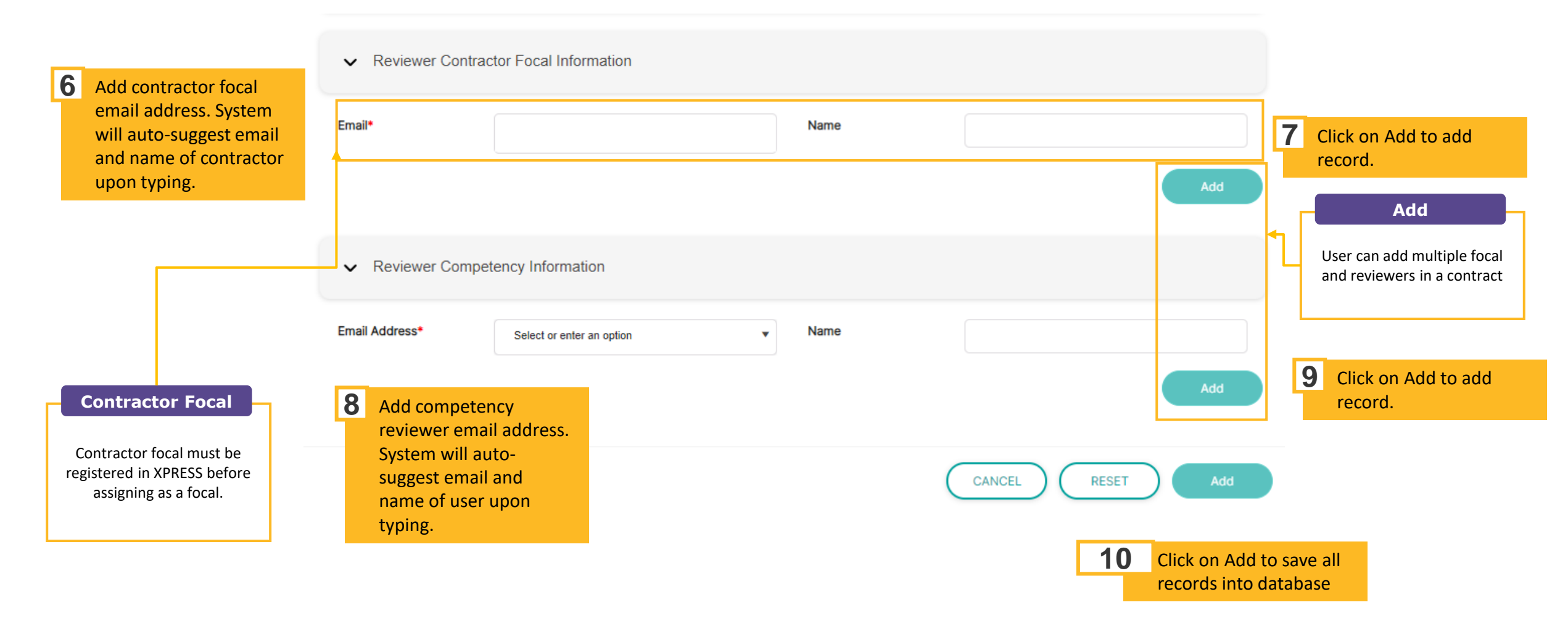

PETRONAS

# Manage Competency

This module is for OPU Admin and Competency Reviewer to manage competency list in XPRESS.

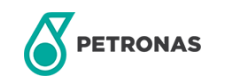

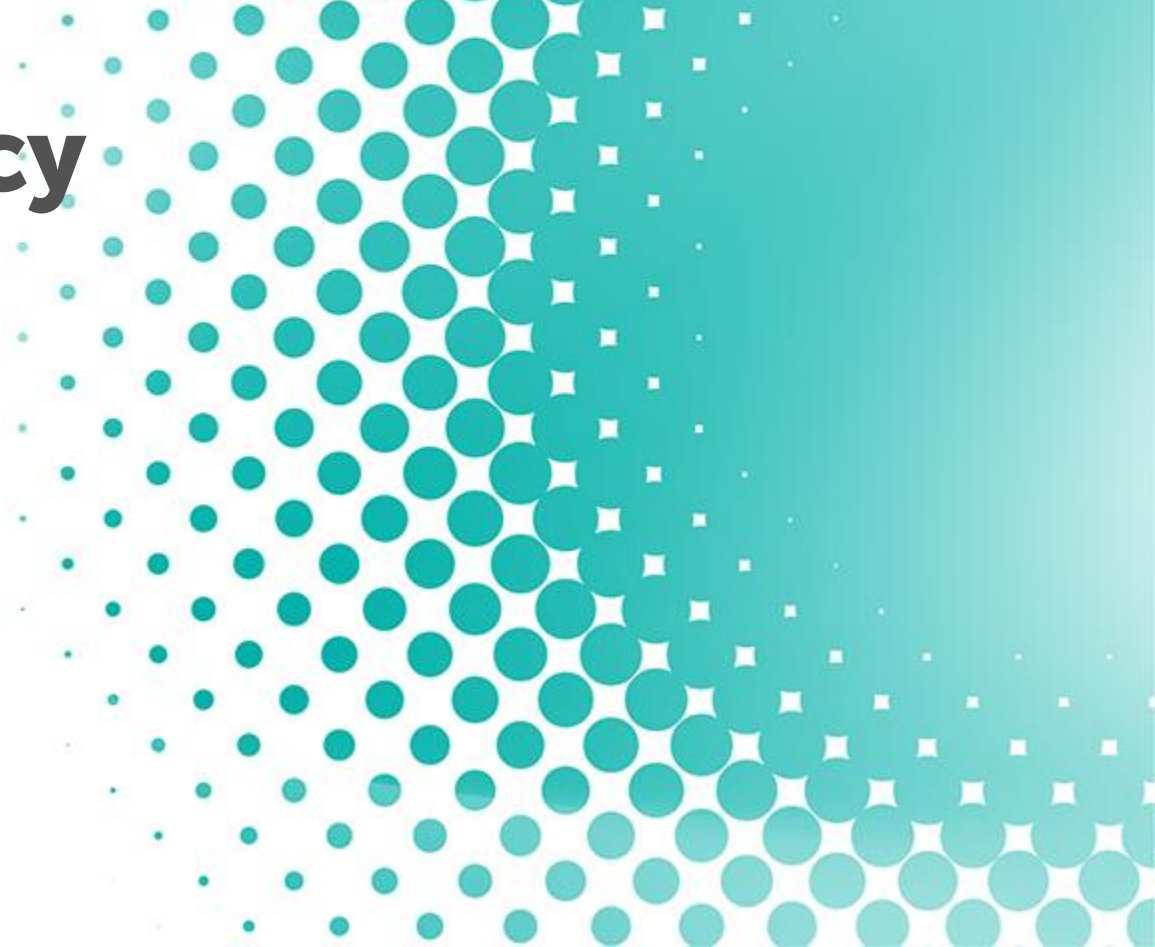

## **MANAGE COMPETENCY**

This page allows you manage all competency information displayed in contractor self registration form.

| <b>=</b>                                        | PETRONAS     | EXPRESS REGISTRATION FOR EXTERNAL SERVICE SUPPLIER (XPRESS) |                                  |     |                             |                       |                |        | am 🛕 🌎 | -                                                                                                 |
|-------------------------------------------------|--------------|-------------------------------------------------------------|----------------------------------|-----|-----------------------------|-----------------------|----------------|--------|--------|---------------------------------------------------------------------------------------------------|
|                                                 | MAN          | MANAGE COMPETENCY                                           |                                  |     |                             |                       |                |        |        |                                                                                                   |
| Filter the result by inputting/selecting values | Loca<br>Posi | ation<br>Ition And Skill                                    | PIC<br>Select position and skill | •   | Competency Name             | Sele                  | ect competency |        | ¥      | Search: to search based<br>on filter selection<br>Reset: to clear all filters<br>Export to excel: |
|                                                 |              |                                                             |                                  |     |                             | <b>▲</b> EXPORT TO EX | CEL + ADD NEW  | RESET  | SEARCH | download result table<br>into excel                                                               |
|                                                 |              |                                                             |                                  | 1 ( | Click on + ADD NEW          |                       |                |        |        |                                                                                                   |
|                                                 | -            |                                                             | COMPETENCY                       |     | 4000                        |                       | DATE REQUIRE   | ACTION | A      |                                                                                                   |
| Decult                                          | -            |                                                             |                                  |     | Admin                       | No                    | No             | 1      |        |                                                                                                   |
| Result                                          | -            | PIC                                                         | Inspector                        |     | Assistant Barlingranher     | Ves                   | Ves            | 1      |        | Action                                                                                            |
| Displays result of all                          | -            | PIC                                                         | Authority                        |     | Authority                   | No                    | No             | 1      |        | Click on 🧪 icon to                                                                                |
| competencies based on                           |              | PIC                                                         | Confined Spaces                  |     | Authorized Entrant (AE)     | No                    | No             | 1      |        | edit competency                                                                                   |
| filter in XPRESS                                |              | PIC                                                         | Confined Spaces                  |     | Authorized Gas Tester (AGT) | Yes                   | Yes            | / 1    |        | Click on 💼 icon to                                                                                |
|                                                 | -            | PIC                                                         | Operator                         |     | Backhoe                     | Yes                   | Yes            | 1      |        | delete                                                                                            |

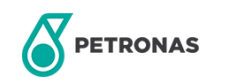

## **MANAGE COMPETENCY**

This page allows you manage all competency information displayed in contractor self registration form.

#### ADD NEW COMPETENCY

#### COMPETENCY INFORMATION

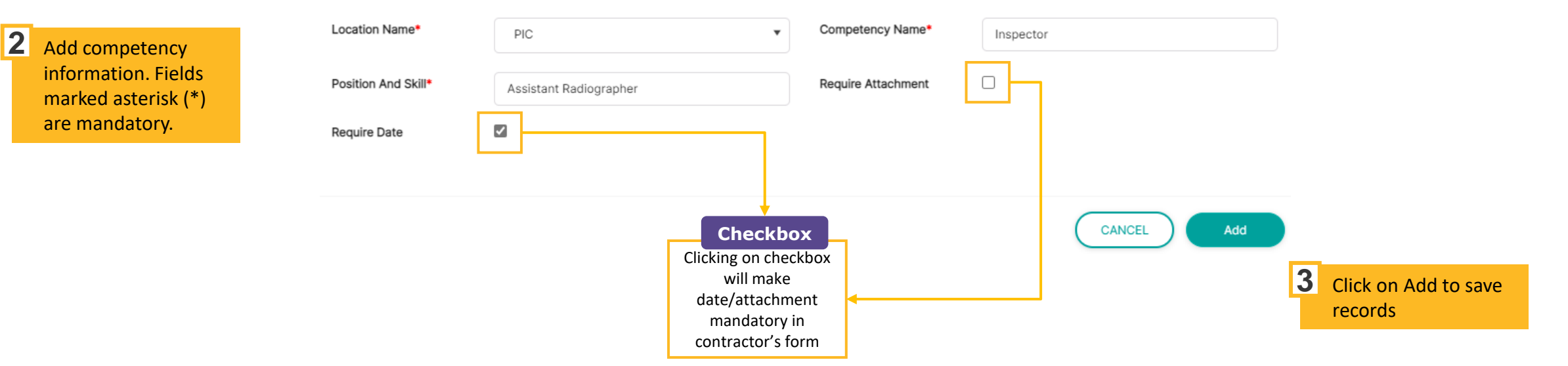

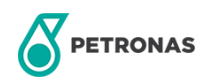

×

# **Manage Briefing**

This module is for training coordinator to manage briefing slot in XPRESS.

Not applicable for PIC

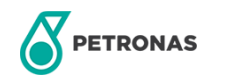

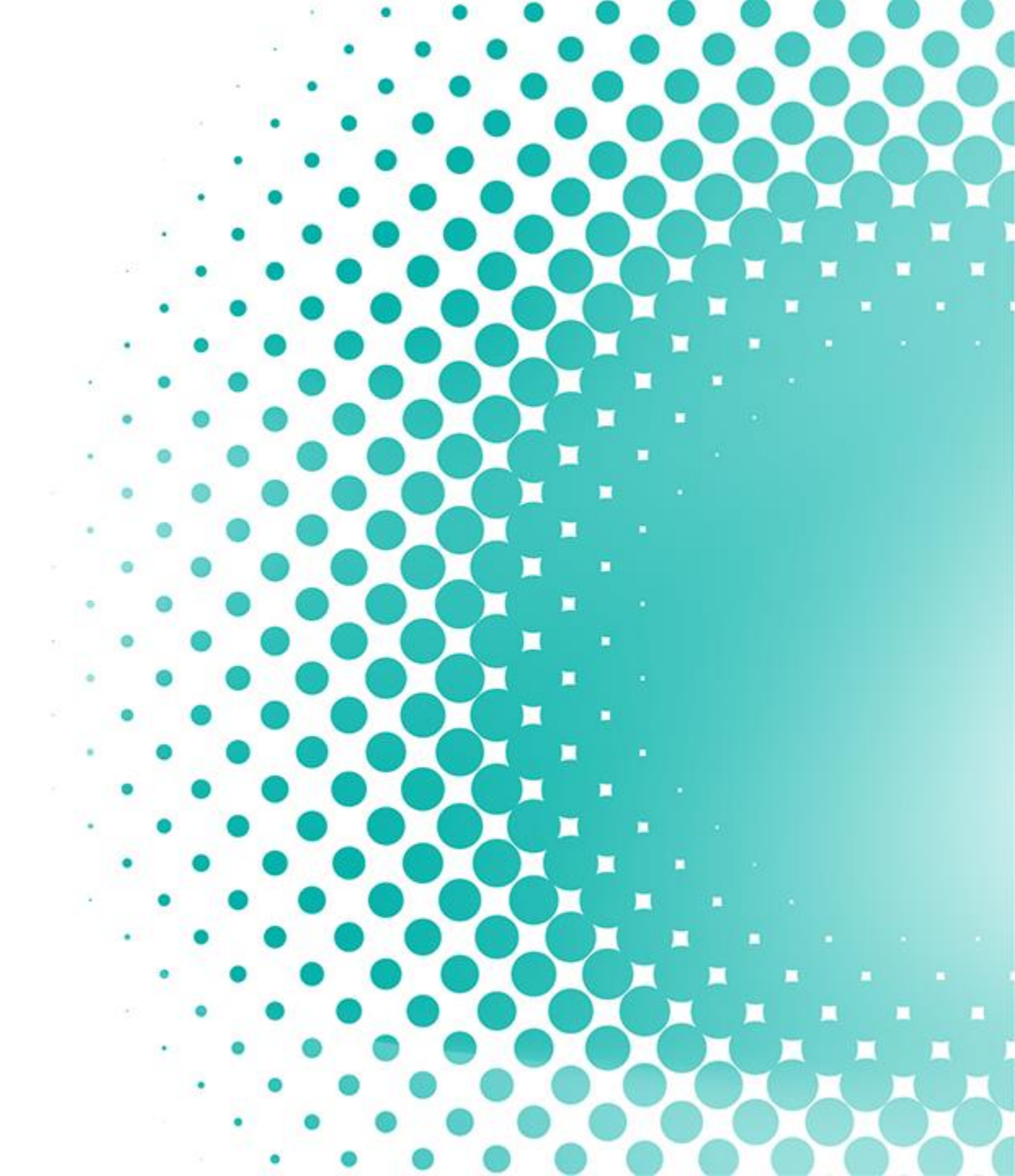

## **MANAGE BRIEFING**

This page allows training coordinator to add/edit/delete a training slot and mark contractor's attendance.

| '                                                                                               | amogaratnam 🛕 🌍 | Hi Nagaraj Si                                                                 | EXPRESS REGISTRATION FOR EXTERNAL SERVICE SUPPLIER (XPRESS) |                  |                            |                       |            |                                |      |                                                                  |  |  |  |  |
|-------------------------------------------------------------------------------------------------|-----------------|-------------------------------------------------------------------------------|-------------------------------------------------------------|------------------|----------------------------|-----------------------|------------|--------------------------------|------|------------------------------------------------------------------|--|--|--|--|
| Buttons                                                                                         |                 |                                                                               |                                                             |                  |                            |                       |            | NAGE BRIEFING                  | 🕋 M. | - Filter                                                         |  |  |  |  |
| Search: to search base<br>on filter selection<br>Reset: to clear all filter<br>Export to excel: | #<br>•          | lect or enter an option                                                       | Se                                                          |                  | Date<br>• Person In Charge |                       | Active     | iefing ID<br>atus              |      | Filter the result by inputting/selecting values                  |  |  |  |  |
| into excel                                                                                      | SEARCH          | + ADD TRAINING SLOT RESET                                                     | ▲ EXPORT TO EXCEL                                           | + UPLOAD SESSION |                            |                       |            |                                |      |                                                                  |  |  |  |  |
|                                                                                                 |                 |                                                                               |                                                             | NG SLOT          | on + ADD TRAININ           | 1 Click of            |            |                                |      |                                                                  |  |  |  |  |
|                                                                                                 | ACTION          | PERSON IN CHARGE                                                              | NO OF SEATS                                                 | VENUE            | TITLE                      | START TIME & END TIME | DATE       | BRIEFING ID                    |      |                                                                  |  |  |  |  |
| Action                                                                                          | ∕ ± ≡           | Vinh Khuat Manh<br>vinh khuatmanh@petronas.com.my<br>(+60)123123123           | 41/42                                                       | 123123           | 123Testawefdsfaf           | 11:30 to 02:00        | 25/03/2023 | B_PSSB_000001                  |      | Result                                                           |  |  |  |  |
| Click on icon to<br>training slot                                                               | / # ≡           | Nagaraj Samogaratnam<br>nagaraj,samogaratna@petronas.com.my<br>(+60)454123321 | 15/15                                                       | Online           | Online MLNG                | 08:00 to 15:34        | 25/03/2023 | B_PSSB_SecurityBriefing_000001 |      | Displays result of all<br>trainings based on filter in<br>XPRESS |  |  |  |  |
| Click on icon to delete                                                                         | / # ≡           | Nagaraj Samogaratnam<br>nagaraj samogaratna@petronas.com.my<br>(+60)123       | 236/236                                                     | 123              | 123333                     | 11:30 to 03:30        | 22/03/2023 | B_PSSB_000001                  |      |                                                                  |  |  |  |  |
| Click on to view attendance list                                                                |                 |                                                                               |                                                             |                  |                            |                       |            | 1                              |      |                                                                  |  |  |  |  |

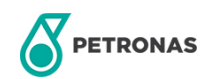

# 20 Apply for Card Replacement

This module is for contractors to report and request for access card replacement in XPRESS.

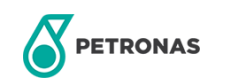

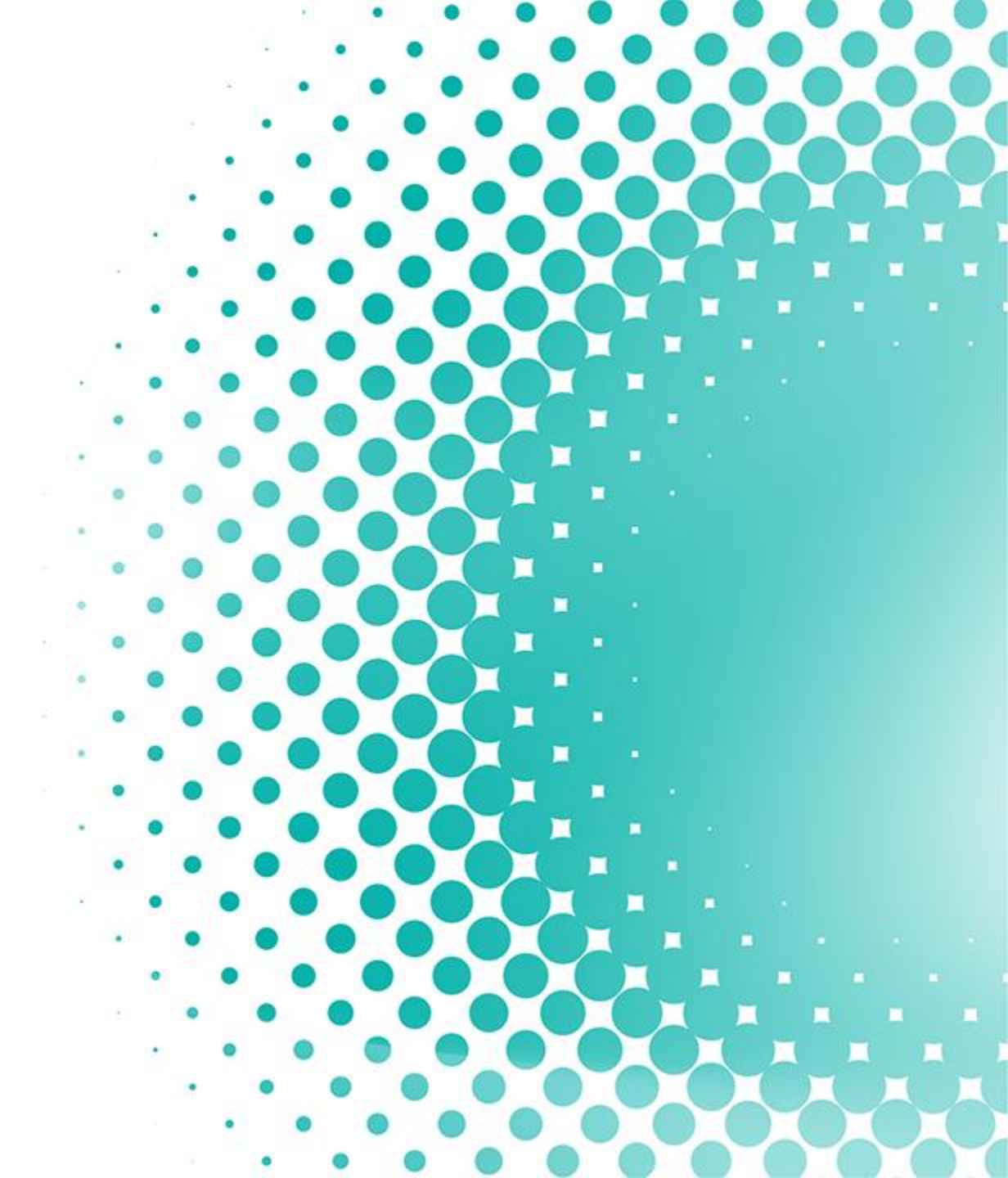

## **APPLY FOR CARD REPLACEMENT**

This page shows how to report and apply for a new access card

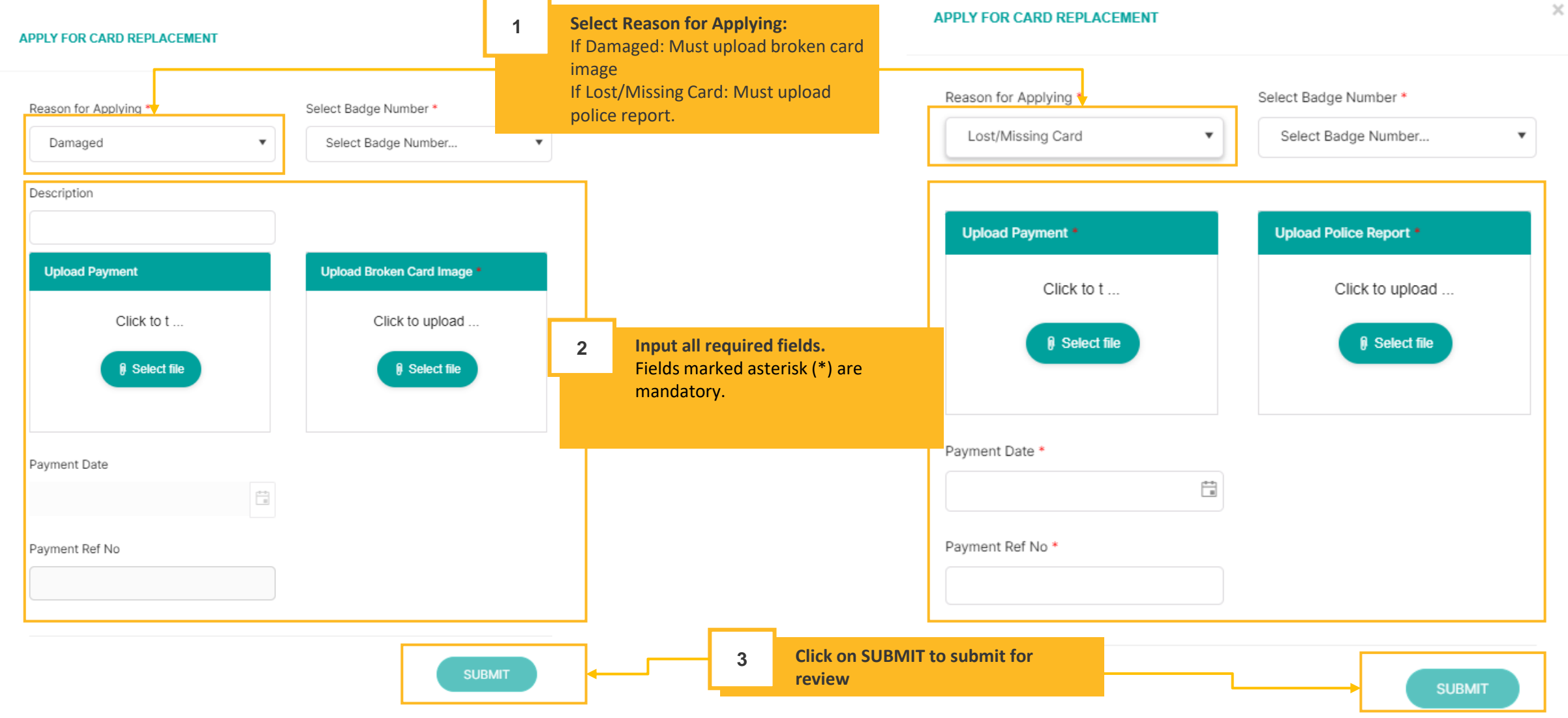

PETRONAS

# **Card Application**

#### for Security Review

This module is for security to review request for access card replacement in XPRESS.

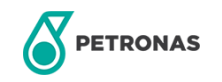

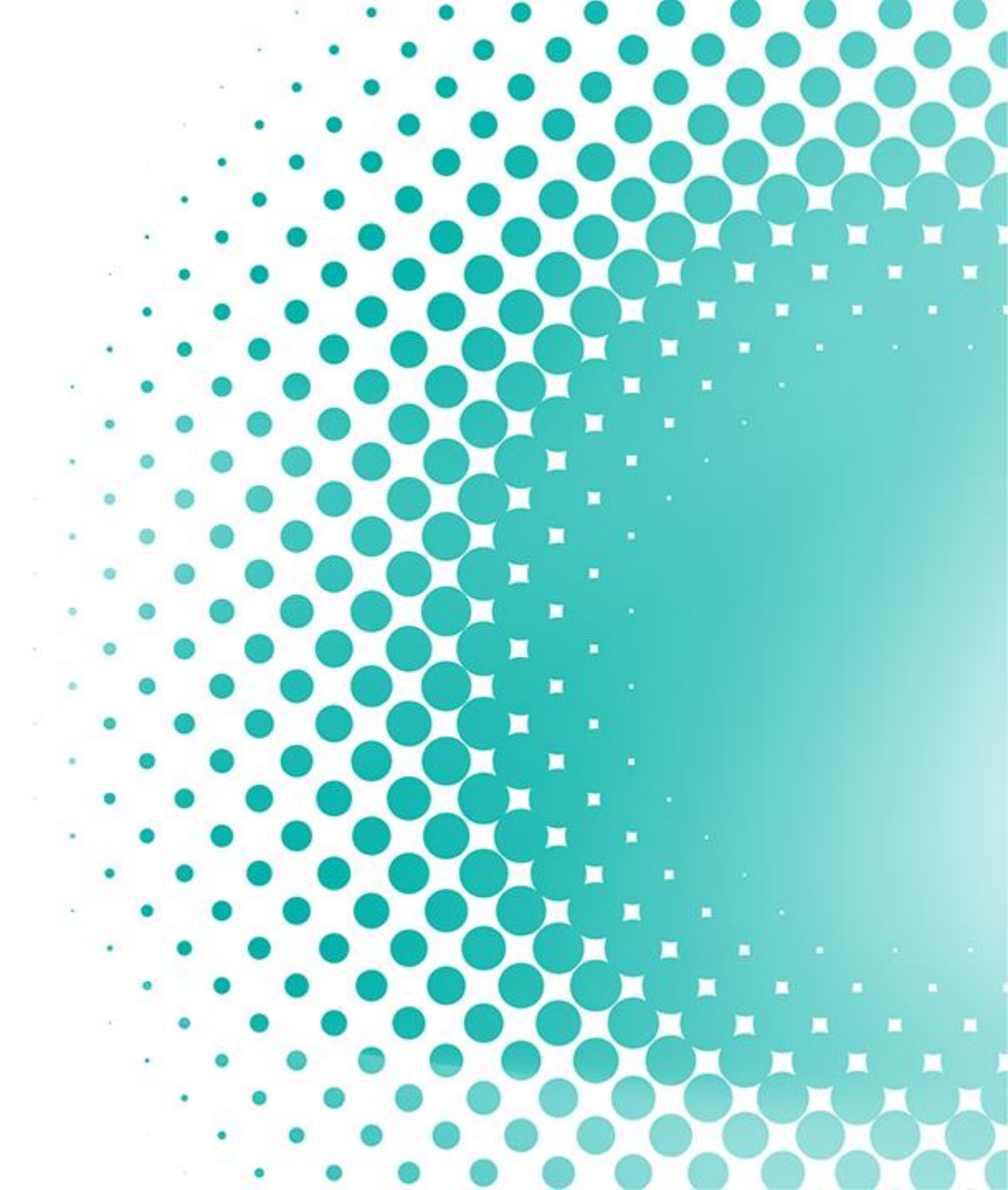

## **CARD APPLICATION**

This page allows you view all card application requests from contractors

| = (                        |                        | RATION FOR EXTERNAL S | SERVICE SUPPLIER () |                |          | )                    |                       |                                                         |  |  |  |  |
|----------------------------|------------------------|-----------------------|---------------------|----------------|----------|----------------------|-----------------------|---------------------------------------------------------|--|--|--|--|
| *                          | CARD APPLICATION       |                       |                     |                |          |                      |                       |                                                         |  |  |  |  |
|                            | Name                   |                       |                     | IC/Passport No |          |                      |                       | Buttons                                                 |  |  |  |  |
|                            | Company Name           | Select company        |                     | ▼ Contract     | Sele     | ct contract          | •                     | Search: to search based                                 |  |  |  |  |
|                            | Location               | Select location       |                     | ▼ Status       | Sele     | ct status            | •                     | on filter selection<br>Reset: to clear all filters      |  |  |  |  |
| Filter                     |                        |                       |                     |                |          | ▲ EXPORT TO EXCEL    | RESET                 | Export to excel:<br>download result table<br>into excel |  |  |  |  |
| inputting/selecting values |                        |                       |                     |                |          |                      |                       |                                                         |  |  |  |  |
|                            | NAME                   | IC/PASSPORT           | COMPANY             | CONTRACT       | LOCATION | STATUS               | ACTION                | History                                                 |  |  |  |  |
|                            | Hung Vu                | 890320-11-2233        |                     |                |          | Rejected             | 2 © 🔶                 | icon displays history                                   |  |  |  |  |
|                            | Hung Vu                | 890320-11-2233        |                     |                |          | Pending For Approval | 1 G                   | of all card applications                                |  |  |  |  |
|                            | Vinh1 khuat1           | 901214-11-2311        |                     |                |          | Rejected             | / C                   | of user                                                 |  |  |  |  |
|                            | N I N I II V items per |                       |                     |                |          |                      | 1 - 3 of 3 items      |                                                         |  |  |  |  |
|                            |                        |                       |                     |                |          |                      | Y                     |                                                         |  |  |  |  |
|                            |                        |                       |                     |                |          | 1 Click on ⊿ i       | con to view detail of | request.                                                |  |  |  |  |

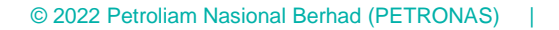

### **REVIEW CARD APPLICATION**

| Details<br>Contains all information<br>about the request<br>including proof of<br>attachment | Card Replacement Deta<br>Reason for Applying :<br>Badge Number :<br>Payment Date :<br>Payment Ref No : | ilS<br>Lost/Missing Card<br>151957<br>09 May 2021<br>9777255743 | Upload Payment<br>Bodypass Payment 2.pdf<br>I Select file | Upload Police Report<br>RESIT KEHILANGAN PELBAGAI DOKUMEN<br>CATREINE ANAK SULAW.pdf |                                   | Assign new                                                       |
|----------------------------------------------------------------------------------------------|----------------------------------------------------------------------------------------------------|-----------------------------------------------------------------|-----------------------------------------------------------|--------------------------------------------------------------------------------------|-----------------------------------|------------------------------------------------------------------|
|                                                                                              | Badge Number / OGSP Badge<br>Number*                                                                   |                                                                 | Start Date*                                               | 09-06-2021                                                                           | ta<br>a                           |                                                                  |
|                                                                                              | Access Group*                                                                                          | Select timezone                                                 | Expired Date*                                             | 07-12-2021                                                                           |                                   | badge detail.<br>Fields marked<br>asterisk (*) are<br>mandatory. |
|                                                                                              |                                                                                                    |                                                                 |                                                           | 3 Click on APPRO<br>approve will se                                                  | VE or REJECT. (<br>nd data to P20 | Clicking on<br>00                                                |

#### 1) Can I have 2 XPRESS account at the same time?

Your personal details are linked in XPRESS with a unique ID, which is IC or Passport. Therefore, it is not possible to have more than 1 account at a time.

#### 2) What happens if I accidentally register with a wrong IC/Passport?

You may contact OPU Admin to change it for you.

3) I am not able to find Company name in list.

You may liaise with your OPU Admin to register for a new Company.

4) I am not able to download Competency Card.

Competency card can be downloaded by clicking on this icon ( ) during "Pending Badge Assignment" and "Completed" status only.

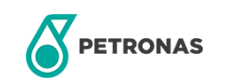

5) What happens if I am unable to attend briefing at the chosen date?

For MLNG: Please liaise with your training coordinator to reschedule your training.

For PGB: You may choose another available slot by selecting any available session. Alternatively, you may contact your Training Coordinator to reschedule for you.

For PIC: Training will be done online. User does not require to schedule training session

#### 6) How to change my profile detail?

You may change any information that is not disabled. If you require to change any pre-disabled information, you may contact your OPU Admin.

7) When can I edit information in XPRESS system?

You may edit for other than status Draft, Pending Badge Assignment and Completed in Application History.

8) How to change my briefing date?

You may re-select another slot by clicking on "Register for Briefing" in Application History page. However, do note that you may only do that for status "Pending Briefing Attendance". For any other status, you may liaise with your OPU Focal. This only apply for MLNG and PGB PETRONAS

9) Can I create XPRESS profile to others?

XPRESS account is unique to the individual's email address; therefore, it is not advisable to create one on behalf of others.

10) How to change my company and contract?

You may click on "Add/Manage Application" and select "Update My Information: Contract Information". Do note that you need to obtain release letter and upload into the system as well during the process.

11) Is there any user guide for XPRESS system?

Yes. You may login into acm.petronas.com, click on profile icon on top-right corner of page and select "User Guide" option.

12) How would I know if my application were approved or rejected?

System will email to you on any status change from the system. Another option is you can login to the system and view the application status in application history page.

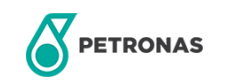

13) How long would it take to complete my application until I received the email notification?

This will depend on when reviewer reviewed your application

14) How should I prepare to avoid rejection by the reviewers or failing to obtain PSAC?

Make sure all your documents are valid, the copy is cleared, and you are free from any previous or recent criminal convictions or involvement.

15) Can I get my payment refunded in the event of application cancellation or permanent rejection due to my unfitness?

No, the processing fee is unreturnable.

16) Do I need to make a payment if I decided to change my company in XPRESS?

If the area of the new company/contract is the same, payment is not required.

Example 1: Ali has registered as Company A working under area PRPC (CFS) in XPRESS. Ali then change into Company B working under area PRPC (CFS) in XPRESS. Ali does not need to make payment.

Example 2: Ali has registered as Company A working under area PRPC (CFS) in XPRESS. Ali then updates company into Company B working under area PrefChem. Ali need to make payment again (RM80).

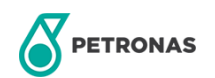

17) Do I need to make a payment if my contract in XPRESS has expired?

If the existing contract is still valid, payment is not required.

Example 1: Ali has registered as Company A, Contract A in XPRESS but contract A has expired. Ali then updates contract to Contract B. Ali needs to make payment again (RM80).

Example 2: Ali has registered as Company A, Contract A in XPRESS but then updates contract to Contract B. Contract A is still valid. No payment is required.

18) My access card is missing/damaged. What should I do?

Use the Apply for Card Replacement function in XPRESS. For missing and damaged reason, RM80 of access card processing fee will be imposed. For broken chip reason. No payment is required.

19) How do I apply for other working areas in XPRESS? (eg: IRSO etc)

Ensure that the contract and working area is correctly selected in Self Registration Form: Contract Information.

20) PIC's Specific Tenant Safety passport consists of:

Solid Product Jetty (SPJ)

21) Can PICSP be used at other OPU other than PIC?

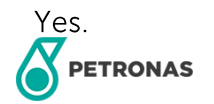